# Betriebsanleitung FlexView FMA90

Steuereinheit mit Farbanzeige und Touch-Control für bis zu 2 Ultraschall-, Radar-, Hydrostatik- oder universelle 4-20 mA/HART® Füllstandsensoren

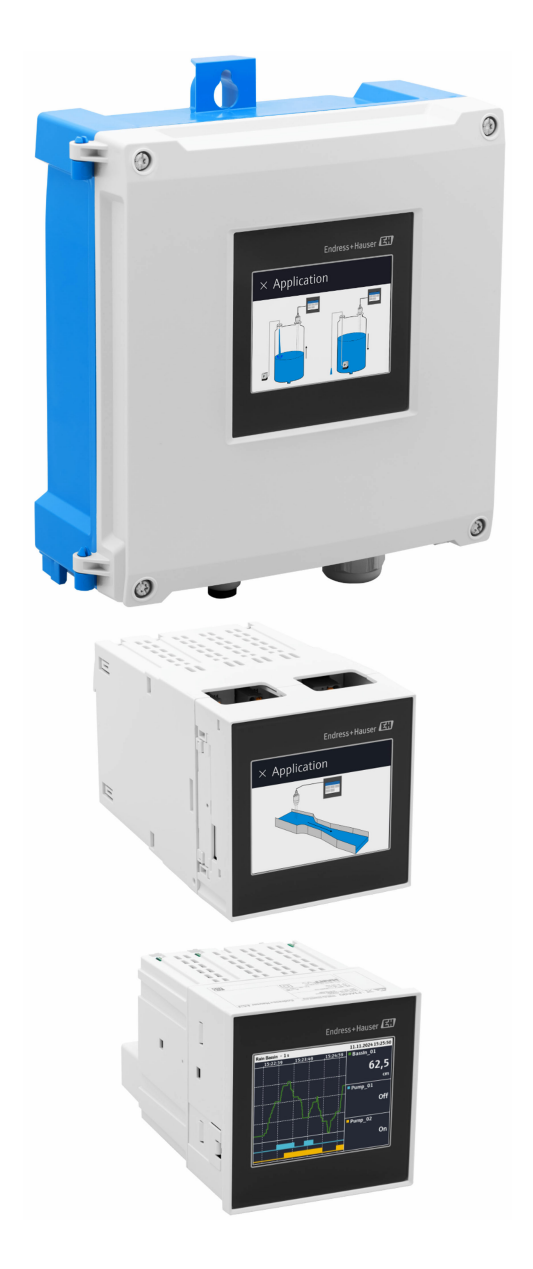

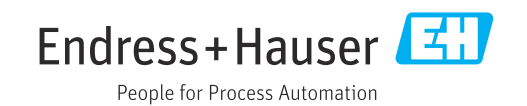

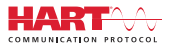

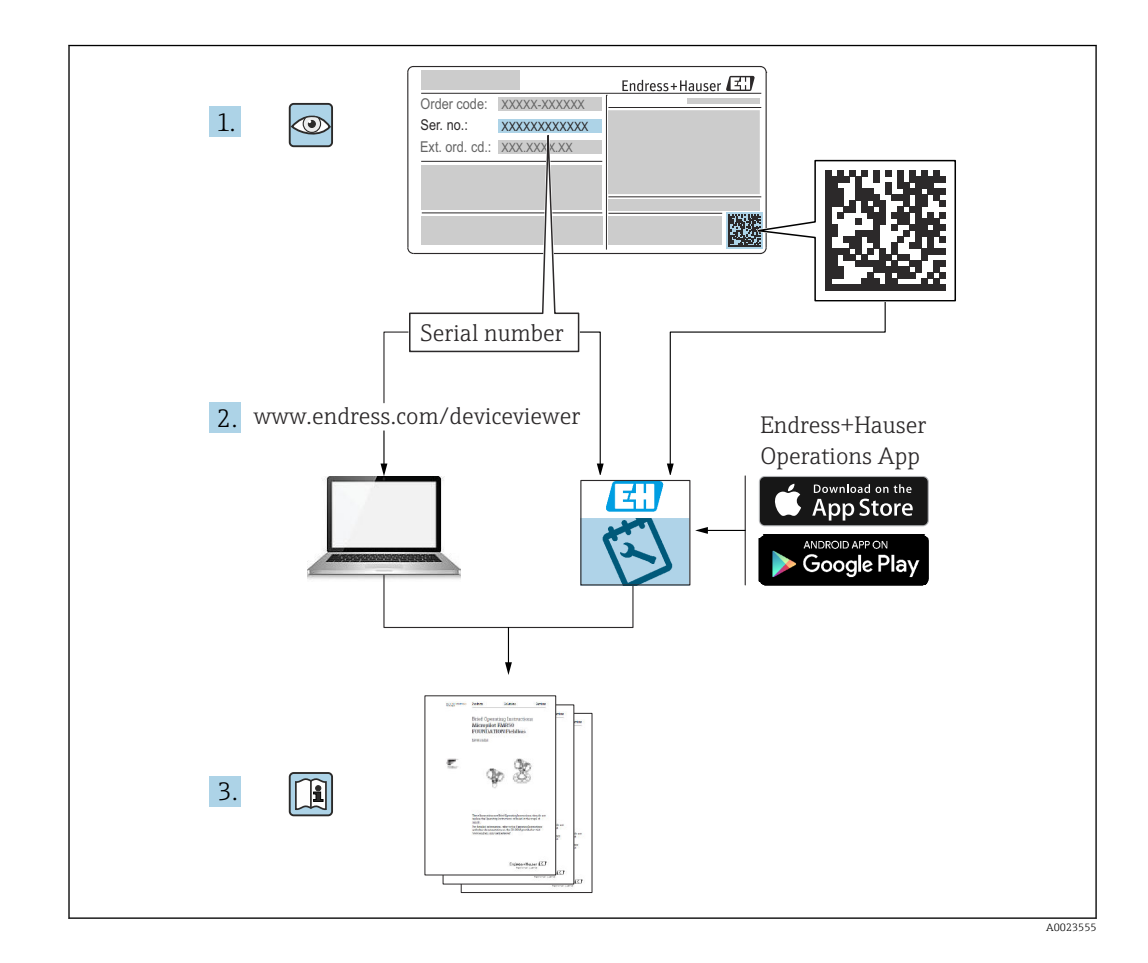

# Inhaltsverzeichnis

| 1                                                                                          | Hinweise zum Dokument 5                                                                                                    |
|--------------------------------------------------------------------------------------------|----------------------------------------------------------------------------------------------------|
| 1.1                                                                                        | Symbole 5                                                                                                    |
| 1.2                                                                                        | Dokumentation 6                                                                                                    |
| 2                                                                                          | Sicherheitshinweise 7                                                                                                    |
| 2.1                                                                                        | Anforderungen an das Personal 7                                                                                                    |
| 2.2                                                                                        | Bestimmungsgemäße Verwendung 7                                                                                                    |
| 2.3                                                                                        | Arbeitssicherheit                                                                                                    |
| 2.4                                                                                        | Betriebssicherheit                                                                                                    |
| 2.5<br>2.6                                                                                 | Produktsicherheit 8                                                                                                    |
| 2.7                                                                                        | Gerätespezifische IT-Sicherheit                                                                                                    |
| 3                                                                                          | Produktbeschreibung                                                                                                    |
| 3 1                                                                                        | Produktaufhau: Feldgehäuse Polycarhonat 9                                                                                                    |
| 3.2                                                                                        | Produktaufbau: Feldgehäuse Aluminium                                                                                                    |
| 3.3                                                                                        | Produktaufbau: Hutschienengerät 10                                                                                                    |
| 3.4                                                                                        | Produktaufbau: Schalttafelgerät 10                                                                                                    |
| 4                                                                                          | Warenannahme und Produktidenti-                                                                                                    |
|                                                                                            | fizierung 10                                                                                                    |
| 4.1                                                                                        | Warenannahme 10                                                                                                    |
| 4.2                                                                                        | Produktidentifizierung 11                                                                                                    |
| 4.3                                                                                        | Lagerung und Transport 11                                                                                                    |
| 5                                                                                          | Montage 12                                                                                                    |
| 5.1                                                                                        | Montagebedingungen 12                                                                                                    |
| 5.2                                                                                        | Montage Feldgehäuse Polycarbonat 12                                                                                                    |
| 5.5<br>5.4                                                                                 | Montage Feldgehause Aluminium                                                                                                    |
| 5.5                                                                                        | Montage in Schalttafel                                                                                                    |
| 5.6                                                                                        | Corät domontioron 17                                                                                                    |
|                                                                                            |                                                                                                    |
| 5.7                                                                                        | Montagekontrolle 17                                                                                                    |
| 5.7<br><b>6</b>                                                                            | Wontagekontrolle    17      Elektrischer Anschluss    18                                                                                                    |
| 5.7<br><b>6</b><br>6.1                                                                     | Gerat demonterent       17         Montagekontrolle       17         Elektrischer Anschluss       18         Anschlussbedingungen       18                                                                                                    |
| 5.7<br><b>6</b><br>6.1<br>6.2                                                              | Gerät demonteren       17         Montagekontrolle       17         Elektrischer Anschluss       18         Anschlussbedingungen       18         Gerät anschließen       18                                                                                                    |
| 5.7<br><b>6</b><br>6.1<br>6.2<br>6.3                                                       | Gerät denionteren       17         Montagekontrolle       17         Elektrischer Anschluss       18         Anschlussbedingungen       18         Gerät anschließen       18         Spezielle Anschlusshinweise       28                                                                                                    |
| 5.7<br><b>6</b><br>6.1<br>6.2<br>6.3<br>6.4                                                | Gerät denföhlteren       17         Montagekontrolle       17         Elektrischer Anschluss       18         Anschlussbedingungen       18         Gerät anschließen       18         Spezielle Anschlusshinweise       28         Hardwareeinstellungen       30         Schot ert einstellungen       20                                                                                                    |
| 5.7<br><b>6</b><br>6.1<br>6.2<br>6.3<br>6.4<br>6.5                                         | Gerät denionderen       17         Montagekontrolle       17         Elektrischer Anschluss       18         Anschlussbedingungen       18         Gerät anschließen       18         Spezielle Anschlusshinweise       28         Hardwareeinstellungen       30         Schutzart sicherstellen       30         Angeblusgkontrolle       21                                                                                                    |
| 5.7<br>6<br>6.1<br>6.2<br>6.3<br>6.4<br>6.5<br>6.6                                         | Gerät uenföhlteren       17         Montagekontrolle       17         Elektrischer Anschluss       18         Anschlussbedingungen       18         Gerät anschließen       18         Spezielle Anschlusshinweise       28         Hardwareeinstellungen       30         Schutzart sicherstellen       30         Anschlusskontrolle       31                                                                                                    |
| 5.7<br>6<br>6.1<br>6.2<br>6.3<br>6.4<br>6.5<br>6.6<br><b>7</b>                             | Gerät uenföhlteren       17         Montagekontrolle       17         Elektrischer Anschluss       18         Anschlussbedingungen       18         Gerät anschließen       18         Spezielle Anschlusshinweise       28         Hardwareeinstellungen       30         Schutzart sicherstellen       30         Anschlusskontrolle       31         Bedienungsmöglichkeiten       32                                                                                                    |
| 5.7<br><b>6</b><br>6.1<br>6.2<br>6.3<br>6.4<br>6.5<br>6.6<br><b>7</b><br>7.1               | Gerät uenföhteren       17         Montagekontrolle       17         Elektrischer Anschluss       18         Anschlussbedingungen       18         Gerät anschließen       18         Spezielle Anschlusshinweise       28         Hardwareeinstellungen       30         Schutzart sicherstellen       30         Anschlusskontrolle       31         Bedienungsmöglichkeiten       32         Aufbau und Funktionsweise des Bedienmennüs       32                                                                                                    |
| 5.7<br>6<br>6.1<br>6.2<br>6.3<br>6.4<br>6.5<br>6.6<br>7<br>7.1<br>7.2                      | Gerät uenföhteren       17         Montagekontrolle       17         Elektrischer Anschluss       18         Anschlussbedingungen       18         Gerät anschließen       18         Spezielle Anschlusshinweise       28         Hardwareeinstellungen       30         Schutzart sicherstellen       30         Anschlusskontrolle       31         Bedienungsmöglichkeiten       32         Aufbau und Funktionsweise des Bedienmenüs       32         Zugriff auf das Bedienmenü via Vor-Ort-       32                                                         |
| 5.7<br><b>6</b><br>6.1<br>6.2<br>6.3<br>6.4<br>6.5<br>6.6<br><b>7</b><br>7.1<br>7.2        | Gerät uenföhlteren       17         Montagekontrolle       17         Elektrischer Anschluss       18         Anschlussbedingungen       18         Gerät anschließen       18         Spezielle Anschlusshinweise       28         Hardwareeinstellungen       30         Schutzart sicherstellen       30         Anschlusskontrolle       31         Bedienungsmöglichkeiten       32         Aufbau und Funktionsweise des Bedienmenüs       32         Zugriff auf das Bedienmenü via Vor-Ort-       34                                                        |
| 5.7<br><b>6</b><br>6.1<br>6.2<br>6.3<br>6.4<br>6.5<br>6.6<br><b>7</b><br>7.1<br>7.2<br>7.3 | Gerät uenföhlteren       17         Montagekontrolle       17         Elektrischer Anschluss       18         Anschlussbedingungen       18         Gerät anschließen       18         Spezielle Anschlusshinweise       28         Hardwareeinstellungen       30         Schutzart sicherstellen       30         Anschlusskontrolle       31         Bedienungsmöglichkeiten       32         Aufbau und Funktionsweise des Bedienmenüs       32         Zugriff auf das Bedienmenü via Vor-Ort-       34         Zugriff auf Bedienmenü via Webbrowser       36 |

| 8            | Systemintegration                       | 37       |  |
|--------------|-----------------------------------------|----------|--|
| 81           | Übersicht zu Gerätebeschreibungsdateien | 37       |  |
| 8.2          | Messgrößen via HART-Protokoll (Slave)   |          |  |
| 8.3          | Unterstützte HART-Kommandos (Slave) 3   |          |  |
|              |                                         |          |  |
| 9            | Inbetriebnahme                          | 39       |  |
| 9.1          | Installationskontrolle                  | 39       |  |
| 9.2          | Gerät einschalten                       | 40       |  |
| 9.3          | Bediensprache am Gerät einstellen       | 40       |  |
| 9.4          | Benutzerverwaltung und Rechte           | 40       |  |
| 9.5          | Gerät konfigurieren                     | 42       |  |
| 9.6          | Applikationsbeispiele                   | 40<br>52 |  |
| 9.7          | Simulation                              | 22<br>53 |  |
| 9.0<br>9.9   | Einstellungen schützen vor unerlaubtem  | ))       |  |
|              | Zugriff                                 | 55       |  |
|              | 2                                       |          |  |
| 10           | Betrieb                                 | 55       |  |
| 10.1         | Status der Geräteverriegelung ablesen   | 55       |  |
| 10.2         | Messwerte an der Touch-Anzeige ablesen  | 55       |  |
| 10.3         | Messwerte via Webserver ablesen         | 57       |  |
|              |                                         |          |  |
| 11           | Diagnose und Störungsbehebung           | 57       |  |
| 11.1         | Allgemeine Störungsbehebungen           | 57       |  |
| 11.2         | Aktive Diagnose                         | 58       |  |
| 11.3         | Diagnoseliste                           | 58       |  |
| 11.4         | Ereignislogbuch                         | 63       |  |
| 11.5         | Minimale/Maximale-Werte                 | 63       |  |
| 11.0<br>11.7 | Disgrossoinstellungen                   | 64       |  |
| 11.7         | HART Master                             | 64<br>64 |  |
| 11.0         | Gerät zurücksetzen                      | 65       |  |
| 11.10        | Geräteinformationen                     | 65       |  |
| 11.11        | Softwareoptionen aktivieren             | 65       |  |
| 11.12        | Firmware-Historie                       | 65       |  |
| 11.13        | Firmware Update                         | 65       |  |
| 10           |                                         | <u> </u> |  |
| 12           | Wartung                                 | 65       |  |
| 12.1         | Reinigung                               | 66       |  |
|              |                                         |          |  |
| 13           | Reparatur                               | 66       |  |
| 13.1         | Allgemeine Hinweise                     | 66       |  |
| 13.2         | Austausch eines Sensors                 | 66       |  |
| 13.3         | Ersatzteile                             | 66       |  |
| 13.4<br>13.5 | Rucksenaung                             | 0/<br>67 |  |
| כ.כב         | Encorgung                               | 07       |  |
| 14           | Zubehör                                 | 67       |  |
| 14.1         | Gerätespezifisches Zubehör              | 68       |  |
| 14.2         | Onlinetools                             | 69       |  |
| 14.3         | Systemkomponenten                       | 69       |  |

| 15    | Technische Daten                |
|-------|---------------------------------|
| 15.1  | Arbeitsweise und Systemaufbau   |
| 15.2  | Eingang 80                      |
| 15.3  | Ausgang 81                      |
| 15.4  | Energieversorgung               |
| 15.5  | Leistungsmerkmale               |
| 15.6  | Montage                         |
| 15.7  | Umgebung                        |
| 15.8  | Konstruktiver Aufbau            |
| 15.9  | Anzeige und Bedienoberfläche    |
| 15.10 | Zertifikate und Zulassungen 100 |
| 15.11 | Bestellinformationen 100        |
| 15.12 | Zubehör 100                     |
| 15.13 | Ergänzende Dokumentation 102    |

## 1 Hinweise zum Dokument

## 1.1 Symbole

### 1.1.1 Warnhinweissymbole

### **GEFAHR**

Bezeichnet eine unmittelbar drohende Gefahr. Wenn sie nicht gemieden wird, sind Tod oder schwerste Verletzungen die Folge.

#### **WARNUNG**

Bezeichnet eine möglicherweise drohende Gefahr. Wenn sie nicht gemieden wird, können Tod oder schwerste Verletzungen die Folge sein.

#### **A** VORSICHT

Bezeichnet eine möglicherweise drohende Gefahr. Wenn sie nicht gemieden wird, können leichte oder geringfügige Verletzungen die Folge sein.

#### HINWEIS

Bezeichnet eine möglicherweise schädliche Situation. Wenn sie nicht gemieden wird, kann das Produkt oder etwas in seiner Umgebung beschädigt werden.

### 1.1.2 Symbole für Informationstypen

| Symbol    | Bedeutung                                                                          |  |
|-----------|------------------------------------------------------------------------------------|--|
|           | <b>Erlaubt</b><br>Abläufe, Prozesse oder Handlungen, die erlaubt sind.             |  |
|           | <b>Zu bevorzugen</b><br>Abläufe, Prozesse oder Handlungen, die zu bevorzugen sind. |  |
| ×         | <b>Verboten</b><br>Abläufe, Prozesse oder Handlungen, die verboten sind.           |  |
| i         | <b>Tipp</b><br>Kennzeichnet zusätzliche Informationen.                             |  |
|           | Verweis auf Dokumentation                                                          |  |
|           | Verweis auf Seite                                                                  |  |
|           | Verweis auf Abbildung                                                              |  |
| ►         | Zu beachtender Hinweis oder einzelner Handlungsschritt                             |  |
| 1., 2., 3 | Handlungsschritte                                                                  |  |
| 4         | Ergebnis eines Handlungsschritts                                                   |  |
| ?         | Hilfe im Problemfall                                                               |  |
|           | Sichtkontrolle                                                                     |  |

## 1.1.3 Elektrische Symbole

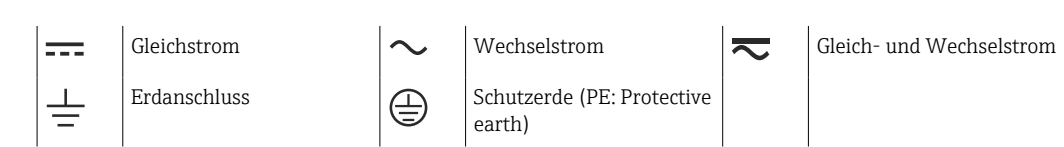

### 1.1.4 Symbole in Grafiken

| 1, 2, 3, | Positionsnummern | A, B, C, | Ansichten |
|----------|------------------|----------|-----------|

### 1.1.5 Symbole am Gerät

| Warnung<br>Sicherheitshinweise in der zugehörigen Betriebsanleitung beachten |
|------------------------------------------------------------------------------|
| Gerät überall durch DOPPELTE ISOLIERUNG oder VERSTÄRKTE ISOLIERUNG geschützt |

## 1.2 Dokumentation

Eine Übersicht zum Umfang der zugehörigen Technischen Dokumentation bieten:

- Device Viewer (www.endress.com/deviceviewer): Seriennummer vom Typenschild eingeben
  - *Endress+Hauser Operations App*: Seriennummer vom Typenschild eingeben oder Matrixcode auf dem Typenschild einscannen

Im Download-Bereich der Endress+Hauser Internetseite (www.endress.com/downloads) sind folgende Dokumenttypen je nach Geräteausführung verfügbar:

| Dokumenttyp                                      | Zweck und Inhalt des Dokuments                                                                                                    |  |
|--------------------------------------------------|----------------------------------------------------------------------------------------------------|--|
| Technische Information (TI)                      | <b>Planungshilfe für Ihr Gerät</b><br>Das Dokument liefert alle technischen Daten zum Gerät und gibt einen<br>Überblick, was rund um das Gerät bestellt werden kann.                                                                                                    |  |
| Kurzanleitung (KA)                               | Schnell zum 1. Messwert<br>Die Anleitung liefert alle wesentlichen Informationen von der Warenan-<br>nahme bis zur Erstinbetriebnahme.                                                                                                    |  |
| Betriebsanleitung (BA)                           | <b>Ihr Nachschlagewerk</b><br>Die Anleitung liefert alle Informationen, die in den verschiedenen Phasen<br>des Lebenszyklus vom Gerät benötigt werden: Von der Produktidentifizie-<br>rung, Warenannahme und Lagerung über Montage, Anschluss, Bedie-<br>nungsgrundlagen und Inbetriebnahme bis hin zur Störungsbeseitigung,<br>Wartung und Entsorgung. |  |
| Beschreibung Geräteparameter<br>(GP)             | <b>Referenzwerk für Ihre Parameter</b><br>Das Dokument liefert detaillierte Erläuterungen zu jedem einzelnen Para-<br>meter. Die Beschreibung richtet sich an Personen, die über den gesamten<br>Lebenszyklus mit dem Gerät arbeiten und dabei spezifische Konfiguratio-<br>nen durchführen.                                                            |  |
| Sicherheitshinweise (XA)                         | Abhängig von der Zulassung liegen dem Gerät bei Auslieferung Sicher-<br>heitshinweise für elektrische Betriebsmittel in explosionsgefährdeten<br>Bereichen bei. Diese sind integraler Bestandteil der Betriebsanleitung.<br>Auf dem Typenschild ist angegeben, welche Sicherheitshinweise<br>(XA) für das jeweilige Gerät relevant sind.                |  |
| Geräteabhängige Zusatzdokumen-<br>tation (SD/FY) | Anweisungen der entsprechenden Zusatzdokumentation konsequent<br>beachten. Die Zusatzdokumentation ist fester Bestandteil der Dokumen-<br>tation zum Gerät.                                                                                                    |  |

# 2 Sicherheitshinweise

## 2.1 Anforderungen an das Personal

Das Personal für Installation, Inbetriebnahme, Diagnose und Wartung muss folgende Bedingungen erfüllen:

- Ausgebildetes Fachpersonal: Verfügt über Qualifikation, die dieser Funktion und Tätigkeit entspricht.
- ► Vom Anlagenbetreiber autorisiert.
- Mit den nationalen Vorschriften vertraut.
- Vor Arbeitsbeginn: Anweisungen in Anleitung und Zusatzdokumentation sowie Zertifikate (je nach Anwendung) lesen und verstehen.
- Anweisungen und Rahmenbedingungen befolgen.

Das Bedienpersonal muss folgende Bedingungen erfüllen:

- Entsprechend den Aufgabenanforderungen vom Anlagenbetreiber eingewiesen und autorisiert.
- Anweisungen in dieser Anleitung befolgen.

## 2.2 Bestimmungsgemäße Verwendung

Das Gerät ist konzipiert für die Wasser- und Abwasserindustrie zur Auswertung von Messwerten und Gerätestatus sowie zur Parametrierung folgender Endress+Hauser Sensoren:

- Radar Laufzeitmessverfahren: Micropilot FMR10B<sup>1)</sup>, FMR20B, FMR30B
- Hydrostatische Füllstandsmessung: Waterpilot FMX11<sup>1)</sup>, FMX21

An die 4 ... 20 mA/HART-Eingänge können auch universelle Füllstandssensoren angeschlossen werden.

### Typische Messaufgaben

- Füllstandsmessung und Linearisierung
- Durchflussmessung an offenen Rinnen und Wehren
- Pumpensteuerung
- Rechensteuerung

## 2.2.1 Produkthaftung

Für Schäden aufgrund Nichtbeachtung der Anleitung und nicht bestimmungsgemäßer Verwendung übernimmt der Hersteller keine Haftung.

## 2.3 Arbeitssicherheit

Bei Arbeiten am und mit dem Gerät:

• Erforderliche persönliche Schutzausrüstung gemäß nationaler Vorschriften tragen.

## 2.4 Betriebssicherheit

Verletzungsgefahr!

- ▶ Das Gerät nur in technisch einwandfreiem und betriebssicherem Zustand betreiben.
- ▶ Der Betreiber ist für den störungsfreien Betrieb des Geräts verantwortlich.

<sup>1)</sup> Nur 4 ... 20 mA, keine Parametrierung per HART möglich

#### Umbauten am Gerät

Eigenmächtige Umbauten am Gerät sind nicht zulässig und können zu unvorhersehbaren Gefahren führen:

▶ Wenn Umbauten trotzdem erforderlich sind: Rücksprache mit Hersteller halten.

#### Reparatur

Um die Betriebssicherheit weiterhin zu gewährleisten:

- ▶ Nur wenn die Reparatur ausdrücklich erlaubt ist, diese am Gerät durchführen.
- Die nationalen Vorschriften bezüglich Reparatur eines elektrischen Geräts beachten.
- ► Nur Original-Ersatzteile und Zubehör vom Hersteller verwenden.

#### Zulassungsrelevanter Bereich

Um eine Gefährdung für Personen oder für die Anlage beim Geräteeinsatz im zulassungsrelevanten Bereich auszuschließen (z.B. Explosionsschutz):

- Anhand des Typenschildes überprüfen, ob das bestellte Gerät für den vorgesehenen Gebrauch im zulassungsrelevanten Bereich eingesetzt werden kann.
- Die Vorgaben in der separaten Zusatzdokumentation beachten, die ein fester Bestandteil dieser Anleitung ist.

## 2.5 Produktsicherheit

Dieses Produkt ist nach dem Stand der Technik und guter Ingenieurspraxis betriebssicher gebaut und geprüft und hat das Werk in sicherheitstechnisch einwandfreiem Zustand verlassen.

## 2.6 IT-Sicherheit

Eine Gewährleistung seitens des Herstellers ist nur gegeben, wenn das Produkt gemäß der Betriebsanleitung installiert und eingesetzt wird. Das Produkt verfügt über Sicherheitsmechanismen, um es gegen versehentliche Veränderung der Einstellungen zu schützen.

IT-Sicherheitsmaßnahmen gemäß dem Sicherheitsstandard des Betreibers, die das Produkt und dessen Datentransfer zusätzlich schützen, sind vom Betreiber selbst zu implementieren.

### 2.7 Gerätespezifische IT-Sicherheit

Das Gerät wurde gemäß den Anforderungen der IEC 62443-4-1 "Secure product development lifecycle management" entwickelt.

Link zur Cybersicherheit Webseite: https://www.endress.com/cybersecurity

Weitere Hinweise zur Cybersicherheit: siehe poduktspezifisches Security-Handbuch (SD).

## Produktbeschreibung

3

Die folgenden Grafiken zeigen jeweils eine mögliche Ausführung des Geräts. Je nach Geräteausführung sind mehr oder weniger Anschlussklemmen vorhanden.

## 3.1 Produktaufbau: Feldgehäuse Polycarbonat

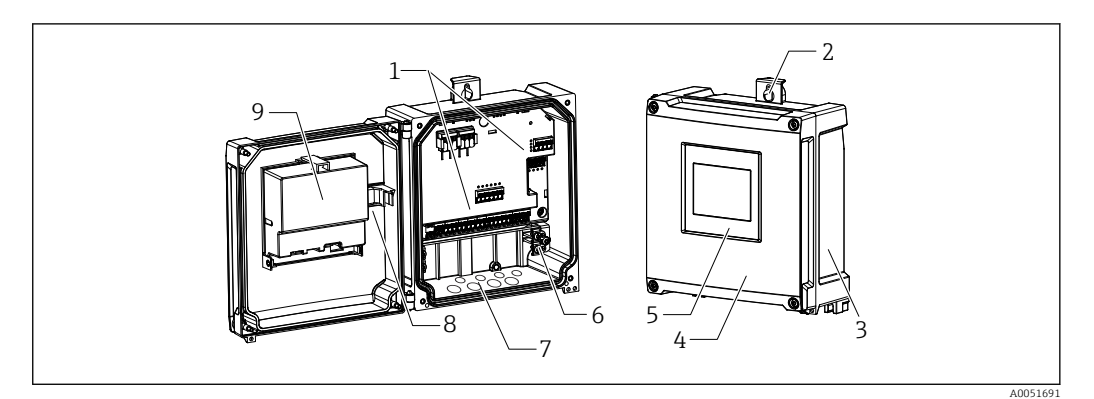

- 🖻 1 🔹 Aufbau Feldgehäuse Polycarbonat
- 1 Anschlussklemmen
- 2 Gehäusehalter
- 3 Typenschild
- 4 Deckel des Anschlussraums
- 5 Anzeige- und Bedienmodul
- 6 Erdungsklemmenblock
- 7 Vorgeprägte Öffnungen für Kabeleinführungen
- 8 Verbindungskabel Anzeige zu Mainboard
- 9 Blockschaltbild auf CPU-Abdeckung

## 3.2 Produktaufbau: Feldgehäuse Aluminium

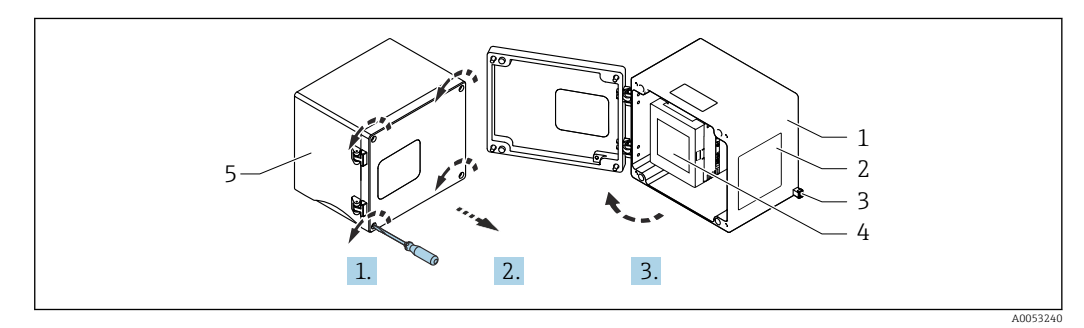

- 🖻 2 👘 Zugang zum Klemmenraum im Feldgehäuse Aluminium
- 1 Feldgehäuse Aluminium, geöffnet
- 2 Typenschild
- 3 Anschlussklemme für Schutzerde
- 4 Anzeige- und Bedienmodul FlexView FMA90 (Hutschienengerät)
- 5 Feldgehäuse Aluminium, geschlossen

## 3.3 Produktaufbau: Hutschienengerät

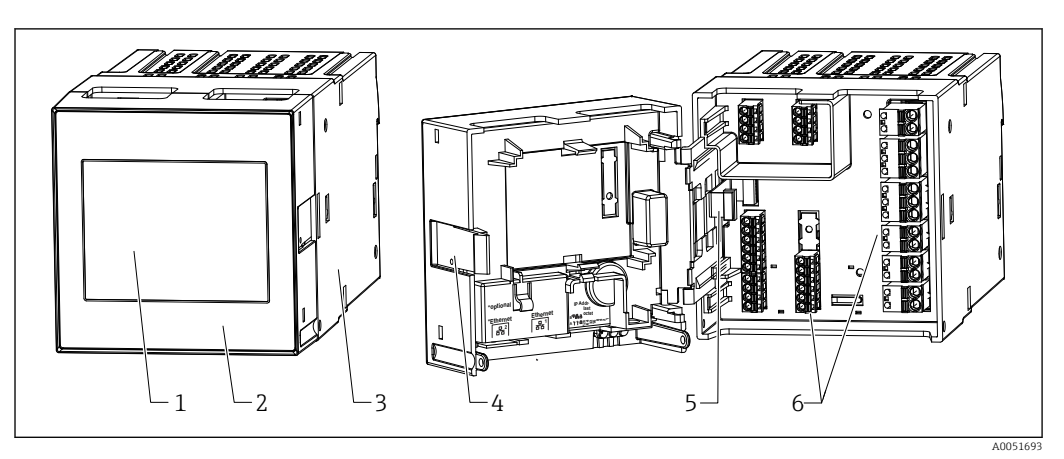

#### 🖻 3 🛛 Aufbau Hutschienengerät

- 1 Anzeige- und Bedienmodul (optional)
- 2 Deckel des Anschlussraums
- 3 Typenschild
- 4 Entriegelung
- 5 Verbindungskabel Anzeige zu Mainboard
- 6 Anschlussklemmen

## 3.4 Produktaufbau: Schalttafelgerät

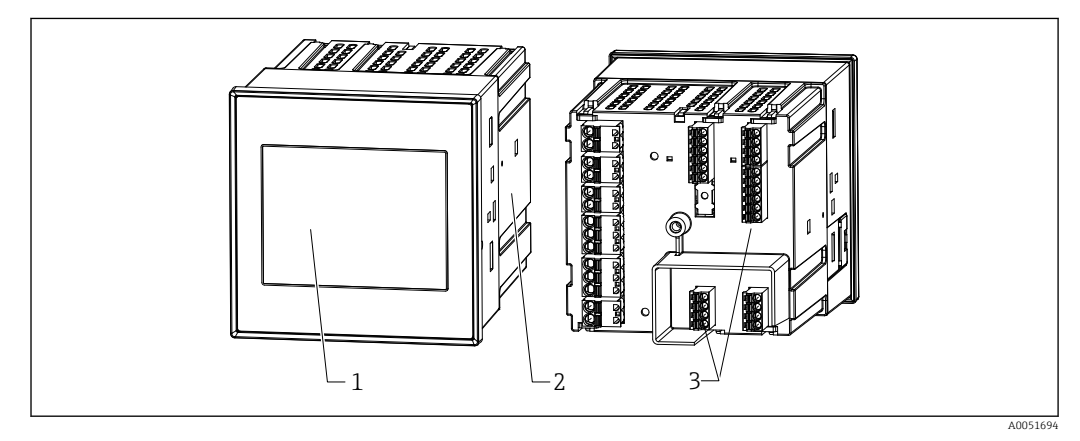

#### 🗟 4 Aufbau Schalttafelgerät

- 1 Anzeige- und Bedienmodul
- 2 Typenschild
- 3 Anschlussklemmen

# 4 Warenannahme und Produktidentifizierung

## 4.1 Warenannahme

Nach Erhalt der Lieferung:

1. Verpackung auf Beschädigungen prüfen.

- └→ Schäden unverzüglich dem Hersteller melden. Beschädigte Komponenten nicht installieren.
- 2. Den Lieferumfang anhand des Lieferscheins prüfen.
- 3. Typenschilddaten mit den Bestellangaben auf dem Lieferschein vergleichen.

4. Vollständigkeit der Technischen Dokumentation und aller weiteren erforderlichen Dokumente, z. B. Zertifikate prüfen.

Wenn eine der oben genannten Bedingungen nicht erfüllt ist: Hersteller kontaktieren.

## 4.2 Produktidentifizierung

Folgende Möglichkeiten stehen zur Identifizierung des Geräts zur Verfügung:

- Typenschildangaben
- Erweiterter Bestellcode (Extended order code) mit Aufschlüsselung der Gerätemerkmale auf dem Lieferschein
- Seriennummer vom Typenschild in *Device Viewer* eingeben (www.endress.com/deviceviewer): Alle Angaben zum Gerät und eine Übersicht zum Umfang der mitgelieferten Technischen Dokumentation werden angezeigt.

### 4.2.1 Typenschild

### Das richtige Gerät?

Folgende Informationen zum Gerät sind dem Typenschild zu entnehmen:

- Herstelleridentifikation, Gerätebezeichnung
- Bestellcode
- Erweiterter Bestellcode
- Seriennummer
- Messstellenbezeichnung (TAG) (optional)
- Technische Werte, z. B. Versorgungsspannung, Stromaufnahme, Umgebungstemperatur, Kommunikationsspezifische Daten (optional)
- Schutzart
- Zulassungen mit Symbolen
- Verweis auf Sicherheitshinweise (XA) (optional)
- Angaben auf dem Typenschild mit Bestellung vergleichen.

### 4.2.2 Name und Adresse des Herstellers

| Name des Herstellers:    | Endress+Hauser Wetzer GmbH + Co. KG |
|--------------------------|-------------------------------------|
| Adresse des Herstellers: | Obere Wank 1, D-87484 Nesselwang    |
| Modell/Typ-Referenz:     | FMA90                               |

## 4.3 Lagerung und Transport

Lagerungstemperatur: -40 ... +80 °C (-40 ... +176 °F)

Maximale relative Luftfeuchtigkeit: < 95 %

Bei Lagerung und Transport das Gerät so verpacken, dass es zuverlässig vor Stößen und äußeren Einflüssen geschützt wird. Die Originalverpackung bietet optimalen Schutz.

Bei Lagerung folgende Umgebungseinflüsse unbedingt vermeiden:

- Direkte Sonneneinstrahlung
- Nähe zu heißen Gegenständen
- Mechanische Vibration
- Aggressive Medien

# 5 Montage

## 5.1 Montagebedingungen

### HINWEIS

► Für den Einsatz im explosionsgefährdeten Bereich sind die Grenzwerte der Zertifikate und Zulassungen einzuhalten.

•

Informationen zu Umgebungsbedingungen siehe Kapitel "Technische Daten".

## 5.2 Montage Feldgehäuse Polycarbonat

## 5.2.1 Montagebedingungen

Abmessungen Feldgehäuse Polycarbonat

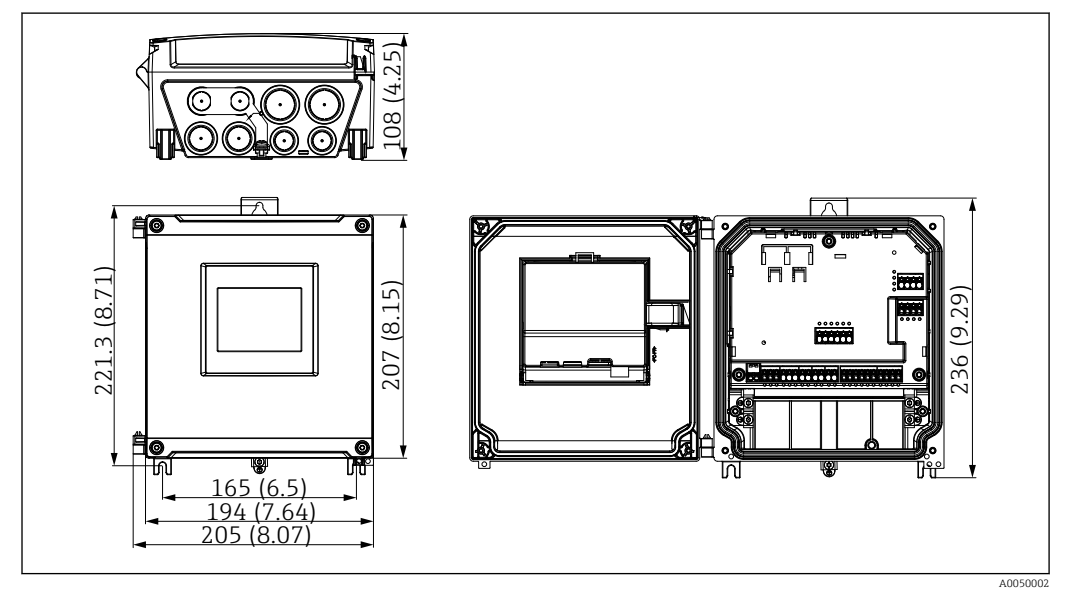

☑ 5 Abmessungen Feldgehäuse Polycarbonat. Maßeinheit mm (in)

#### Montageort

- Sonnengeschützte Stelle, gegebenenfalls Wetterschutzhaube verwenden.
- Bei Montage im Freien: Überspannungsschutz verwenden.
- Mindestabstand nach links: 55 mm (2,17 in); sonst lässt sich der Gehäusedeckel nicht öffnen.
- Einbaulage: Senkrecht

### 5.2.2 Gerät montieren

### Wandmontage

Das Feldgehäuse Polycarbonat wird mittels 3 Schrauben ( $\phi$  5 mm (0,20 in), L: min. 50 mm (1,97 in); geeignete Dübel werden empfohlen; nicht im Lieferumfang enthalten) direkt an die Wand montiert.

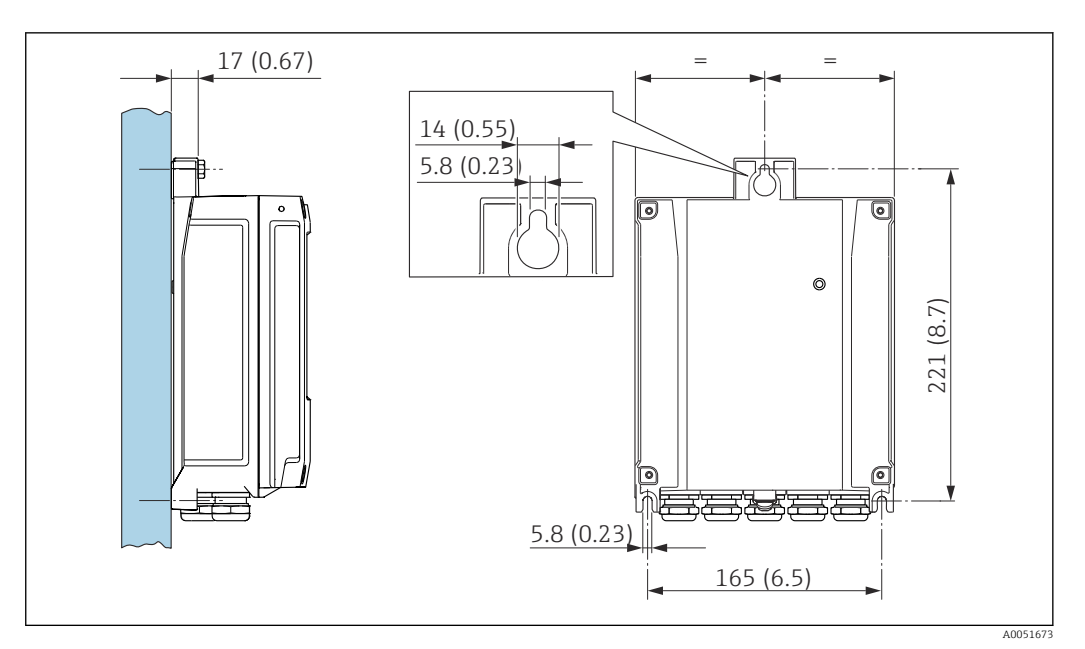

🖻 6 Wandmontage Feldgehäuse Polycarbonat. Maßeinheit mm (in)

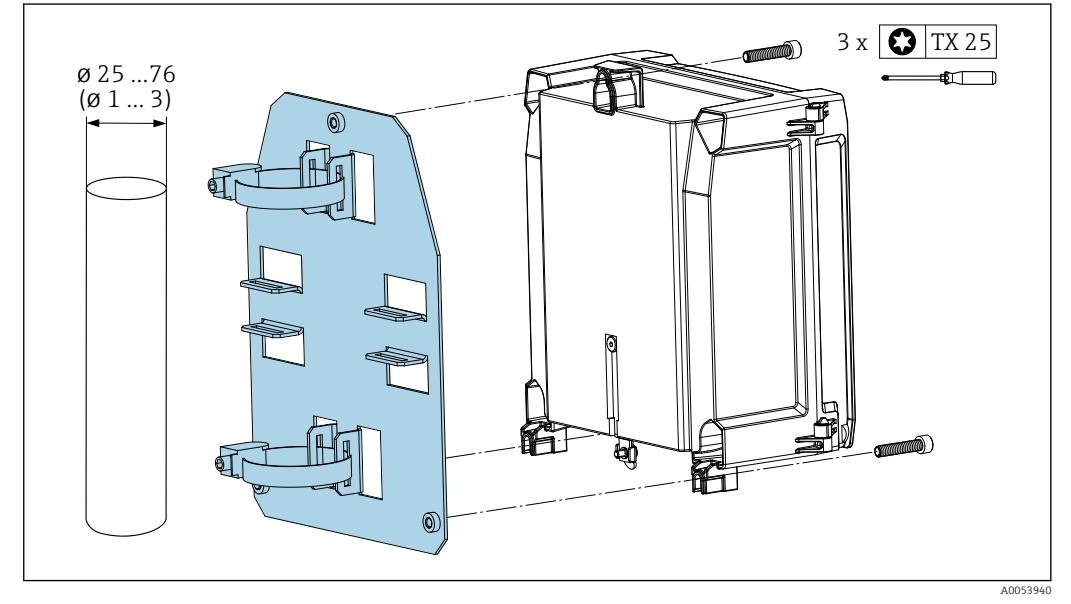

#### Rohrmontage (Zubehör) für Feldgehäuse Polycarbonat

🖻 7 🔹 Montageplatte zur Rohrmontage des Feldgehäuses Polycarbonat. Maßeinheit mm (in)

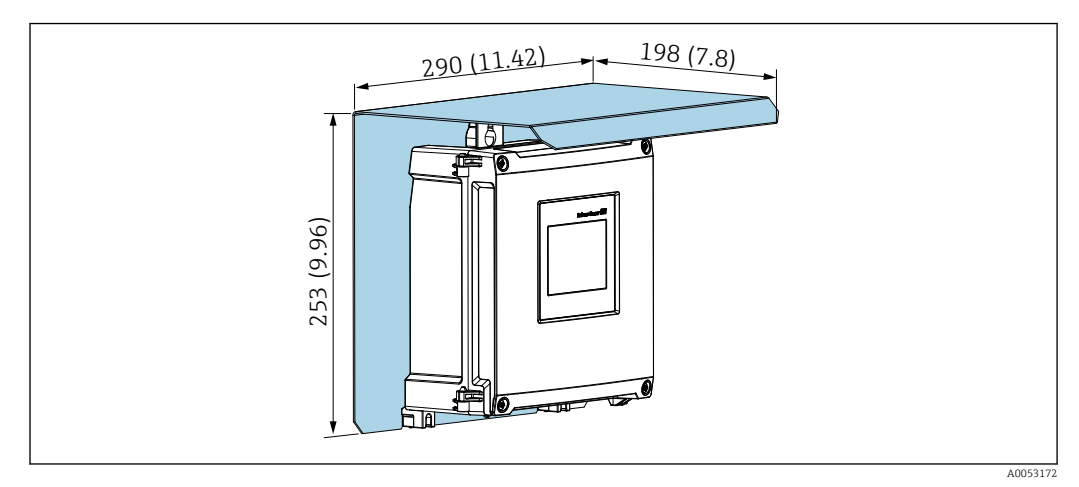

#### Montage Wetterschutzhaube (Zubehör) für Feldgehäuse Polycarbonat

8 Wetterschutzhaube (Zubehör) zur direkten Wandmontage oder mittels Montageplatte (Zubehör) zur Rohrmontage. Maßeinheit mm (in)

## 5.3 Montage Feldgehäuse Aluminium

In das Feldgehäuse aus Aluminium kann das Hutschienengerät eingebaut werden.

## 5.3.1 Montagebedingungen

#### Abmessungen Feldgehäuse Aluminium

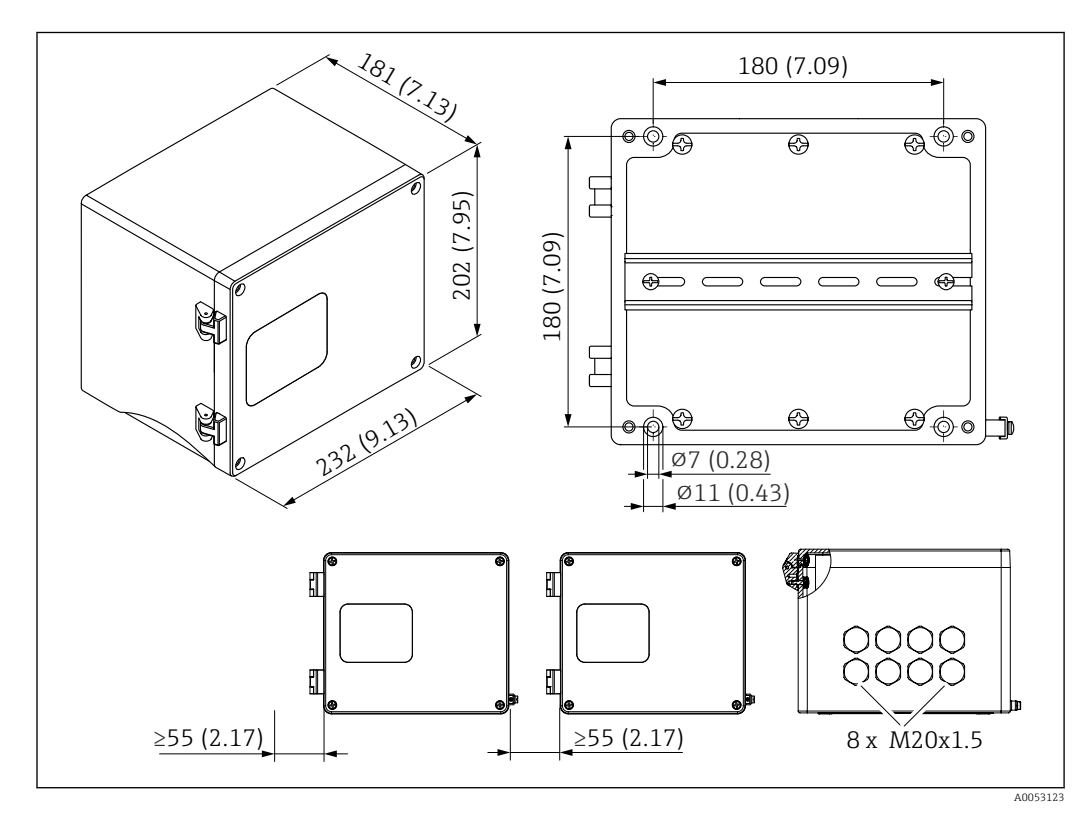

🖻 9 Abmessungen Feldgehäuse Aluminium. Maßeinheit mm (in)

### Montageort

- Sonnengeschützte Stelle
- Bei Montage im Freien: Überspannungsschutz verwenden
- Mindestabstand nach links: 55 mm (2,17 in), sonst lässt sich der Gehäusedeckel nicht öffnen

## 5.3.2 Gerät montieren

Das Feldgehäuse Aluminium wird mittels 4 Schrauben ( $\phi$  7 mm (0,28 in), L: min. 50 mm (1,97 in); nicht im Lieferumfang enthalten) direkt an die Wand montiert.

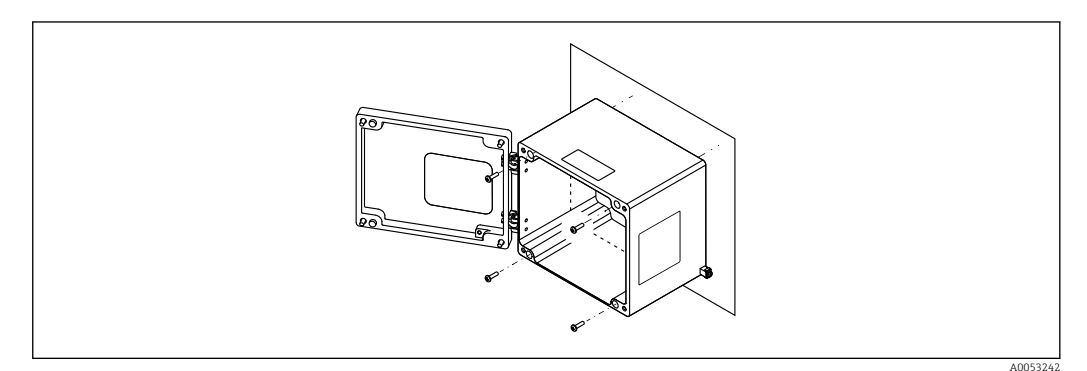

🖻 10 Wandmontage Feldgehäuse Aluminium

## 5.4 Montage Hutschienengerät

Das Hutschienengerät ist mit oder ohne Anzeige (Option) verfügbar. Die Montage unterscheidet sich hierbei nicht.

## 5.4.1 Montagebedingungen

### Abmessungen

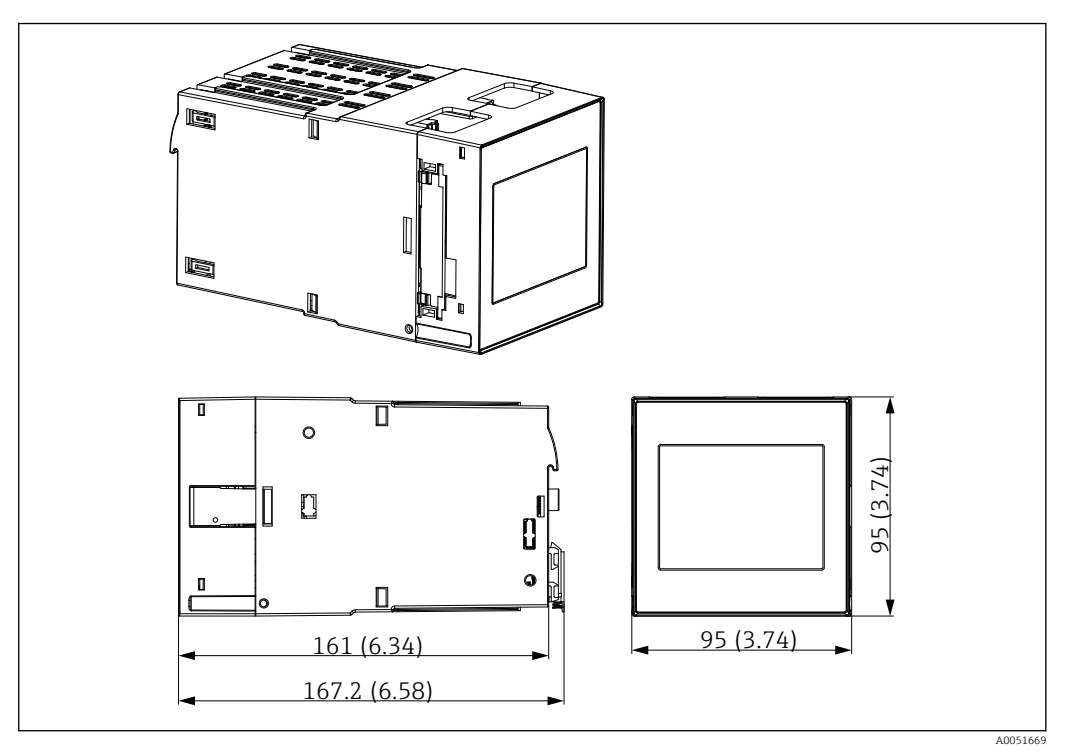

🖻 11 Abmessungen Hutschienengerät. Maßeinheit mm (in)

### Montageort

- Im Schaltschrank außerhalb explosionsgefährdeter Bereiche
- In ausreichender Entfernung von Hochspannungs- oder Motorleitungen sowie Schaltschützen oder Frequenzumrichtern
- Mindestabstand nach links: 20 mm (0,8 in) Zum Schutz vor Überhitzung müssen die Lüftungsschlitze oben und unten freigehalten werden
- Einbaulage: Senkrecht

### 5.4.2 Gerät montieren

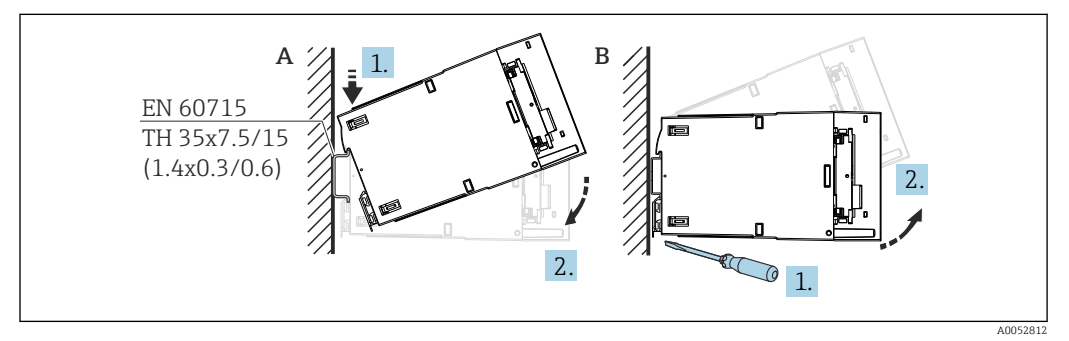

🗷 12 Montage/Demontage Hutschienengehäuse. Maßeinheit mm (in)

A Montage

*B* Demontage (mit geeignetem Werkzeug Verriegelung unten lösen)

## 5.5 Montage in Schalttafel

### 5.5.1 Montagebedingungen

Die zulässigen Umgebungsbedingungen sind bei Einbau und Betrieb einzuhalten. Das Gerät ist vor Wärmeeinwirkung zu schützen.

#### Einbaumaße

Erforderlicher Schalttafelausschnitt 92 mm (3,62 in) x 92 mm (3,62 in). Einbautiefe 160 mm (6,3 in) für Gerät und Kabel.

#### Montageort

Zum Einbau in eine Schalttafel. Der Einbauort muss frei von Vibration sein. Es ist eine geeignete elektrische, feuerfeste und mechanische Einhausung vorzusehen.

#### Einbaulage

- Senkrecht
- Seitlicher Abstand (Anreihung) min. 10 mm (0,4 in)

Bei Anschluss von Ethernet-Kabeln: Abstand nach unten beachten.

### 5.5.2 Gerät montieren

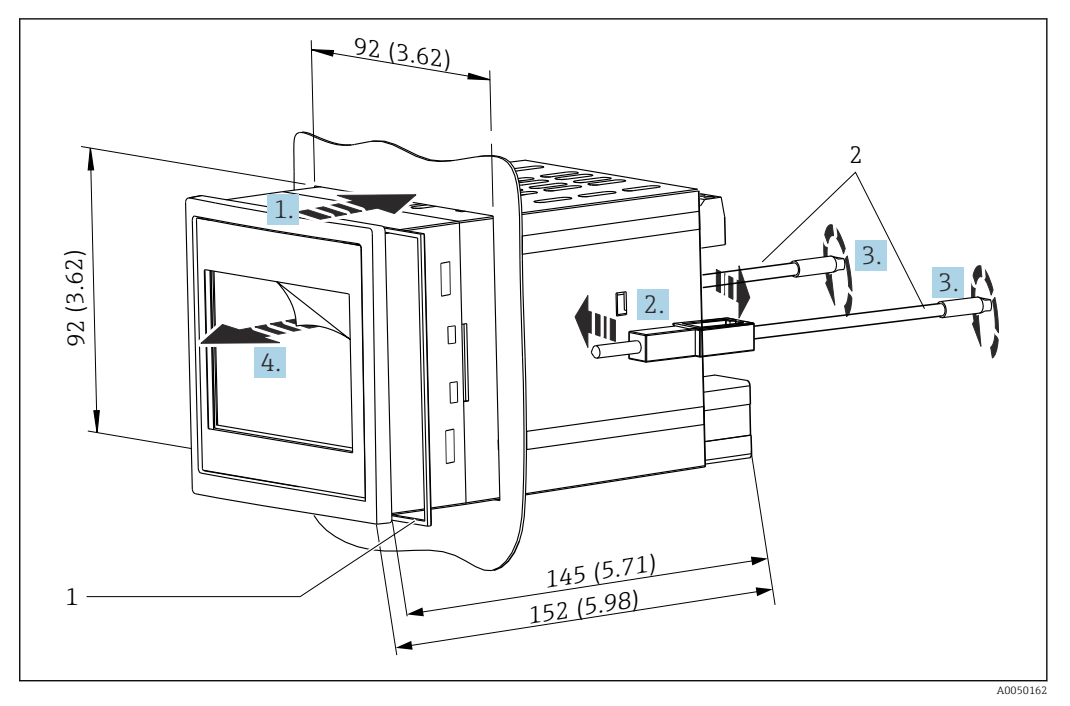

🖻 13 Einbau in Schalttafel. Maßeinheit mm (in)

#### Gerät in Schalttafel montieren

1. Gerät mit Dichtring (Pos. 1) von vorne durch den Schalttafelausschnitt schieben.

- 2. Gerät waagerecht halten und die beiden Befestigungsspangen (Pos. 2) in die dafür vorgesehenen Aussparungen an beiden Seiten einhängen.
- **3.** Schrauben der Befestigungsspangen gleichmäßig mit einem Schraubendreher anziehen (Drehmoment: 0,2 Nm).
- 4. Schutzfolie der Touch-Anzeige entfernen.

## 5.6 Gerät demontieren

Die Demontage des Geräts erfolgt in der jeweils umgekehrten Reihenfolge.

## 5.7 Montagekontrolle

| Gerätezustand und -spezifikationen                                                                                | Hinweise                  |
|----------------------------------------------------------------------------------------------------|---------------------------|
| Ist das Gerät unbeschädigt (Sichtkontrolle)?                                                                      | -                         |
| Entsprechen die Umgebungsbedingungen der Gerätespezifikation (z. B. Umgebungstem-<br>peratur, Messbereich, usw.)? | siehe Technische<br>Daten |
| Falls vorhanden: Sind Messstellennummer und Beschriftung korrekt?                                                 | -                         |
| Ist das Gerät ordnungsgemäß montiert? (Sichtkontrolle)                                                            | -                         |
| Ist das Gerät gegen Niederschlag und direkte Sonneneinstrahlung ausreichend geschützt?                            | siehe Zubehör             |

## 6 Elektrischer Anschluss

## 6.1 Anschlussbedingungen

### **A** VORSICHT

### Zerstörung von Teilen der Elektronik

• Gerät nicht unter Betriebsspannung installieren bzw. verdrahten.

Informationen zu Anschlussdaten siehe Kapitel "Technische Daten".

Bei Ausführung 85 ... 253 V<sub>AC</sub> (Netzanschluss) muss in der Zuleitung in der Nähe des Geräts (leicht erreichbar) ein als Trennvorrichtung gekennzeichneter Schalter, sowie ein Überstromschutzorgan (Nennstrom ≤10 A) angebracht sein.

Bei Ausführung 10,5 ... 32 V<sub>DC</sub>: Das Gerät darf nur von einem Netzteil mit energiebegrenztem Stromkreis nach UL/EN/IEC 61010-1, Kapitel 9.4 und Anforderungen Tabelle 18, gespeist werden.

Mit Ausnahme der Relais und AC-Versorgungsspannung dürfen nur energiebegrenzte Stromkreise gemäß IEC/EN 61010-1 angeschlossen werden.

## 6.1.1 Kabelspezifikation

### **A**VORSICHT

Ungeeignete Anschlusskabel können zu Überhitzung mit Brandgefahr, Isolationsschäden, elektrische Unfälle, Leistungsabfall und einer verkürzten Lebensdauer führen.

 Ausschließlich Anschlusskabel entsprechend den folgenden Spezifikationen verwenden.

Mindestanforderung: Kabeltemperaturbereich  $\geq$  Umgebungstemperatur +20 K.

Für alle Anschlüsse am Feldgerät und für Netz- und Relaisanschlüsse beim Schalttafelund Hutschienengerät:

- Leiterquerschnitt: 0,2 ... 2,5 mm<sup>2</sup> (26 ... 14 AWG)
- Querschnitt mit Aderendhülse: 0,25 ... 2,5 mm<sup>2</sup> (24 ... 14 AWG)
- Abisolierlänge: 10 mm (0,39 in)

Für Anschlüsse der Digitaleingänge, Open Collector und Analogein-/ausgänge beim Schalttafel- und Hutschienengerät:

- Leiterquerschnitt: 0,2 ... 1,5 mm<sup>2</sup> (26 ... 16 AWG)
- Querschnitt mit Aderendhülse (ohne Kragen/mit Kragen):

0,25 ... 1 mm<sup>2</sup> (24 ... 16 AWG)/ 0,25 ... 0,75 mm<sup>2</sup> (24 ... 16 AWG)

• Abisolierlänge: 10 mm (0,39 in)

### 6.1.2 Klemmen

Das Gerät ist mit Push-in-Klemmen ausgestattet. Starre Leiter oder flexible Leiter mit Aderendhülse können ohne Betätigung des Hebelöffners direkt in die Klemmstelle eingeführt werden und kontaktieren dort selbstständig.

## 6.2 Gerät anschließen

### 6.2.1 Hutschienengerät

Geräteausführung: Bestellmerkmal 040 (Gehäuse); Option A (Hutschienenmontage)

### Zugang Anschlussklemmen

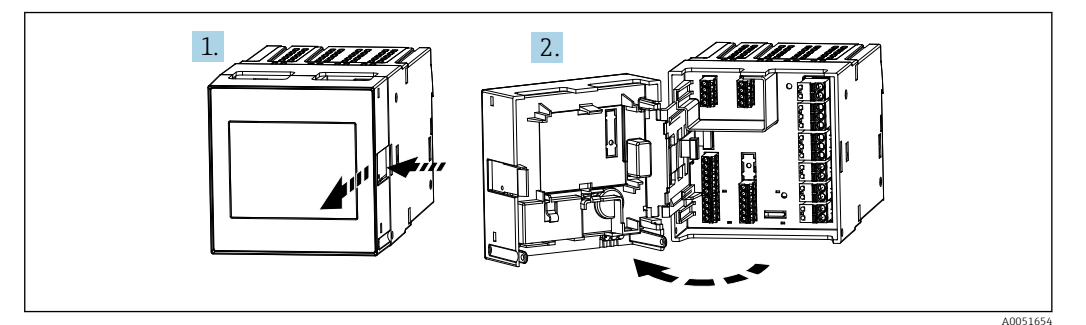

## 6.2.2 Schalttafelgerät

Geräteausführung: Bestellmerkmal 040 (Gehäuse); Option B (Schalttafelmontage)

### Zugang Anschlussklemmen

Die Anschlussklemmen sind auf der Geräterückseite frei zugänglich.

## 6.2.3 Klemmenraum Feldgehäuse Polycarbonat

Geräteausführung: Bestellmerkmal 040 (Gehäuse); Option C (Feldgehäuse Polycarbonat)

### Zugang zum Klemmenraum

Benötigtes Werkzeug: TORX T8 oder Schlitzschraubendreher

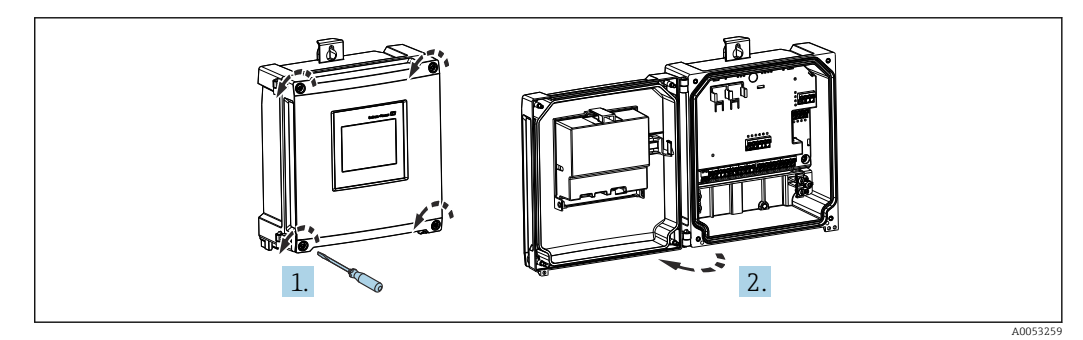

🗷 14 Zugang zum Klemmenraum im Feldgehäuse Polycarbonat

#### Kabeleinführungen Feldgehäuse Polycarbonat

Vorgeprägte Öffnungen auf der Unterseite für folgende Kabeleinführungen:

- M16x1,5 (4 Öffnungen)
- M20x1,5 (2 Öffnungen)
- M25x1,5 (2 Öffnungen)

Zum Ausschneiden der benötigten Öffnungen ein geeignetes Werkzeug verwenden.

## 6.2.4 Klemmenraum Feldgehäuse Aluminium

Geräteausführung: Bestellmerkmal 040 (Gehäuse); Option D (Feldgehäuse Aluminium)

### Zugang zum Klemmenraum

Benötigtes Werkzeug: TORX T8 oder Schlitzschraubendreher

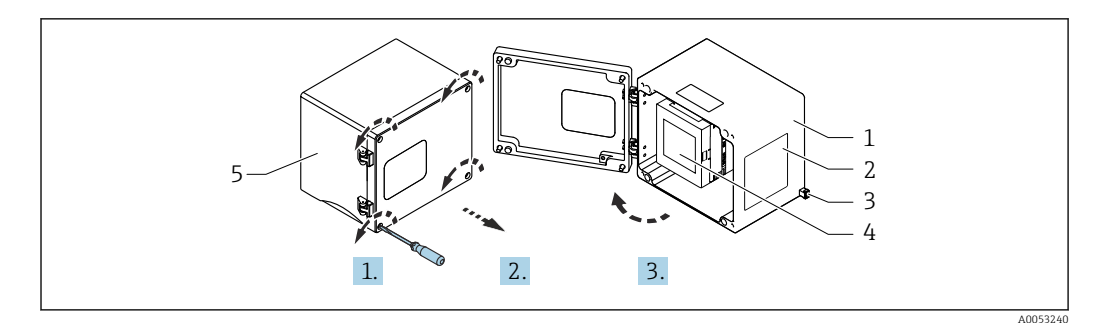

🗷 15 Zugang zum Klemmenraum im Feldgehäuse Aluminium

- 1 Feldgehäuse Aluminium, geöffnet
- 2 Typenschild
- 3 Anschlussklemme für Schutzerde
- 4 FMA90 Hutschienengerät
- 5 Feldgehäuse Aluminium, geschlossen

#### Kabeleinführungen Feldgehäuse Aluminium

- Auf der Unterseite des Feldgehäuses befinden sich 8 Öffnungen M20x1,5 mit Blindabdeckungen für Kabeleinführungen.
- Für den elektrischen Anschluss: Blindabdeckungen entfernen und durch Kabelverschraubungen ersetzen. Kabel durch die Kabelverschraubungen in das Gehäuse führen. Der Anschluss erfolgt wie beim Hutschienengerät.

#### 6.2.5 Anschlussfelder Hutschienengerät

#### Geräteausführung

Bestellmerkmal 040 (Gehäuse); Option A (Hutschienenmontage)

Zum Einbau in das optional verfügbare Feldgehäuse aus Aluminium ist das Hutschie-4 nengerät vorgesehen.

Das Hutschienengerät ist mit oder ohne Anzeige (Option) verfügbar. Der elektrische -Anschluss unterscheidet sich hierbei nicht.

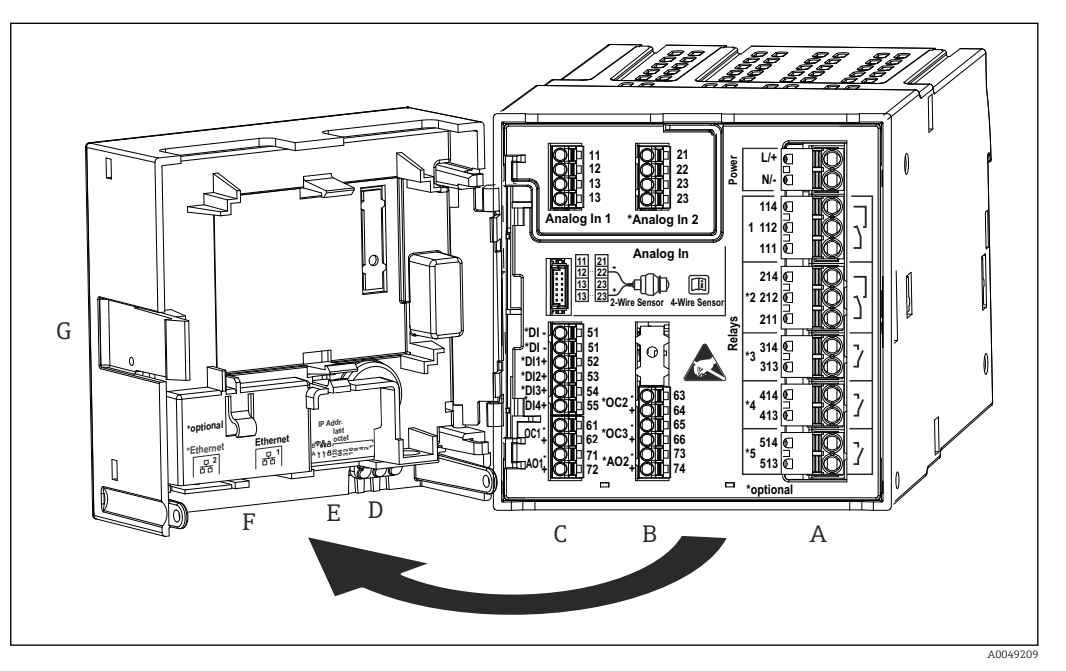

🖸 16 Anschlussklemmen Hutschienengerät; Klemmenausführung: steckbare Push-in-Klemmen

- Α Netzteil mit Relais 1 (Wechselkontakt). Optional: Relais 2 bis 5
- В Optionskarte I/O mit Analogeingang 2 (inkl. Loop Power Supply), Analogausgang 2, Open Collector 2, 3
- С Standard-I/O-Karte mit Analogeingang 1 (inkl. Loop Power Supply), Analogausgang 1, Open Collector 1, *Optional: Digitaleingänge 1 bis 4*
- 3 LEDs (nur bei Version ohne Anzeige): DS (Device Status), NS (Network Status), WLAN D
- Ε DIP-Schalter
- F Ethernet Anschluss 1 (Standard), Ethernet Anschluss 2 (Option)
- G Entriegelung

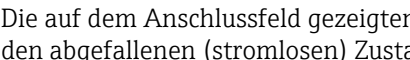

Die auf dem Anschlussfeld gezeigten Schaltstellungen der Relais beziehen sich auf den abgefallenen (stromlosen) Zustand.

## 6.2.6 Anschlussfelder Schalttafelgerät

### Geräteausführung

Bestellmerkmal 040 (Gehäuse); Option B (Schalttafeleinbau)

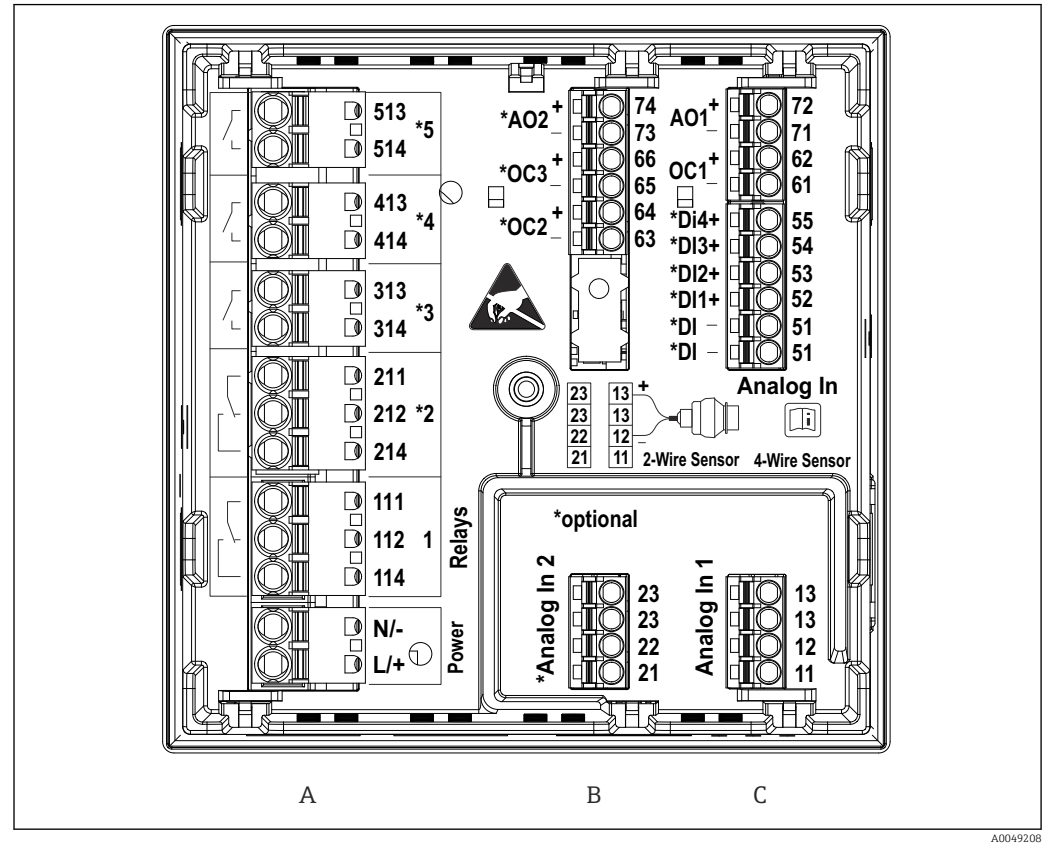

🗉 17 Anschlussklemmen Schalttafelgerät (Geräterückseite); Klemmenausführung: steckbare Push-in-Klemmen

A Netzteil mit Relais 1 (Wechselkontakt). Optional: Relais 2 bis 5

-

B Optionskarte I/O mit Analogeingang 2 (inkl. Loop Power Supply), Analogausgang 2, Open Collector 2, 3

C Standard-I/O-Karte mit Analogeingang 1 (inkl. Loop Power Supply), Analogausgang 1, Open Collector 1, Optional: Digitaleingänge 1 bis 4

Die auf dem Anschlussfeld gezeigten Schaltstellungen der Relais beziehen sich auf den abgefallenen (stromlosen) Zustand.

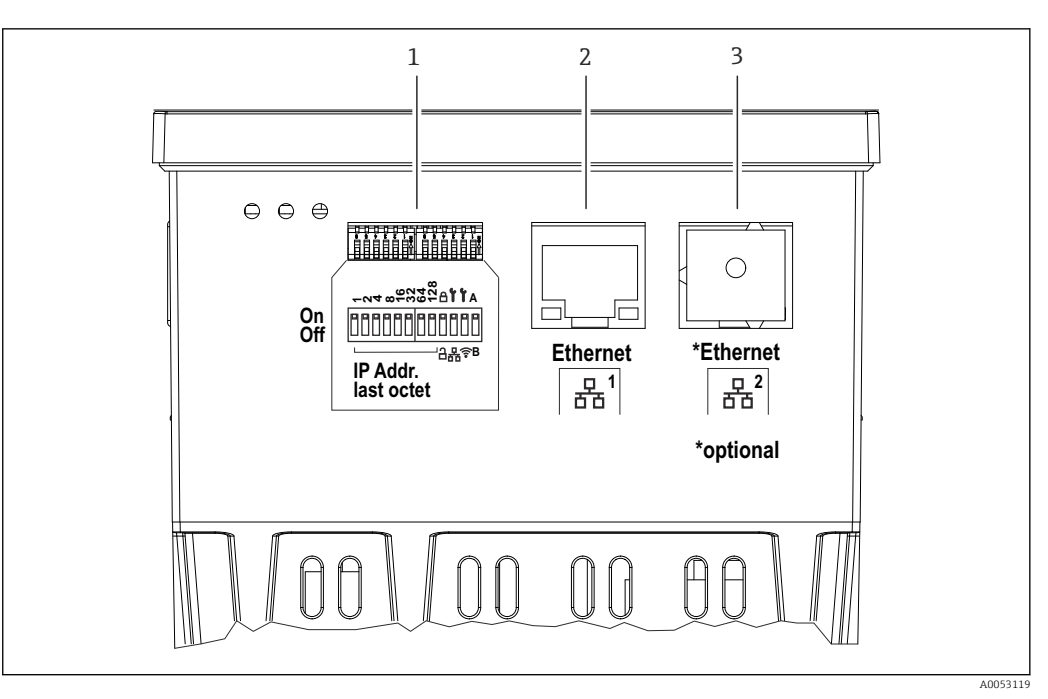

- 🖻 18 Anschlüsse Schalttafelgerät (Geräteunterseite)
- 1 DIP-Schalter
- 2 Ethernet Anschluss 1 (Standard)
- 3 Ethernet Anschluss 2 (Option)

### 6.2.7 Anschlussfelder Feldgehäuse Polycarbonat

### Geräteausführung

Bestellmerkmal 040 (Gehäuse); Option C (Feldmontage, Polycarbonat)

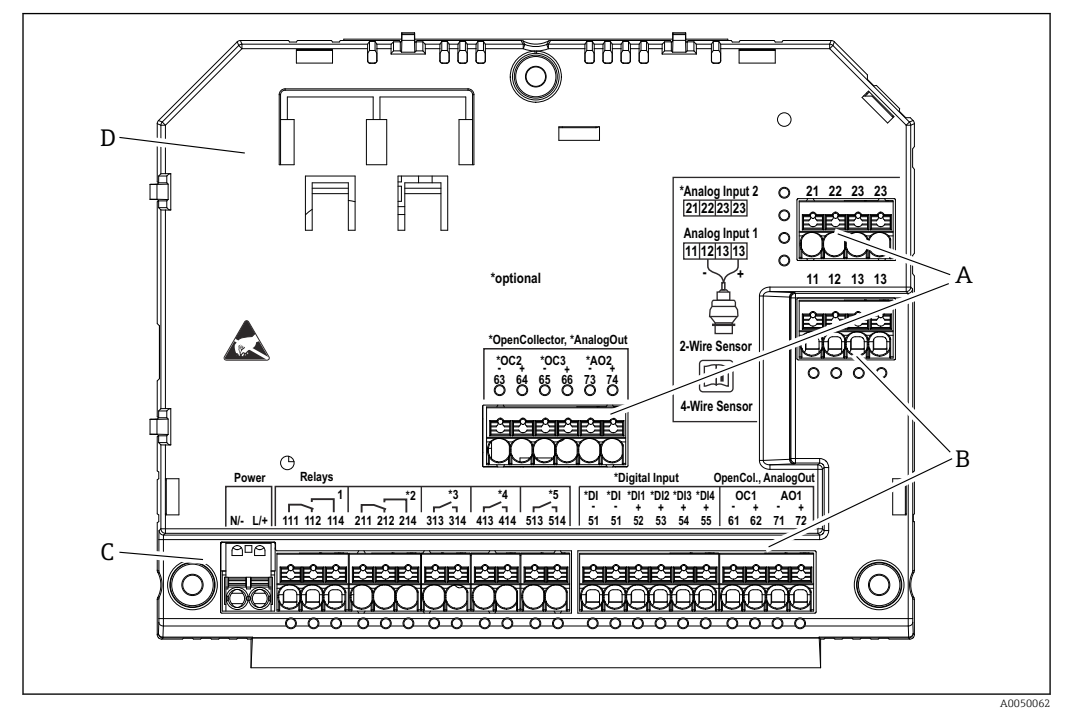

I9 Anschlussklemmen im Klemmenraum Feldgehäuse Polycarbonat; Klemmenausführung: Push-in-Klemmen

- A Anschlussfeld für Analogeingang 2 (inkl. Loop Power Supply), Analogausgang 2, Open Collector 2, 3
- B Anschlussfeld für Analogeingang 1 (inkl. Loop Power Supply), Analogausgang 1, Open Collector 1, Optional: Digitaleingänge 1 bis 4
- C Anschlussfeld für Hilfsenergie und Relais 1 (Wechselkontakt). Optional: Relais 2 bis 5
- D Halterung für handelsübliche Rangierklemmen

Die auf dem Anschlussfeld gezeigten Schaltstellungen der Relais beziehen sich auf den abgefallenen (stromlosen) Zustand.

# Anschlussfelder Anzeigerückseite beim Feldgehäuse Polycarbonat

### Geräteausführung

1

Bestellmerkmal 040 (Gehäuse); Option C (Feldmontage, Polycarbonat)

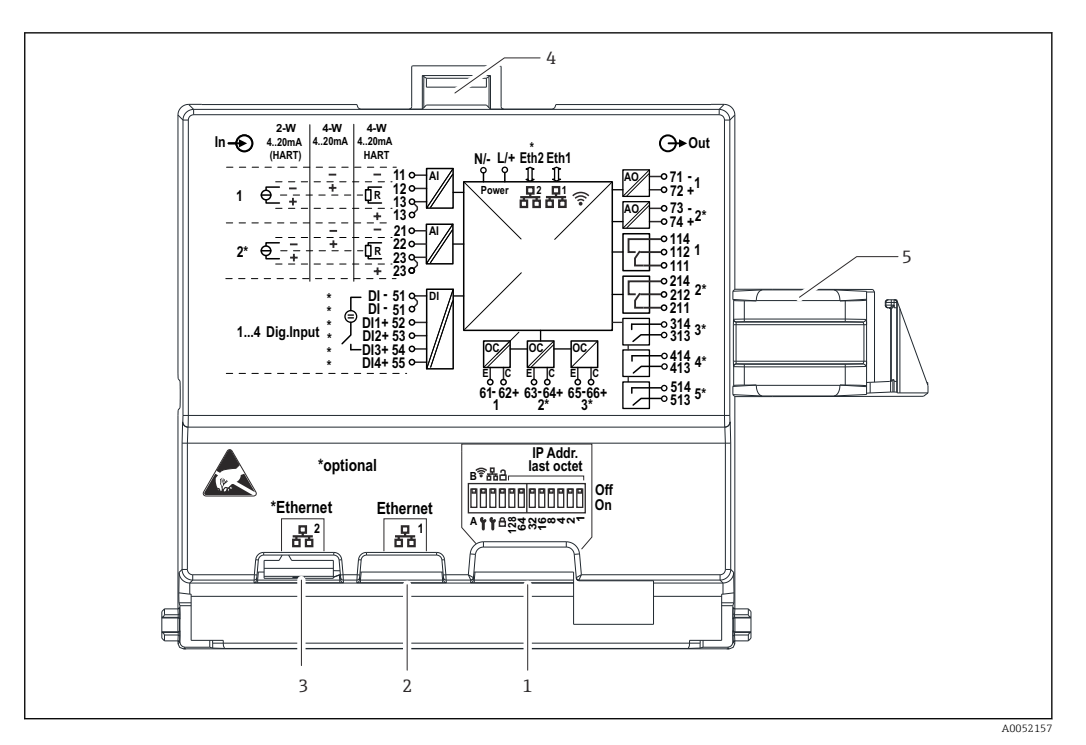

🖻 20 Anschlüsse Anzeigerückseite beim Feldgehäuse Polycarbonat

- 1 DIP-Schalter
- 2 Ethernet Anschluss 1 (Standard)
- 3 Ethernet Anschluss 2 (Option)
- 4 Verriegelung
- 5 Verbindungskabel zum Mainboard

Optional sind für das Feldgehäuse Adapter für RJ45 auf M12-Stecker erhältlich (siehe Kapitel "Zubehör" der Betriebsanleitung). Die Adapter verbinden die Ethernet-Schnittstellen RJ45 mit in den Kabeleinführungen montierten M12-Steckern. Der Anschluss an die Ethernet-Schnittstelle kann dadurch ohne Öffnen des Geräts über einen M12-Stecker erfolgen.

### 6.2.8 Blockschaltbild und Klemmentabelle

#### Blockschaltbild

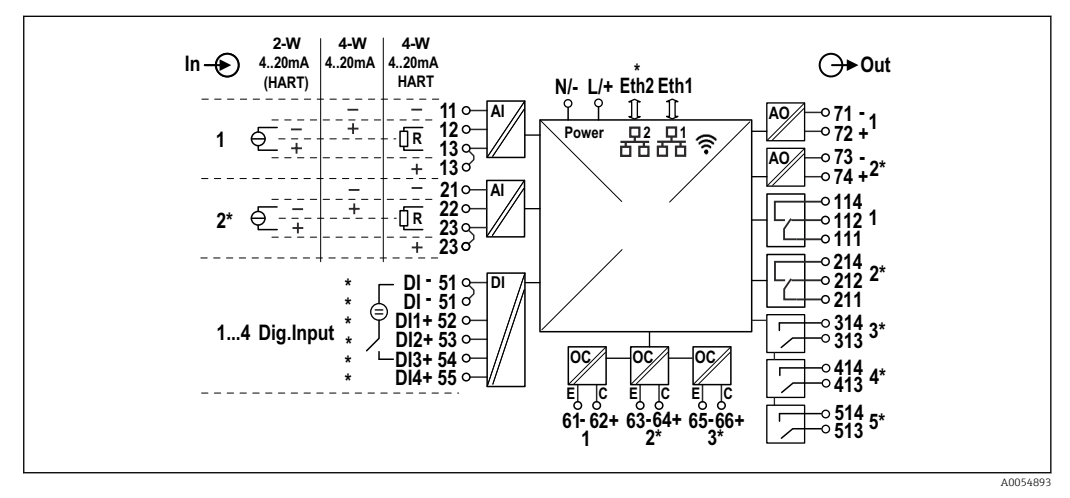

In Anschlussbild (Klemmen gekennzeichnet mit \* sind optionsabhängig)

### Klemmentabelle

| Klemme  | Klemmenbelegung                                                                                                    | Beschreibung                   |  |
|---------|----------------------------------------------------------------------------------------------------|--------------------------------|--|
| L/+     | L für AC<br>+ für DC                                                                                                | Hilfsenergie                   |  |
| N/-     | N für AC<br>- für DC                                                                                                | -                              |  |
| 11      | nur bei 4-Leiter: - Strom-Messeingang                                                                               | Analogeingang 1                |  |
| 12      | bei 2-Leiter: - des Sensors<br>bei 4-Leiter: + Strom-Messeingang<br>bei 4-Leiter mit HART: Kommunikationswiderstand | -                              |  |
| 13      | bei 2-Leiter: + des Sensors<br>bei 4-Leiter mit HART: Kommunikationswiderstand                                      | -                              |  |
| 13      | nur bei 4-Leiter mit HART: + des Sensorausgangs<br>(LPS muss deaktiviert sein)                                      | -                              |  |
| 21      | nur bei 4-Leiter: - Strom-Messeingang                                                                               | Analogeingang 2 (optional)     |  |
| 22      | bei 2-Leiter: - des Sensors<br>bei 4-Leiter: + Strom-Messeingang<br>bei 4-Leiter mit HART: Kommunikationswiderstand |                                |  |
| 23      | bei 2-Leiter: + des Sensors<br>bei 4-Leiter mit HART: Kommunikationswiderstand                                      |                                |  |
| 23      | nur bei 4-Leiter mit HART: + des Sensorausgangs<br>(LPS muss deaktiviert sein)                                      |                                |  |
| 51 (2x) | - für Digitaleingänge 1 bis 4                                                                                       | Digitaleingänge/Schalteingänge |  |
| 52      | + Digitaleingang 1 (externer Schalter 1)                                                                            | (optional)                     |  |
| 53      | + Digitaleingang 2 (externer Schalter 2)                                                                            |                                |  |
| 54      | + Digitaleingang 3 (externer Schalter 3)                                                                            |                                |  |
| 55      | + Digitaleingang 4 (externer Schalter 4)                                                                            |                                |  |
| 61      | -                                                                                                    | Open Collector 1               |  |
| 62      | +                                                                                                    |                                |  |
| 63      | -                                                                                                    | Open Collector 2 (optional)    |  |
| 64      | +                                                                                                    |                                |  |
| 65      | -                                                                                                    | Open Collector 3 (optional)    |  |
| 66      | +                                                                                                    |                                |  |
| 71      | - (0/4 20 mA, HART)                                                                                                 | Analogausgang 1                |  |
| 72      | + 0/4 20 mA                                                                                                    |                                |  |
| 73      | - (0/4 20 mA)                                                                                                    | Analogausgang 2 (optional)     |  |
| 74      | + 0/4 20 mA                                                                                                    |                                |  |
| 111     | Normally closed (NC)                                                                                                | Relais 1                       |  |
| 112     | Common (COM)                                                                                                    |                                |  |
| 114     | Normally open (NO)                                                                                                  |                                |  |
| 211     | Normally closed (NC)                                                                                                | Relais 2 (optional)            |  |
| 212     | Common (COM)                                                                                                    |                                |  |
| 214     | Normally open (NO)                                                                                                  |                                |  |
| 313     | Common (COM)                                                                                                    | Relais 3(optional)             |  |
| 314     | Normally open (NO)                                                                                                  |                                |  |
| 413     | Common (COM)                                                                                                    | Relais 4 (optional)            |  |
| 414     | Normally open (NO)                                                                                                  |                                |  |

| Klemme | Klemmenbelegung    | Beschreibung        |
|--------|--------------------|---------------------|
| 513    | Common (COM)       | Relais 5 (optional) |
| 514    | Normally open (NO) |                     |

## 6.2.9 Anschluss Sensoren

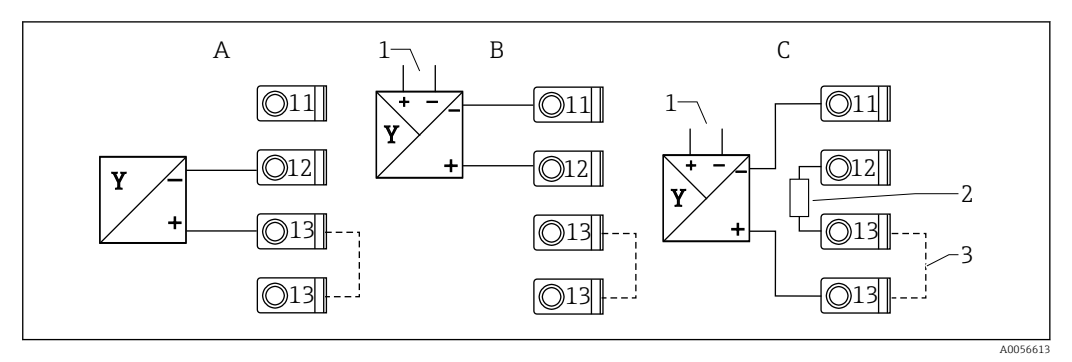

🗷 22 Anschlussbeispiele 2-Leiter- und 4-Leiter Sensor am 4 ... 20 mA Stromeingang bzw. HART

A Passiver 2-Leiter Sensor (LPS eingeschaltet), z. B. FMR10B, FMR20B, FMR30B, FMX11, FMX21

B Aktiver 4-Leiter Sensor, 4 ... 20 mA

C Aktiver 4-Leiter Sensor, HART (LPS ausgeschaltet)

1 Externe Versorgung

- 2 externer HART-Kommunikationswiderstand
- 3 Klemme 13 und 13 intern gebrückt

Zum Anschluss eines Sensors ist die jeweilige Betriebsanleitung zu beachten!

## 6.3 Spezielle Anschlusshinweise

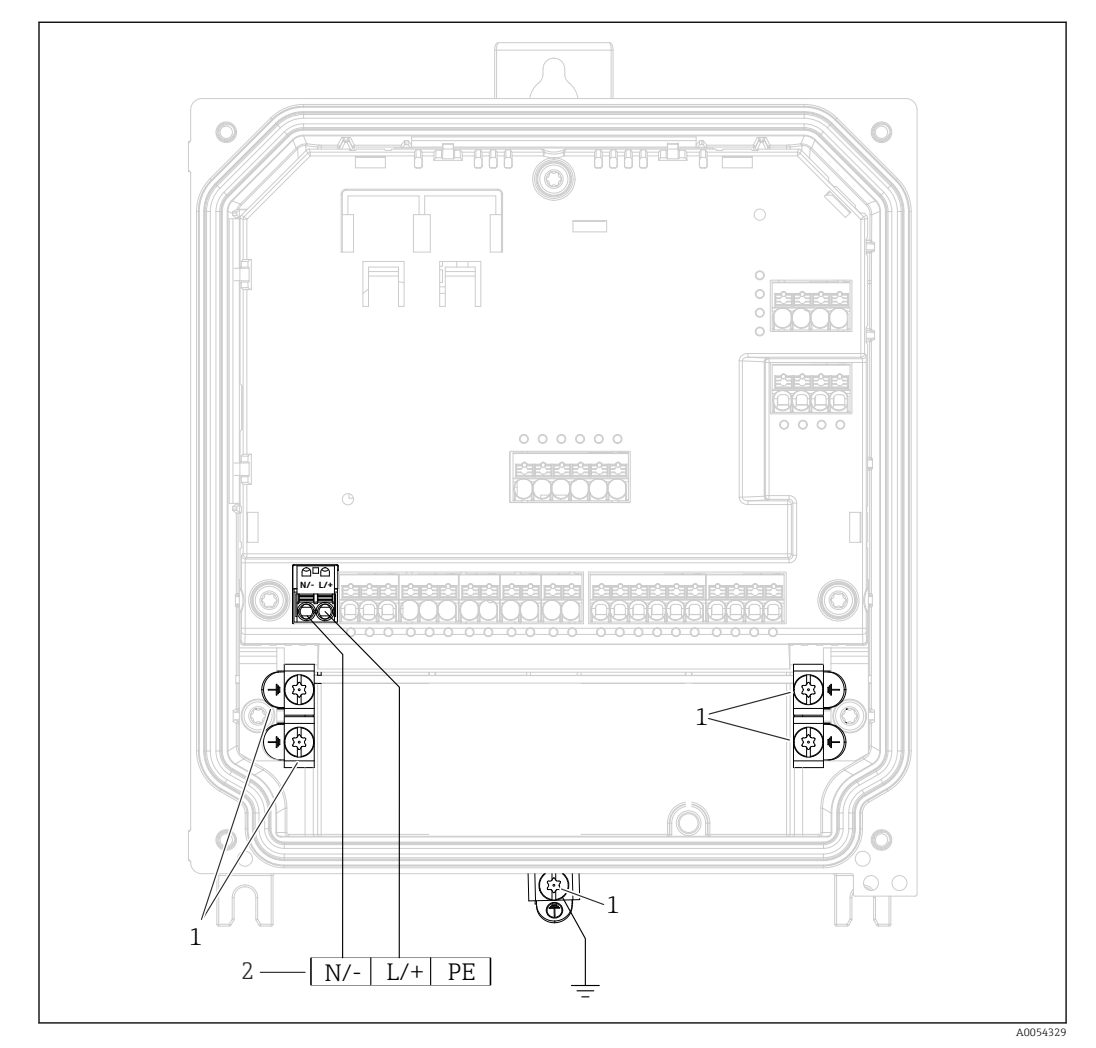

## 6.3.1 Anschluss Hilfsenergie im Feldgehäuse Polycarbonat

🖻 23 Anschluss Hilfsenergie im Feldgehäuse Polycarbonat

- 1 Anschlussmöglichkeiten für Funktionserde und Schirme der Signalleitungen
- 2 Anschluss Hilfsenergie (siehe Typenschild)

## 6.3.2 Anschluss Hilfsenergie im Feldgehäuse Aluminium

#### **WARNUNG**

#### Stromschlaggefahr und Explosionsgefahr

► Das Feldgehäuse Aluminium über die Schutzleiterklemme mit Schutzerde (PE) und/ oder lokalem Erdpotential (PAL) verbinden.

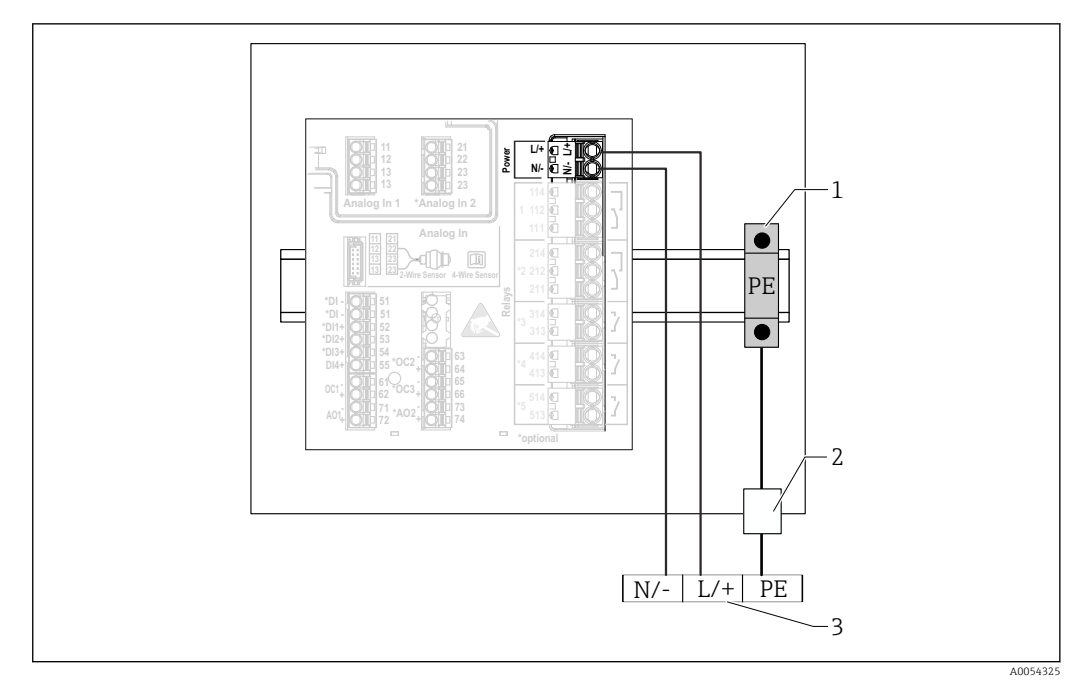

🖻 24 Anschluss der Hilfsenergie im Feldgehäuse Aluminium

- 1 Schutzleiter-Reihenklemmen (mit Kontakt zur Hutschiene)
- 2 Schutzleiterklemme an der Außenseite des Feldgehäuses
- 3 Anschluss Hilfsenergie (siehe Typenschild)

## 6.3.3 Anschluss Hilfsenergie am Hutschienengerät

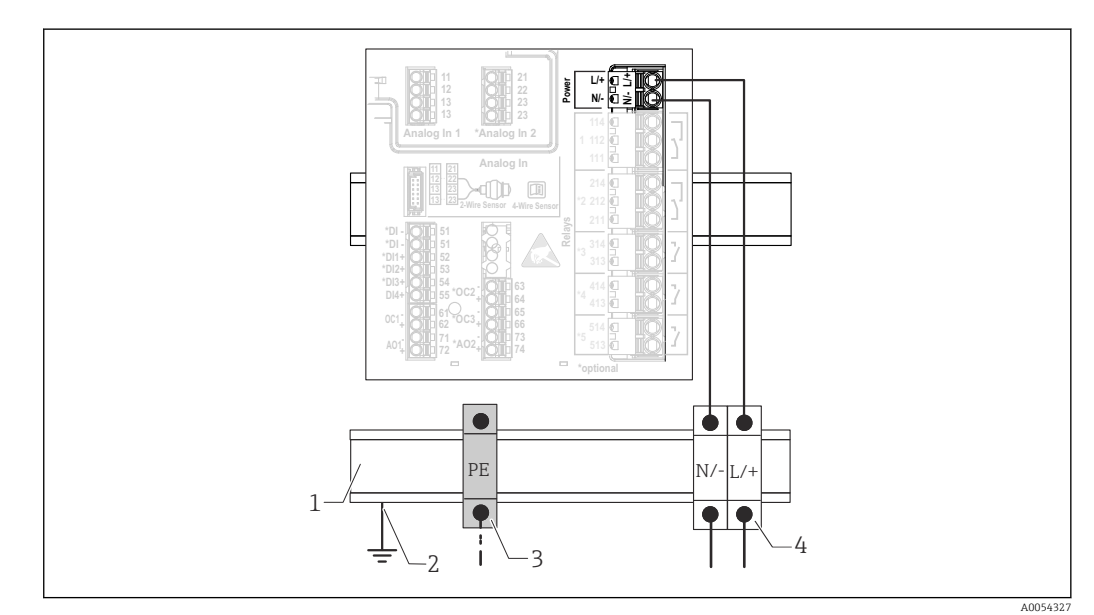

🖻 25 Anschluss Hilfsenergie am Hutschienengerät

- 1 Metallische Hutschiene im Schaltschrank
- 2 Erdung über Hutschiene
- 3 Schutzleiter-Reihenklemmen (mit Kontakt zur Hutschiene)
- 4 Reihenklemmen (ohne Kontakt zur Hutschiene); Anschluss Hilfsenergie (siehe Typenschild)

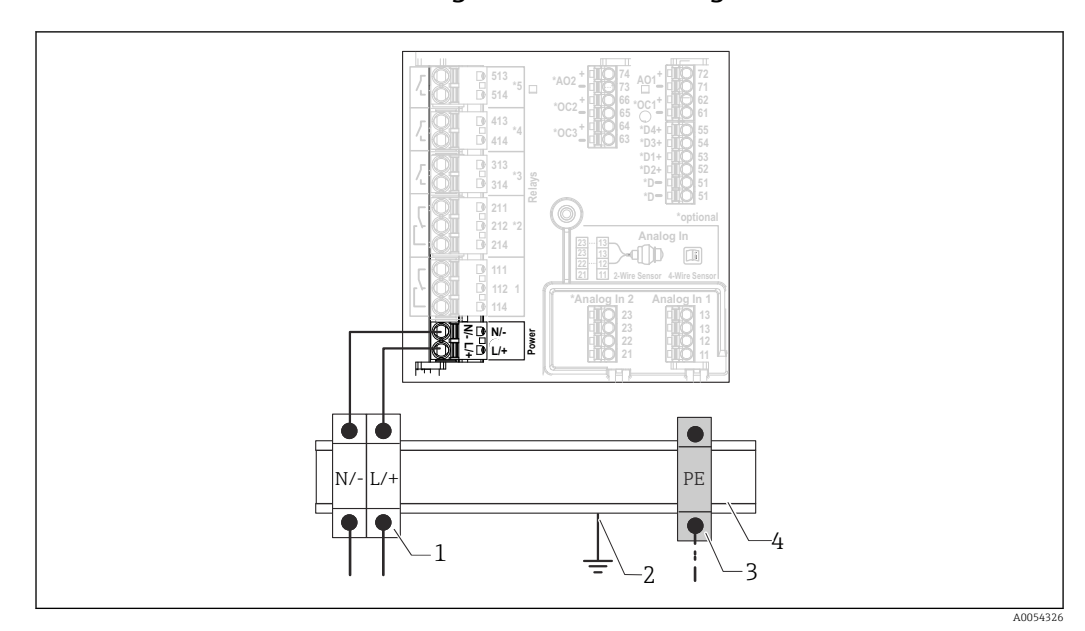

### 6.3.4 Anschluss Hilfsenergie am Schalttafelgerät

🖻 26 Anschluss Hilfsenergie am Schalttafelgerät

- 1 Reihenklemmen (ohne Kontakt zur Hutschiene); Anschluss Hilfsenergie (siehe Typenschild)
- 2 Erdung über Hutschiene
- 3 Schutzleiter-Reihenklemmen (mit Kontakt zur Hutschiene)
- 4 Metallische Hutschiene im Schaltschrank

## 6.4 Hardwareeinstellungen

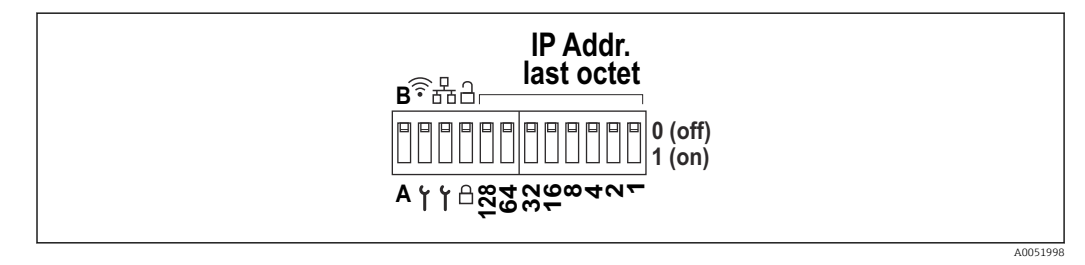

27 DIP-Schalter (Zeichnung zeigt den Auslieferungszustand)

Am DIP-Schalter werden folgende Einstellungen vorgenommen (von links nach rechts):

- A/B: Reserve (derzeit ohne Funktion)
- WLAN Service-IP-Adresse (192.168.2.212) aktivieren/deaktivieren
- LAN Service-IP-Adresse (192.168.1.212) aktivieren/deaktivieren
- Verriegelungsschalter: Verriegelt das Gerät gegen Konfigurationsänderungen
- 128 ... 1: letztes Oktett der IP-Adresse (192.168.1.xxx) bzw. Hardwareadresse bei PRO-FINET

LAN und WLAN dürfen nicht im gleichen Subnetz liegen.

## 6.5 Schutzart sicherstellen

Am ausgelieferten Gerät dürfen nur die in dieser Anleitung beschriebenen mechanischen und elektrischen Anschlüsse vorgenommen werden, die für die benötigte, bestimmungsgemäße Verwendung erforderlich sind.

### 6.5.1 Hutschienengerät

Das Gerät erfüllt alle Anforderungen gemäß der Schutzart IP20.

### 6.5.2 Schalttafelgerät

Das Gerät erfüllt alle Anforderungen gemäß der Schutzart IP65/NEMA Type 4 (Frontseite) und IP20 (Rückseite).

Um die Schutzart zu gewährleisten, folgende Schritte nach dem elektrischen Anschluss durchführen:

- 1. Prüfen, ob die Gehäusedichtung zur Schalttafel sauber und richtig eingelegt ist. Gegebenenfalls die Dichtung trocknen, reinigen oder ersetzen.
- 2. Sämtliche Befestigungsspangen fest anziehen.

### 6.5.3 Feldgehäuse

Das Feldgehäuse erfüllt alle Anforderungen gemäß der Schutzart IP65/NEMA Type 4x.

Um die Schutzart zu gewährleisten, folgende Schritte nach dem elektrischen Anschluss durchführen:

- 1. Feldgehäuse Aluminium: Das Gerät muss wie in dieser Anleitung beschrieben auf Hutschiene im Feldgehäuse montiert und angeschlossen sein.
- 2. Feldgehäuse Polycarbonat: Prüfen, ob die Gehäusedichtung unbeschädigt ist. Gegebenenfalls die Dichtung trocknen, reinigen oder ersetzen.
- 3. Sämtliche Gehäuseschrauben und Schraubdeckel fest anziehen. (Anzugsdrehmoment: 1,3 Nm (1 lbf ft))
- 4. Kabelverschraubungen fest anziehen.
- **5.** Damit auftretende Feuchtigkeit nicht zur Einführung gelangt: Kabel vor der Kabeleinführung eine nach unten hängende Schlaufe bilden ("Wassersack").

## 6.6 Anschlusskontrolle

| Gerätezustand und -spezifikationen                                                                                                    | Hinweise |
|----------------------------------------------------------------------------------------------------|----------|
| Sind Gerät und Kabel unbeschädigt (Sichtkontrolle)?                                                                                                    | -        |
| Elektrischer Anschluss                                                                                                    | Hinweise |
| Stimmt die Versorgungsspannung mit den Angaben<br>auf dem Typenschild überein?                                                                                | -        |
| Sind Hilfsenergie- und Signalkabel korrekt angeschlos-<br>sen?                                                                                                | -        |
| Sind die montierten Kabel von Zug entlastet?                                                                                                    | -        |
| Sind alle Verbindungen der Anschlussklemmen,<br>Erdungsklemmen, usw. geprüft?                                                                                 | -        |
| Bei Feldgehäuse:<br>Sind die Kabelverschraubungen korrekt angezogen?<br>Sind die Deckelschrauben des Anschlussraumdeckels<br>fest angezogen? (Sichtkontrolle) | -        |

# 7 Bedienungsmöglichkeiten

## 7.1 Aufbau und Funktionsweise des Bedienmenüs

## 7.1.1 Aufbau des Bedienmenüs

| Menü            | Typische Aufgaben                                                                                                    | Inhalt/Untermenü <sup>1)</sup>                                                                                                    |
|-----------------|----------------------------------------------------------------------------------------------------|----------------------------------------------------------------------------------------------------|
| Benutzerführung | Hauptfunktionen zur Nutzung: Von<br>der schnellen und sicheren Inbe-<br>triebnahme bis zur geführten<br>Unterstützung während des<br>Betriebs.                                                 | <ul> <li>Inbetriebnahme (nur "Instandhalter")         Dieser Assistent führt durch die Inbetriebnahme des Geräts.     </li> <li>Zertifikatsverwaltung         Import von Zertifikaten für den Webserver oder andere Dienste, sowie             Erstellung von Zertifikaten zur sicheren Kommunikation.     </li> <li>Import/Export         Möglichkeit zum Dateiimport und -export via Webserver     </li> </ul>                                                                                                    |
| Diagnose        | Störungsbeseitigung und vorbeu-<br>gende Wartung: Einstellungen zum<br>Geräteverhalten bei Prozess- und<br>Geräteereignissen sowie Hilfestel-<br>lungen und Maßnahmen für Diag-<br>nosezwecke. | <ul> <li>Enthält alle Parameter zur Detektion und Analyse von Betriebsfehlern:</li> <li>Aktive Diagnose <ul> <li>Zeigt die aktuell anstehende Diagnosemeldung mit der höchsten Priorität, die letzte Diagnosemeldung sowie die Betriebszeit des Gerätes an</li> <li>Diagnoseliste <ul> <li>Zeigt die derzeit anstehenden Diagnoseereignisse an</li> </ul> </li> <li>Ereignislogbuch <ul> <li>Zeigt die niedrigste sowie die höchste bisher gemessene Elektroniktemperatur, die minimalen/maximalen bisher linearisierten Füllstands-werte und den minimalen/maximalen Volumendurchfluss mit den jeweiligen Zeitstempeln an. Die Werte können zurückgesetzt werden.</li> </ul> </li> <li>Simulation <ul> <li>Simulation einer Prozessgröße, eines Impulsausgangs oder eines Diagnoseereignisses</li> <li>Diagnoseeinstellungen</li> <li>Enthält alle Parameter zur Konfiguration von Fehlerereignissen</li> <li>HART Master</li> <li>Diagnoseinformationen zur Überprüfung der Qualität des HART-Signals und der HART-Kommunikation</li> </ul> </li> </ul></li></ul> |

| Menü        | Typische Aufgaben                                                                                                    | Inhalt/Untermenü <sup>1)</sup>                                                                                                    |
|-------------|----------------------------------------------------------------------------------------------------|----------------------------------------------------------------------------------------------------|
| Applikation | Gezielte Optimierung für die jewei-<br>lige Anwendung: Umfassende Gerä-<br>teeinstellungen von der Sensorik bis<br>zur Systemintegration für die opti-<br>male Applikationsanpassung. | Enthält alle Parameter zur Inbetriebnahme einer Applikation:<br>• Messwerte<br>Zeigt aktuelle Messwerte und Stati der Applikationen an<br>• Betriebsart<br>Auswahl der Betriebsart (Normaler Betriebsmodus bzw. Konfigurati-<br>onsmodus) sowie des Speicherintervalls und der Applikation<br>• Maßeinheiten<br>Enthält alle Parameter zur Konfiguration der Maßeinheiten<br>• Sensorik<br>Enthält alle Parameter zur Konfiguration der Sensoren<br>• Füllstand<br>Enthält alle Parameter zur Konfiguration der Pumpensteuerung<br>Enthält alle Parameter zur Konfiguration der Pumpensteuerung<br>Enthält alle Parameter zur Durchflusskonfiguration<br>• Rückstauerfassung<br>Enthält alle Parameter zur Konfiguration der Rückstauerfassung<br>Berechnungen<br>Ermöglicht Durchschnittsberechnungen und Summenzähler für Füll-<br>stand und Durchfluss<br>• Summenzähler<br>Ermöglicht das Zurücksetzen des Summenzählers<br>• Rechensteuerung<br>Enthält alle Parameter zur Konfiguration der Rechensteuerung<br>• Digitaleingänge<br>Enthält alle Parameter zur Konfiguration der Grenzwerte<br>Enthält alle Parameter zur Konfiguration der Grenzwerte<br>Enthält alle Parameter zur Konfiguration der Grenzwerte<br>• Stromausgang<br>Enthält alle Parameter zur Konfiguration der Stromausgänge<br>• HART-Ausgang (Option)<br>Enthält alle Parameter zur Konfiguration der HART-Ausgänge<br>• Relais<br>Enthält alle Parameter zur Konfiguration der HART-Ausgänge<br>• Relais<br>Enthält alle Parameter zur Konfiguration der Relais<br>• Open collector |
| System      | Übergreifendes Gerätemanagement<br>und Sicherheitseinstellungen: Ver-<br>waltung von Systemeinstellungen<br>und Anpassung an Betriebsanfor-<br>derungen.                              | <ul> <li>Enthält alle übergeordneten Geräteparameter, die zur System-, Geräte-<br/>und Benutzerverwaltung zugeordnet sind.</li> <li>Geräteverwaltung<br/>Enthält alle Parameter zur allgemeinen Geräteverwaltung</li> <li>Security<br/>Enthält alle Parameter zur Gerätesicherheit sowie zur Benutzerverwal-<br/>tung</li> <li>Konnektivität<br/>Enthält die Parameter zur Konfiguration der Kommunikationsschnitt-<br/>stellen</li> <li>Webserver<br/>Enthält alle Parameter zum Webserver</li> <li>Anzeige<br/>Konfiguration der (Vorort-)Anzeige</li> <li>Datum/Zeit<br/>Konfiguration und Anzeige von Datum/Zeit</li> <li>Geolokalisierung<br/>Konfiguration der GPS-Koordinaten für das Gerät</li> <li>Information<br/>Enthält alle Parameter zur eindeutigen Identifizierung des Geräts</li> <li>Hardware-Konfiguration<br/>Übersicht der Hardware-Konfiguration</li> <li>Software-Konfiguration<br/>Updates, Aktivierung und Übersicht der Software</li> </ul>                                                                                                    |

| Menü           | Typische Aufgaben                                                                                             | Inhalt/Untermenü <sup>1)</sup>                                                                       |
|----------------|----------------------------------------------------------------------------------------------------|----------------------------------------------------------------------------------------------------|
| Visualisierung | Aufgaben im laufenden Messbe-<br>trieb:<br>Gruppen zur Visualisierung von<br>Messwerten anlegen und anzeigen. | <b>Gruppe 1 6</b><br>Konfiguration, Anzeige und Visualisierung der aktuellen Messwerte in<br>Gruppen |
| Hilfe          | Weiterführende Informationen zum<br>Gerät                                                                     | Anzeige von QR-Codes mit externen Links (Produktseite, Trainingsvideos usw.)                         |

1) Die Sichtbarkeit der Untermenüs ist von der Gerätekonfiguration und den gewählten Bestelloptionen abhängig.

Detaillierte Übersicht aller Bedienparameter: siehe zugehörige Beschreibung Geräteparameter (GP)

#### 7.2 Zugriff auf das Bedienmenü via Vor-Ort-Anzeige

Das Gerät kann Vor-Ort über die 3,5" TFT Touch-Anzeige (Bestelloption) intuitiv bedient werden. Nach dem Einschalten meldet sich das Gerät mit dem Startbildschirm. Die Bedienung erfolgt über Schaltflächen, Auswahllisten und Eingabefelder. Für alphanummerische Eingaben steht eine Bildschirmtastatur zur Verfügung. Auswahllisten und Visualisierungsmenüs (Messwertanzeigen) können mit vertikalen/horizontalen Wischbewegungen bedient werden.

#### 7.2.1 Elemente der Gerätefront mit Touch-Anzeige

Bei der Geräteversion ohne Anzeige befinden sich an der Gerätefront anstelle der 1 Anzeige unten links 3 LEDs: DS (Device Status), NS (Network Status), WLAN-Status

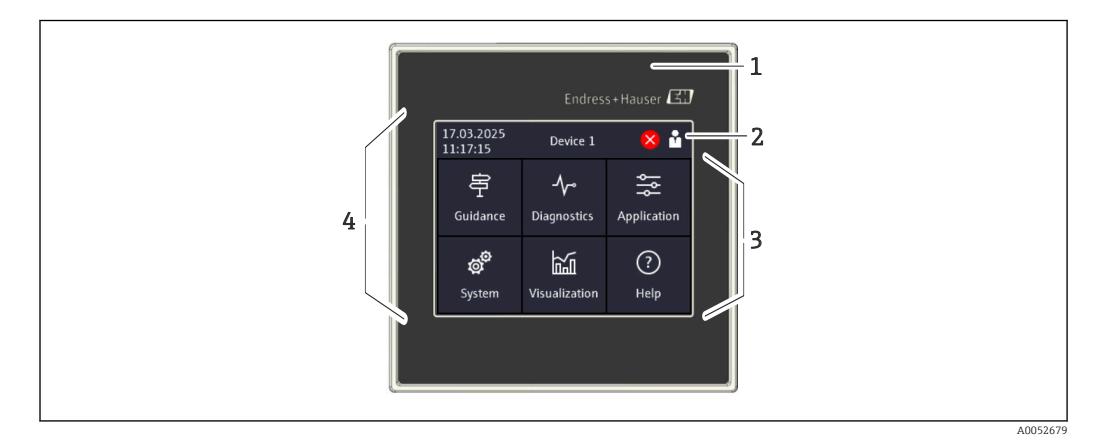

- 1 Gerätefront
- 2 Kopfzeile: Datum/Uhrzeit, Messstellenkennzeichnung, Diagnoseinformation, Schnellzugriffsmenü (Benutzer anmelden/abmelden, Sprache)
- 3 Funktionskacheln zur Anzeige und Touch-Bedienung
- 4 Touch-Anzeige

#### 7.2.2 Leuchtdioden (LEDs)

Die LEDs sind nur bei der Hutschienenversion ohne Touch-Anzeige sichtbar. -

**I** 

#### DS (Device Status): LED für Betriebszustand

#### Leuchtet grün

Normaler Messbetrieb; kein Fehler detektiert.

- Blinkt rot
- Eine Warnung liegt vor. Details werden in der Diagnoseliste gespeichert. • Leuchtet rot
- Ein Alarm liegt vor. Details werden in der Diagnoseliste gespeichert.
- Aus

Versorgungsspannung fehlt.

#### NS (Network Status): LED für PROFINET oder EtherNet/IP

- Leuchtet rot
  - Kommunikation aktiv
- Leuchtet grün
- Verbindung hergestellt, aktuell keine Kommunikation
- Aus
  - Keine Verbindung

### WLAN: LED für Kommunikation

- Blinkt blau
- Suche nach WLAN Access Point
- Leuchtet blau
- Verbindung hergestellt
- Aus Keine Verbindung

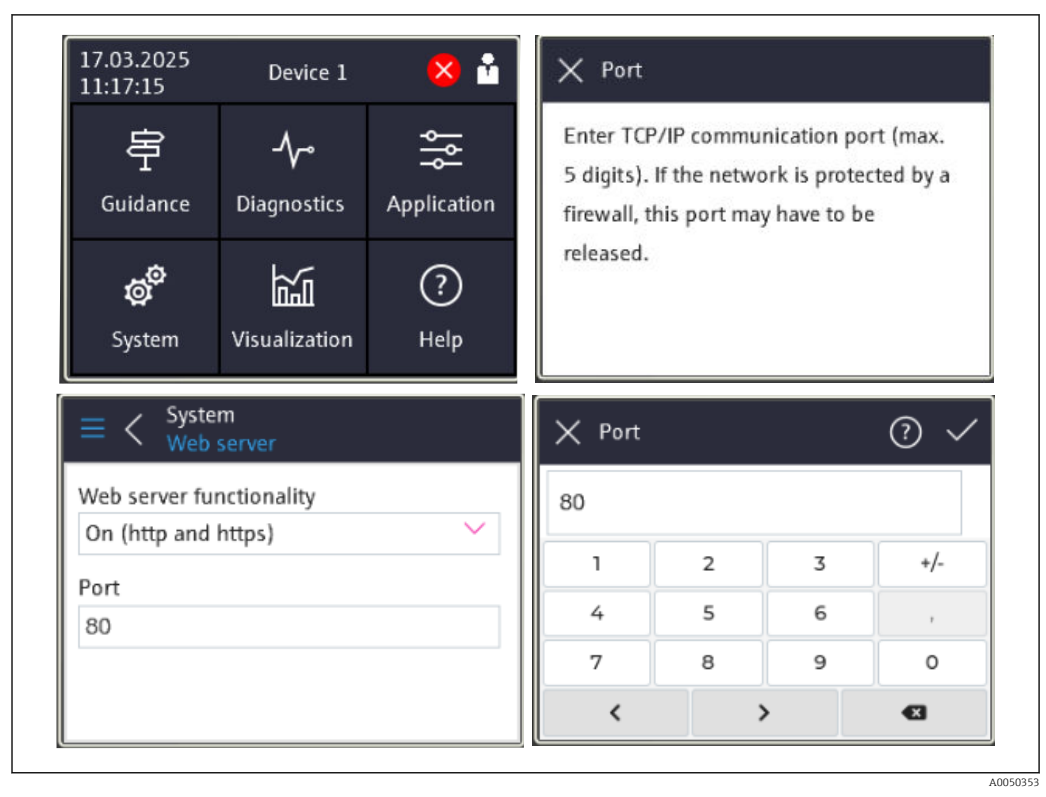

### 7.2.3 Bedienung per Touch-Anzeige

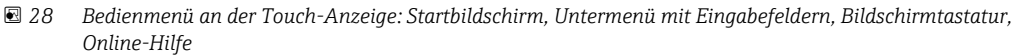

Jeweils rechts oben im Dialogfenster erscheint das Symbol ✓ mit der Funktion "OK" bzw. "Eingabe übernehmen".

Durch Drücken auf ✔ wird der Wert übernommen und das Dialogfenster geschlossen.

Jeweils links oben im Dialogfenster erscheint das Symbol 🛛 mit der Funktion "Zurück" bzw. "abbrechen".

Durch Drücken auf  $\boxtimes$  wird das Dialogfenster geschlossen, ohne den gewählten Wert zu übernehmen.

Hilfe: Jeweils rechts oben im Dialogfenster erscheint das Symbol ⑦ zum Aufruf der integrierten Hilfefunktion.

Durch Drücken auf ⊠ wird die Hilfe geschlossen.

## 7.3 Zugriff auf Bedienmenü via Webbrowser

Mit dem integrierten Webserver kann das Gerät über einen Webbrowser bedient und konfiguriert werden. Der Webserver ist im Auslieferungszustand aktiviert, kann aber auch über einen entsprechenden Parameter deaktiviert werden. Beim Zugriff auf den Webserver ist immer die Eingabe einer PIN erforderlich. Bei Geräteausführungen mit Industrial Ethernet Kommunikationsarten kann die Verbindung über das Netzwerk am Anschluss der Signalübertragung aufgebaut werden.

#### Funktionsumfang

Aufgrund des integrierten Webservers kann das Gerät mittels Webbrowser via LAN oder WLAN-Schnittstelle bedient und konfiguriert werden. Der Aufbau des Bedienmenüs ist dabei derselbe wie bei der Vor-Ort-Anzeige. Neben den Messwerten werden auch Statusinformationen zum Gerät dargestellt, welche eine Kontrolle des Gerätezustands ermögli-
chen. Zusätzlich können die Daten vom Gerät verwaltet und die Netzwerkparameter eingestellt werden.

Für die WLAN-Verbindung wird ein Gerät benötigt, das über eine WLAN-Schnittstelle (Option) verfügt.

# 8 Systemintegration

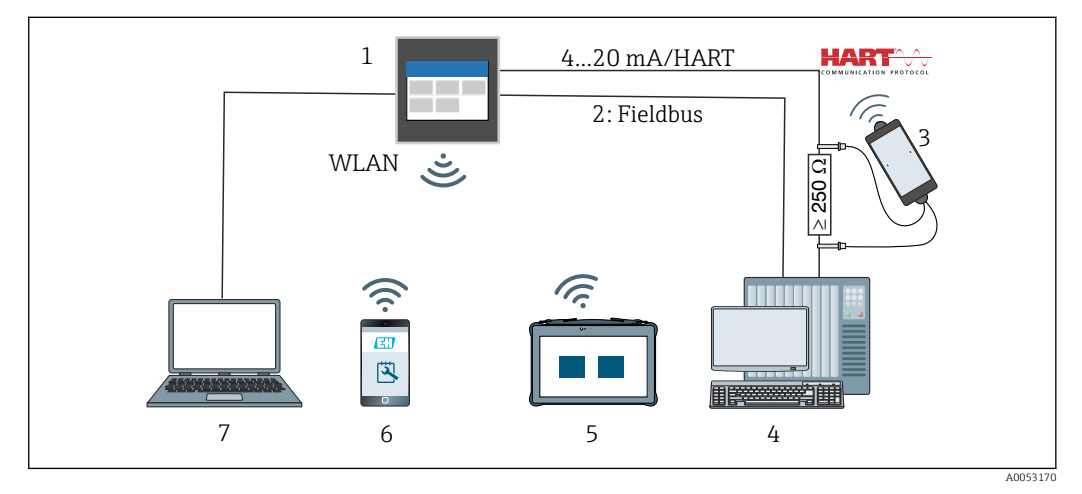

#### ■ 29 Systemintegration

- 1 FlexView FMA90
- 2 Fieldbus: PROFINET, Modbus TCP, EtherNet/IP zu SPS/PLC (optional)
- 3 HART-Modem mit Anschlusskabel z. B. Commubox FXA195 oder VIATOR Bluetooth (eingeschränkte Bedienung)
- 4 SPS/PLC via HART Protokoll (FDI-Package, eingeschränkte Bedienung)
- 5 Field Xpert SMT70 via WLAN und Webserver
- 6 Bedienung und Konfiguration via WLAN und Webserver
- 7 Bedienung und Konfiguration via Ethernet und Webserver

## 8.1 Übersicht zu Gerätebeschreibungsdateien

- Hersteller-ID: 17 (0x0011)
- Gerätetypkennung: 0x11DD
- HART-Spezifikation: 7.9
- DD-Dateien, Informationen und Dateien unter: www.endress.com www.fieldcommgroup.org

## 8.2 Messgrößen via HART-Protokoll (Slave)

Die Zuordnung der Gerätevariablen zur Prozessvariable lässt sich im Menü Applikation → HART-Ausgang → Prozessgrößen verändern.

Detaillierte Übersicht aller Gerätevariablen: siehe zugehörige Beschreibung Geräteparameter (GP)

# 8.3 Unterstützte HART-Kommandos (Slave)

Der integrierte HART-Slave des Gerätes unterstützt hierfür folgende Kommandos:

| Kommando-Nr.       | Bezeichnung                                     |  |  |
|--------------------|-------------------------------------------------|--|--|
| Universal commands |                                                 |  |  |
| 0, Cmd0            | Read unique identifier                          |  |  |
| 1, Cmd001          | Read primary variable                           |  |  |
| 2, Cmd002          | Read loop current and percent of range          |  |  |
| 3, Cmd003          | Read dynamic variables and loop current         |  |  |
| 6, Cmd006          | Write polling address                           |  |  |
| 7, Cmd007          | Read loop configuration                         |  |  |
| 8, Cmd008          | Read dynamic variable classifications           |  |  |
| 9, Cmd009          | Read device variables with status               |  |  |
| 11, Cmd011         | Read unique identifier associated with TAG      |  |  |
| 12, Cmd012         | Read message                                    |  |  |
| 13, Cmd013         | Read TAG, descriptor, date                      |  |  |
| 14, Cmd014         | Read primary variable transducer information    |  |  |
| 15, Cmd015         | Read device information                         |  |  |
| 16, Cmd016         | Read final assembly number                      |  |  |
| 17, Cmd017         | Write message                                   |  |  |
| 18, Cmd018         | Write TAG, descriptor, date                     |  |  |
| 19, Cmd019         | Write final assembly number                     |  |  |
| 20, Cmd020         | Read long TAG (32-byte TAG)                     |  |  |
| 21, Cmd021         | Read unique identifier associated with long TAG |  |  |
| 22, Cmd022         | Write long TAG (32-byte TAG)                    |  |  |
| 38, Cmd038         | Reset configuration changed flag                |  |  |
| 48, Cmd048         | Read additional device status                   |  |  |
|                    |                                                 |  |  |
| Common practice co | mmands                                          |  |  |
| 33, Cmd033         | Read device variables                           |  |  |
| 35, Cmd035         | Write primary variable range values             |  |  |
| 40, Cmd040         | Enter/Exit fixed current mode                   |  |  |
| 44, Cmd044         | Write primary variable units                    |  |  |
| 45, Cmd045         | Trim loop current zero                          |  |  |
| 46, Cmd046         | Trim loop current gain                          |  |  |
| 50, Cmd050         | Read dynamic variable assignments               |  |  |
| 51, Cmd051         | Write dynamic variable assignments              |  |  |
| 54, Cmd054         | Read device variable information                |  |  |
| 59, Cmd059         | Write number of response preambles              |  |  |
| 60, Cmd060         | Read analog channel and percent of range        |  |  |
| 63, Cmd063         | Read analog channel information                 |  |  |
| 72, Cmd072         | Squawk                                          |  |  |
| 95, Cmd095         | Read Device Communication Statistics            |  |  |
| 100, Cmd100        | Write Primary Variable Alarm Code               |  |  |

| Kommando-Nr.                           | Bezeichnung                          |  |
|----------------------------------------|--------------------------------------|--|
| 226, Cmd226                            | Firmware version string              |  |
| 227, Cmd227                            | Serial number string                 |  |
| 228, Cmd228 Extended order code string |                                      |  |
| 231, Cmd231                            | Device status                        |  |
| 233, Cmd233                            | Order code string                    |  |
| 234, Cmd234                            | ENP version string                   |  |
| 236, Cmd236                            | Start-up time                        |  |
| 516, Cmd516                            | Read Device Location                 |  |
| 517, Cmd517                            | Write Device Location                |  |
| 518, Cmd518                            | Read Location Description            |  |
| 519, Cmd519                            | Write Location Description           |  |
| 520, Cmd520                            | Read Process Unit Tag                |  |
| 521, Cmd521                            | Write Process Unit Tag               |  |
| 523, Cmd523                            | Read Condensed Status Mapping Array  |  |
| 524, Cmd524                            | Write Condensed Status Mapping Array |  |
| 525, Cmd525                            | Reset Condensed Status Mapping Array |  |
| 526, Cmd526                            | Write Simulation Mode                |  |
| 527, Cmd527                            | Simulate Status Bit                  |  |
| Device Specific Com                    | nands                                |  |
| 194, Cmd194                            | Read Parameter via HART Index        |  |
| 195, Cmd195                            | Write Parameter via HART Index       |  |
| 226, Cmd226                            | Firmware version string              |  |
| 227, Cmd227                            | Serial number string                 |  |
| 228, Cmd228                            | Extended order code string           |  |
| 231, Cmd231                            | Device status                        |  |
| 233, Cmd233                            | Order code string                    |  |
| 234, Cmd234                            | ENP version string                   |  |
| 236, Cmd236                            | Start-up time                        |  |

# 9 Inbetriebnahme

# 9.1 Installationskontrolle

Vergewissern, dass alle Montage- und Anschlusskontrollen durchgeführt wurden, bevor das Gerät in Betrieb genommen wird.

### HINWEIS

► Vor Inbetriebnahme die Übereinstimmung der Versorgungsspannung mit den Angaben auf dem Typenschild vergleichen. Ein Nichtbeachten kann zur Beschädigung des Gerätes durch falsche Versorgungsspannung führen.

## 9.2 Gerät einschalten

Nach Anlegen der Versorgungsspannung signalisiert die Anzeige bzw. die Status-LED "DS" die Betriebsbereitschaft des Geräts.

Bei der erstmaligen Inbetriebnahme des Geräts das Setup gemäß den Beschreibungen in den folgenden Abschnitten programmieren.

Bei der Inbetriebnahme eines bereits konfigurierten oder voreingestellten Geräts werden die Messungen sofort gemäß den Einstellungen begonnen. Auf der Touch-Anzeige erscheinen die Werte der aktuell aktivierten Kanäle.

Die Schutzfolie der Touch-Anzeige entfernen, da ansonsten die Ablesbarkeit eingeschränkt ist.

## 9.3 Bediensprache am Gerät einstellen

Werkseinstellung: Englisch oder bestellte Landessprache

#### (Nur für Version mit Touch-Anzeige relevant)

In der Kopfzeile kann oben rechts über das Schnellzugriffsmenü die Sprache unter "Language" gewechselt werden.

- 1. Unter "Language" die gewünschte Sprache im Auswahlmenü auswählen
- 2. Auswahl mit "✓" rechts oben übernehmen

Die Bediensprache wurde geändert.

## 9.4 Benutzerverwaltung und Rechte

Das Zugriffskonzept besteht aus mehreren Hierarchiestufen für unterschiedliche Benutzer. Die Benutzerverwaltung bildet dabei die verschiedenen Anforderungen mit spezifischen Lese- und Schreibrechten ab.

Einstellungen im Menü **System → Security** 

- Bediener (abgemeldeter Zustand)
   Ein Bediener kann nur Einstellungen ändern, welche keinen Einfluss auf die Applikation haben. Er ist jedoch in der Lage, einen Großteil der Parameter abzulesen.
- Instandhalter (Werkseinstellung)
   Ein Instandhalter ist der Gerätekonfiguration zugeordnet. Das Ändern der wichtigsten Parameter ist möglich.
- Service (ausschließlich für Servicetechniker des Herstellers)
   Dem Service ist vorrangig die Diagnose und Störungsbehebung zugeordnet. Sie gestattet das Konfigurieren und Ändern der relevanten Parameter.
- Fertigung

Internes Konto für Servicefall und Reparatur. Im Auslieferungszustand deaktiviert, kann ausschließlich durch den Instandhalter des Kunden aktiviert werden.

Entwickler

Internes Konto für Servicefall und Reparatur. Im Auslieferungszustand deaktiviert, kann ausschließlich durch den Instandhalter des Kunden aktiviert werden.

#### Einstellungen im Menü System → Security → Geräte-PIN

- Instandhalter-PIN anlegen, ändern oder löschen
- Um den Zugriff auf Funktionen des Geräts einzuschränken, sollte für den Benutzer **Instandhalter** eine PIN vergeben werden. Dadurch wird der Benutzer **Bediener** als unterste Hierarchiestufe aktiviert, ohne eine PIN-Abfrage. Diese PIN kann nur der Benutzer **Instandhalter** verändern oder deaktivieren.
- Bediener-PIN anlegen, ändern oder löschen (für Zugriff auf Webserver erforderlich)

### Auslieferzustand

- Die Werksauslieferung erfolgt mit aktiviertem Benutzer **Instandhalter**. Dieser Auslieferzustand ermöglicht es, ohne Eingabe einer PIN die Inbetriebnahme und weitere Prozessanpassungen direkt am Gerät durchzuführen. Beim Zugriff auf den Webserver ist immer die Eingabe einer PIN erforderlich!
- Initial-PIN für Bediener und Instandhalter: 0000

## 9.4.1 Benutzer an-/abmelden

Eine Veränderung der bestehenden Zugriffsrechte erfolgt grundsätzlich durch die Wahl des gewünschten Benutzers mit nachfolgender Abfrage der entsprechenden PIN.

Einstellungen im Schnellzugriffsmenü (oben rechts):

Anmelden

Die Anmeldung erfolgt durch Auswahl des neuen Benutzers z. B. **Instandhalter** und Eingabe der entsprechenden PIN. Der zuvor angemeldete Benutzer wird hierbei automatisch abgemeldet.

• Erweiterter Instandhalter-Modus: Dieser Modus beeinflusst die Sichtbarkeit der angezeigten Parameter. Bei Aktivierung werden alle zum jeweils angemeldeten Benutzer verfügbaren Parameter angezeigt. Wird dieser Modus nicht aktiviert, werden nur die relevantesten Parameter angezeigt, die für den normalen Betrieb meist ausreichend sind.

Abmelden

Abmelden des aktiven Benutzers und Rückstufung auf **Bediener**. Das Abmelden erfolgt sofort ohne Eingabe einer PIN.

Alternativ erfolgt eine automatische Abmeldung durch eine inaktive Bedienung, die eine Zeitspanne von 600 Sekunden überschreitet. Laufende Aktionen (wie z. B. aktiver Up-/ Download, Aufzeichnungen, etc.) werden davon unabhängig im Hintergrund weiter ausgeführt.

## 9.4.2 Reset-Taster (RLC-Taster)

Am Gerät befindet sich ein Reset-Taster, der unterschiedliche Funktionen bietet:

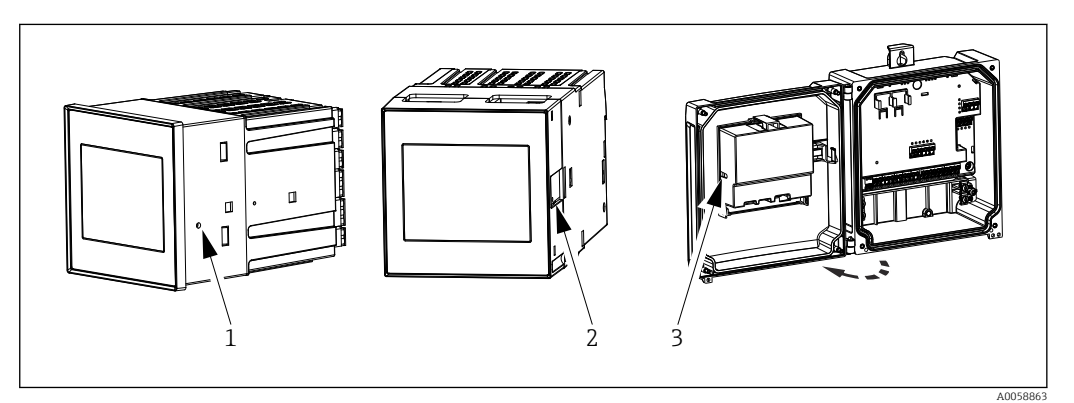

☑ 30 Position Reset-Taster

- 1 Schalttafelgerät
- 2 Hutschienengerät
- 3 Feldgehäuse Polycarbonat

Die Betätigung des Reset-Tasters erfolgt mittels eines geeigneten, dünnen Werkzeugs.

### **A** VORSICHT

Leitende Gegenstände wie Nadeln oder Büroklammern können zu elektrischen Unfällen führen.

- Ein nichtleitendes Werkzeug verwenden.
- ► Nicht in Lüftungsschlitze usw. einführen.
- Ausschließlich in die Öffnung des Reset-Tasters einführen.

#### Funktionen des Tasters:

- 1x kurz drücken (1s): Geräteneustart Das Gerät führt einen Neustart aus.
- **4x kurz drücken: Reset User Accounts** Die PINs für Instandhalter und Bediener werden gelöscht, der Webserver wird aktiviert. Eine Diagnosemeldung wird ausgegeben.
- 1x lang drücken (12s): Decommissioning Reset
   Das Gerät wird auf Werkseinstellung zurückgesetzt. PINs, Logbücher, Messwerte, Auswertungen, Zähler, RAM und Zertifikate werden gelöscht.

Nach dem Reset führt das Gerät einen Neustart durch.

Vor dem Zurücksenden eines Geräts sowie zur Entsorgung vorab einen "Decommissioning Reset" durchführen, damit gespeicherte Daten nicht zweckentfremdet werden können.

## 9.5 Gerät konfigurieren

Die weitere Parametrierung des Geräts erfolgt direkt über die Touch-Anzeige oder per Webserver.

Detaillierte Übersicht aller Bedienparameter: siehe zugehörige Beschreibung Geräteparameter (GP)

Durchflussberechnung von kundenspezifischen Rinnen und Wehre: siehe zugehörige Sonderdokumentation (SD)

#### HINWEIS

#### Vermeidung von Fehlkonfigurationen

- Das Gerät nicht gleichzeitig über verschiedene Schnittstellen (LAN/WLAN/Touch) konfigurieren. Das Gerät schränkt diese nicht ein, um auch in Notfallsituationen eine (Vorort-)Bedienung zu ermöglichen.
- ► Vor der Inbetriebnahme eines bereits verwendeten, nicht fabrikneuen Endress+Hauser Sensors ist empfohlen, diesen vorab per Factory-Reset zurückzusetzen.

### **A**VORSICHT

#### Undefiniertes Schalten von Ausgängen und Relais

- Während der Parametrierung kann das Gerät undefinierte Zustände annehmen! Dies kann ein undefiniertes Schalten von Ausgängen (Relais/OC) und die Ausgabe eines Fehlerstroms (Stromausgänge) zur Folge haben.
- ► Um dem Entgegenzuwirken, kann der Konfigurationsmodus im Menü Benutzerführung → Inbetriebnahme oder über Applikation → Betriebsart → Konfigurationsmodus aktiviert werden. Dadurch werden die aktuellen Zustände der Ausgänge (Relais/OC) während der Konfiguration beibehalten.

### Konfiguration per Wizard ("Assistent")

Für eine schnelle und einfache Inbetriebnahme wird empfohlen, die Parametrierung anhand des integrierten Assistenten vorzunehmen. Der Assistent kann direkt über die Touch-Anzeige, über den Webserver sowie auch über sämtliche Bedientools (nur eingeschränkt) aufgerufen werden.

#### Aufruf im Menü Benutzerführung → Inbetriebnahme

Der Assistent führt durch die Inbetriebnahme des Geräts. Für jeden Parameter kann der passende Wert eingegeben oder die passende Option ausgewählt werden.

#### Folgende Assistenten sind im Gerät hinterlegt:

- Geräteeinstellungen
- Applikation
- Ausgänge
- Visualisierung

Wenn eine Kombination aus mehreren Applikationen parametriert werden soll, muss die manuelle Konfiguration gewählt werden.

Wenn der Assistent abgebrochen wird, bevor alle erforderlichen Parameter eingestellt wurden, werden bereits vorgenommene Einstellungen gespeichert. Aus diesem Grund befindet sich das Gerät dann möglicherweise in einem undefinierten Zustand. In diesem Fall empfiehlt es sich, das Gerät auf die Werkseinstellungen zurückzusetzen.

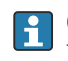

Gewisse Parameter sind für die Funktion des FMA90 in Verbindung mit Sensoren von Endress+Hauser voreingestellt und werden immer vom FMA90 vorgegeben.

### 9.5.1 Setup per Touch-Anzeige

Empfehlung:

Im Menü **Benutzerführung** → **Inbetriebnahme**: Als Bestandteil der geführten Gerätebedienung mittels Assistenten (Wizard)

Im Menü **System**: Grundeinstellungen zum Gerät wie Sprache, Datum/Uhrzeit, Kommunikation usw. vornehmen

Im Menü Applikation: Einstellungen zur jeweiligen Applikation vornehmen

### 9.5.2 Verbindungsaufbau und Setup per Webserver

#### Verbindungsaufbau via WLAN (Option)

Die WLAN-Zugangsdaten sowie die geltenden Funkzulassungen sind bei Geräten mit WLAN-Option am Gehäuse angebracht.

Zum einfachen und schnellen Verbindungsaufbau zur Erstinbetriebnahme mit einem mobilen Endgerät den dort befindlichen Matrixcode (QR) einscannen.

#### Verbindung manuell einrichten:

Um eine Verbindung zum Gerät via WLAN herzustellen, sind folgende Schritte auszuführen:

- 1. Netzwerkinformationen: Die Angaben zur WLAN MAC-Adresse, zum Netzwerkname (SSID) und Netzwerkschlüssel (WLAN-Passwort) befinden sich außen am Gerät.
- WLAN am Gerät unter System → Konnektivität → WLAN → Konfiguration →
   WLAN aktivieren (=Werkseinstellung). Änderungen mit "Anwenden" übernehmen.
- 3. WLAN am Mobilgerät aktivieren: In den Einstellungen des zu verbindenden Geräts (z.B. Laptop, Smartphone) WLAN aktivieren.
- 4. Netzwerk auswählen: In der Liste der verfügbaren Netzwerke nach dem am Gerät angegebenen Netzwerknamen (SSID) suchen.
- 5. Bei Aufforderung den am Gerät angegebenen Netzwerkschlüssel (WLAN-Passwort) eingeben (Groß- und Kleinschreibung beachten).
- 6. Verbindung herstellen: Auf "Verbinden" oder einen ähnlichen Button klicken, um die Verbindung mit dem WLAN-Netzwerk herzustellen.

Bei Verbindungsproblemen das korrekte Passwort überprüfen, die Reichweite des WLAN-Netzwerks zum Gerät kontrollieren und eventuell Router sowie das Gerät neu starten.

Es wird empfohlen, den Netzwerkschlüssel für das WLAN nach der Einrichtung des Gerätes zu ändern. Zur Sicherheit sollte eine Kombination von Groß- und Kleinbuchstaben, Zahlen und Sonderzeichen verwendet werden. Hinweis: Nach dieser Änderung ist der am Gerät angebrachte Matrixcode (QR) ungültig.

Es wird empfohlen, am mobilen Endgerät (z.B. Laptop, Smartphone), die Funktion "Automatisch Verbinden" für dieses Netzwerk zu deaktivieren, da sich das Endgerät ansonsten ungewollt mit dem Gerät verbindet, anstatt mit dem Firmennetzwerk.

#### Verbindungsaufbau via Ethernet

Das Gerät ist mit ein oder zwei (Bestelloption) RJ45 Ethernet-Schnittstellen ausgestattet. Damit können Punkt-zu-Punkt, Stern- oder Ringtopologien aufgebaut werden. Beide RJ45-Ports sind funktional identisch.

Es v

Es wird kein Crossover Kabel benötigt.

Bei Verbindung mittels LAN an ein Firmennetzwerk: An den Systemadministrator wenden.

LAN und WLAN dürfen nicht im gleichen Subnetz liegen.

#### Geräteversion mit Touch-Anzeige

Vorgehensweise zur direkten Verbindung via Ethernet (Punkt-zu-Punkt-Verbindung):

- Ethernet-Einstellungen wie IP-Adresse usw. am Gerät unter System → Konnektivität → Ethernet → Information abrufen
- DHCP am Gerät unter System → Konnektivität → Ethernet → Konfiguration deaktivieren
- 3. PC mittels LAN-Kabel mit dem Gerät verbinden
- 4. IP-Adresse am PC einstellen (Netzwerkteil: Oktett 1 ... 3 muss identisch zum Gerät sein; Host-Teil: Oktett 4 muss abweichen, z. B: 192.168.1.213)
- 5. Subnetzmaske am PC einstellen: 255.255.255.0

#### Geräteversion ohne Touch-Anzeige

Vorgehensweise zur direkten Verbindung via Ethernet (Punkt-zu-Punkt-Verbindung):

- Hinweis: Die folgende Aktivierung der LAN Service-IP-Adresse per DIP-Schalter unterbricht die Kommunikation zum Netzwerk!
- 1. Service-IP-Adresse 192.168.1.212 mittels DIP-Schalter 3 am Gerät aktivieren
- 2. PC mittels LAN-Kabel mit dem Gerät verbinden
- 3. IP-Adresse am PC einstellen (Netzwerkteil: Oktett 1 ... 3 muss identisch zum Gerät sein; Host-Teil: Oktett 4 muss abweichen, z. B: 192.168.1.213)
- 4. Subnetzmaske am PC einstellen: 255.255.255.0

#### Setup per Webserver

Im Gerät ist ein Webserver integriert, welcher den Zugriff über Ethernet oder WLAN erlaubt. Der Webserver dient zur komfortablen Inbetriebnahme, Parametrierung des Geräts sowie zur Visualisierung der Messwerte. Der Zugriff kann bei Einbindung des Geräts in ein Ethernet-Netzwerk von einem beliebigen Accesspoint erfolgen. Entsprechende IT-Infrastruktur, Sicherheitsmaßnahmen, etc. sind entsprechend der anlagenseitigen Anforderungen bereitzustellen. Für Servicezwecke eignet sich insbesondere der Punktzu-Punkt Zugriff mittels Webserver und Ethernet.

Aktivierung des Webservers im Menü System  $\rightarrow$  Webserver  $\rightarrow$  Webserver Funktionalität  $\rightarrow$  An (http und https) (Werkseinstellung)

Der Webserver-Port ist auf 80 voreingestellt. Der Port sowie auch die Sprache des Webservers kann direkt in diesem Menü geändert werden. Die Werkseinstellung der Sprache ist Englisch.

Zur gesicherten Verbindung per https zum Webserver muss ein entsprechendes X.509-Zertifikat im Gerät hinterlegt sein.

Die Zertifikatsverwaltung erfolgt unter **Benutzerführung**  $\rightarrow$  **Zertifikatsverwaltung**.

Für weitere Informationen zur Zertifikatsverwaltung: siehe zugehörige Beschreibung der Geräteparameter (GP)

- Falls das Netzwerk über eine Firewall geschützt ist, muss der Port unter Umständen freigeschaltet werden.
- Für die Geräteparametrierung über Webserver ist eine Authentifizierung als Bediener ("Operator") oder Instandhalter ("Maintenance") notwendig. Die initiale Geräte-PIN für beide Konten ist **0000.**

Die PIN-Verwaltung erfolgt unter **System** → **Security**.

Hinweis: Die initiale Geräte-PIN sollte bei der Inbetriebnahme geändert werden!

Um die volle Funktionalität des Webservers zu nutzen wird empfohlen, die neueste Version des jeweiligen Browsers zu verwenden.

Es wird eine minimale Auflösung von 1920x1080 (Full HD) empfohlen.

Es kann nicht gleichzeitig per WLAN und Ethernet von mehreren Geräten auf den Webserver zugegriffen werden.

#### Verbindung zum Webserver herstellen:

- 1. PC über Ethernet oder WLAN (Option) mit dem Gerät verbinden. Hierbei Einstellungen des DIP-Schalters beachten!
- 2. Browser am PC oder am mobilen Endgerät starten
- IP-Adresse des Geräts im Browser eingeben http://<ip-adresse> oder https://<ipadresse>. Hinweis: Führende Nullen bei IP-Adressen dürfen nicht mit eingegeben werden. LAN: 192.168.1.212, WLAN: 192.168.2.212

4. Benutzer-ID "Instandhalter" (zur Parametrierung) oder "Bediener" auswählen, Device-PIN eingeben, mit "Login" bestätigen.

Der Webserver meldet sich mit dem Startbildschirm, die Gerätebedienung oder Parametrierung kann gestartet werden.

## 9.6 Applikationsbeispiele

Durchflussberechnung von kundenspezifischen Rinnen und Wehre: siehe zugehörige Sonderdokumentation (SD)

Detaillierte Übersicht aller Bedienparameter: siehe zugehörige Beschreibung Geräteparameter (GP)

## 9.6.1 Anwendungsbeispiele für Füllstandsmessungen

#### Füllstandsmessung und Alarmausgabe

Mit dem Sensor wird der Füllstand erfasst. Durch Grenzwerte können Minimum- und Maximumwerte definiert und Relais entsprechend geschaltet werden. Zur Weitergabe des Füllstands muss die Linearisierung auf "on" stehen.

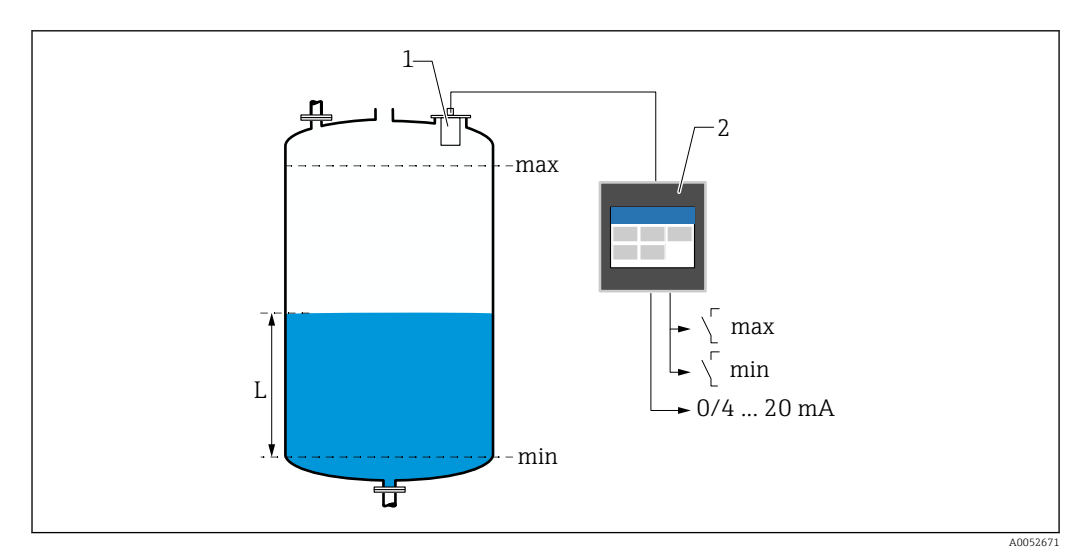

🖻 31 Füllstandsmessung und Alarmausgabe

1 Füllstandssensor (z. B. Radar- oder Ultraschallsensor)

- 2 FlexView FMA90
- L Füllstand

#### Füllstandslinearisierung

Vorprogrammierte Linearisierungskurven

- keine (der Sensorwert wird direkt übernommen)
- Zylindrischer Tank "Linear"
- Zylindrisch liegender Tank
- Kugeltank
- Tank mit Pyramidenboden
- Tank mit konischem Boden
- Tank mit flachem Schrägboden

Linearisierungstabelle

- Manuelle Eingabe
- Bis zu 32 Linearisierungspunkte "Füllstand Volumen". Mittels Editoren kann am Gerät oder per Webserver eine Linearisierungstabelle erstellt werden. Diese kann im Webserver als CSV-Datei importiert und exportiert (Backup) werden.

### Rechensteuerung (Differenzmessung)

Mit zwei Sensoren werden die Füllstände vor dem Rechen (=Oberwasserpegel) und nach dem Rechen (=Unterwasserpegel) erfasst. Bei verschmutztem Rechen steigt die Differenz der Füllstände und Relais können zur Rechensteuerung entsprechend geschaltet werden.

Die Rechensteuerung kann in zwei Modi betrieben werden: Differenz Oberwasserpegel-Unterwasserpegel oder Verhältnis Unterwasserpegel / Oberwasserpegel

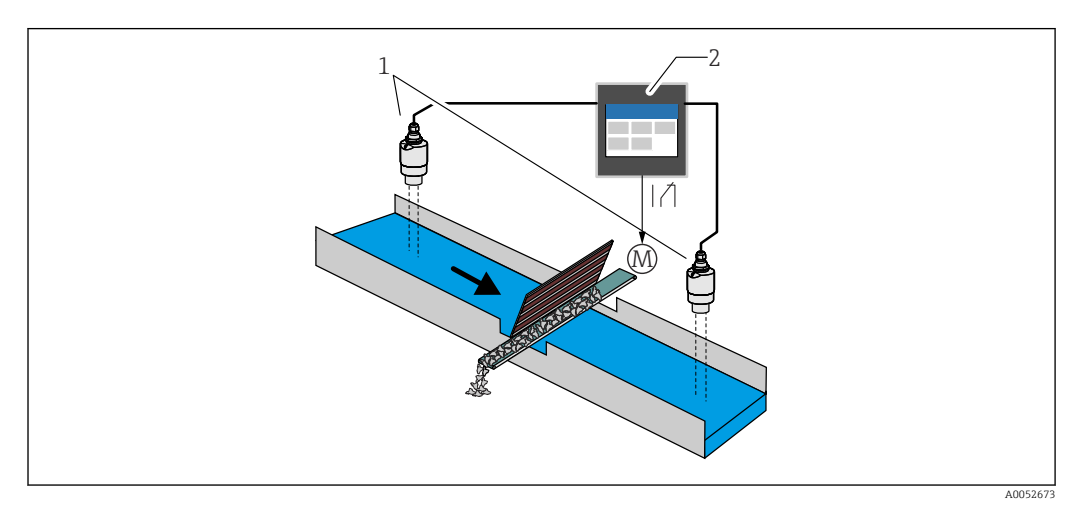

32 Rechensteuerung (Differenzmessung)

- 1 Füllstandssensoren (z. B. Radar- oder Ultraschallsensor). Sensor links: Oberwasserpegel; Sensor rechts: Unterwasserpegel
- 2 FlexView FMA90
- M Motor zur Rechensteuerung

#### Pumpensteuerung

Mit der Pumpensteuerung können bis zu 8 Pumpen einzeln oder in Gruppen auf Basis des Füllstands, dem Zustand digitaler Eingänge und/oder der Uhrzeit gesteuert werden. Weitere Funktionen zur Pumpensteuerung sind individuell konfigurierbar. Jede Pumpensteuerung kann in 2 Betriebsmodi aktiviert werden: Grenzwertsteuerung oder Pumpenratensteuerung.

Bei 2-Kanalgeräten können zwei individuelle Pumpensteuerungen aktiviert werden.

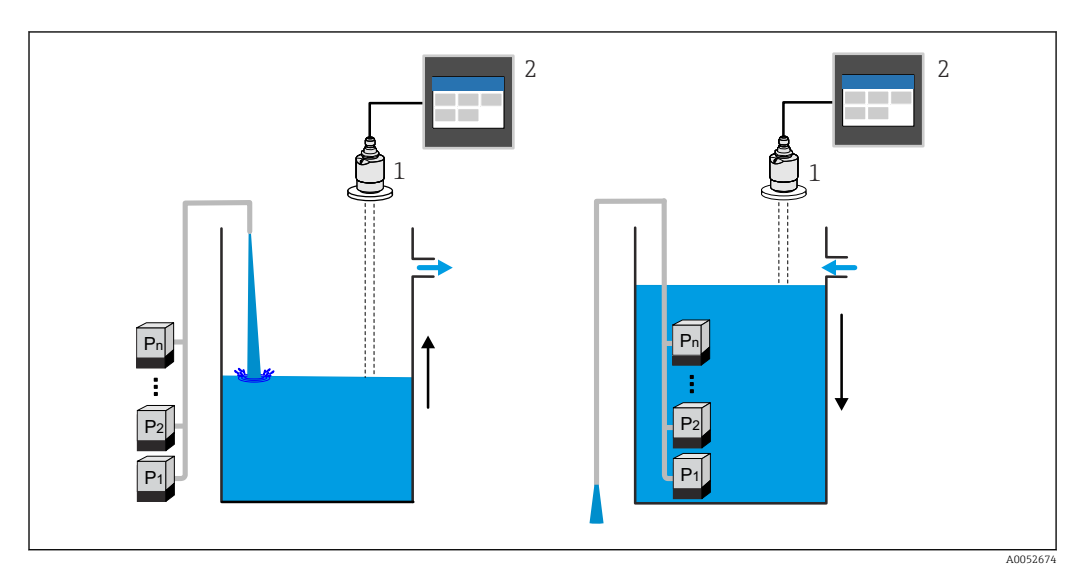

33 Pumpensteuerung für bis zu 8 Pumpen. Beispiel links: Befüllung, rechts: Entleerung

- 1 Füllstandssensor (z. B. Radar- oder Ultraschallsensor)
- 2 FlexView FMA90

Für Pumpen individuell konfigurierbar:

- Pumpenschaltverzögerung
- z. B. zur Vermeidung von Netzüberlastung.
- Pumpennachlaufzeiten und Intervalle
  - z. B. zur Restentleerung von Schächten oder Kanälen.
- Ansatzverringerung an Pumpenschachtwänden durch Feinregulierung des Schaltpunktes
  - z. B. variabel wechselnder Füllstand.

Weitere Funktionen:

- Alternierung nach Reihenfolge/nach definierter Auslastung.
   z. B. zum Schutz einzelner Pumpen, bzw. gleiche Auslastung der Pumpen.
- Grenzwertsteuerung
   Fin all atnials (Densell all atnials (I
  - Einzelbetrieb/Parallelbetrieb/Pumpengruppe.
- Pumpratensteuerung
  - Pumpen werden automatisch nacheinander eingeschaltet bis Mindestpumprate oder Ausschaltpunkt erreicht ist.
- Tarifsteuerung
  - Steuerung der Pumpen entsprechend des Stromtarifes.
- Sturmfunktion

Die Sturmfunktion sorgt dafür, dass die Pumpen nicht unnötig laufen, wenn die Anlage kurzzeitig überflutet ist (z. B. bei sehr starkem Regenfall).

Spülsteuerung

Die Spülfunktion ermöglicht es, für eine bestimmte Anzahl von Spülzyklen ein Relais für eine bestimmte Spüldauer einzuschalten, um z. B. Wasser in den Behälter einzuspritzen, um Sedimentablagerung am Behälterboden zu lösen und verhindern.

Funktionstest

Der Funktionstest sorgt dafür, dass Pumpen, die zu lange still standen, automatisch für eine bestimmte Zeit eingeschaltet werden, um Standschäden zu vermeiden.

Betriebsdatenerfassung
 Anzeige von Betriebsdaten wie Betriebsstunden seit dem letzten Reset, Totale Betriebsstunden, Anzahl Starts seit dem letzten Reset, Starts pro Betriebsstunde seit dem letzten Reset, Anzahl Nachlaufstarts seit dem letzten Reset, Laufzeit der letzten Einschaltung (Pumpe ist aus) / seit Einschaltung (Pumpe läuft), Stillstandzeit (letzte Stillstandszeit wenn Pumpe ein / seit Ausschaltung, wenn Pumpe aus).

- Betriebsstundenalarm
- z. B. Alarmierung bei Überschreitung der Betriebsstunden einer Pumpe.
- Pumpenrückmeldung
  - z. B. zum Erfassen des Pumpenzustandes mittels Digitaleingang.

### 9.6.2 Anwendungsbeispiele für Durchflussmessungen

#### Durchflussmessung an Rinnen oder Wehren

Ein Füllstandssensor erfasst den Pegel am Zulauf einer Rinne oder eines Wehres. Anhand vorprogrammierter oder frei wählbarer Linearisierungskurven wird der entsprechende Durchfluss berechnet. Wird ein kritischer Wert über- oder unterschritten, kann ein Alarm ausgegeben oder ein Relais geschaltet werden.

Bei 2-Kanalgeräten können 2 individuelle Durchflussmessungen aktiviert werden.

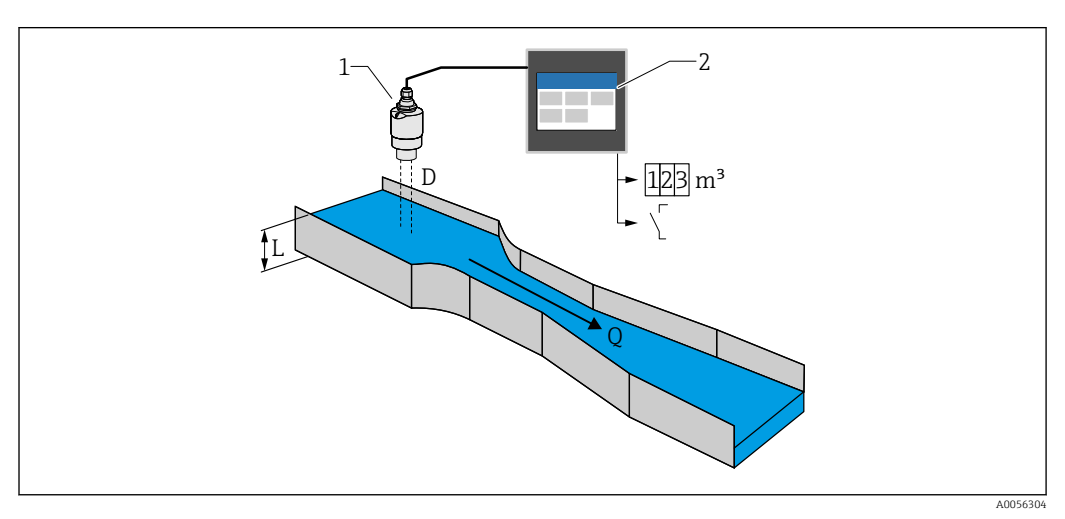

🖻 34 Durchflussmessung an Rinnen oder Wehren

- 1 Füllstandssensor (z. B. Radar- oder Ultraschallsensor)
- 2 FlexView FMA90
- D Abstand zwischen Sensormembran (Referenzpunkt) und Flüssigkeitsoberfläche
- L Pegel
- Q Durchfluss

Aus D ergibt sich der Pegel L. Aus L ergibt sich mit einer Linearisierung der Durchfluss Q.

Durchflusslinearisierung

Vorprogrammierte Linearisierungskurven

#### Vorprogrammierte offene Rinnen:

- Khafagi-Venturi-Rinne
- ISO-Venturi-Rinne
- Parshall-Rinne
- Palmer-Bowlus-Rinne
- Trapezförmige Gerinne nach ISO 4359:2022
- Rechteckgerinne nach ISO 4359:2022
- Leopold-Lagco-Gerinne
- Cutthroat-Gerinne
- U-förmige Gerinne nach ISO 4395:2022
- H-Gerinne

### Vorprogrammierte Wehre:

- Trapezwehr
- Rundkroniges horizontales Wehr nach ISO 4374:1990
- Breitkroniges Wehr nach ISO 3846:2008
- Dünnwandiges rechteckiges Wehr nach ISO 1438:2017
- Dünnwandiges Dreieckswehr nach ISO 1438:2017

P Die vorprogrammierten Linearisierungskurven sind im Gerät hinterlegt.

Standardformel für Durchflussmessungen

 $Q = C (h^{\alpha} + \gamma h^{\beta})$ 

- h: Oberwasserpegel
- α, β, γ, C: frei wählbare Parameter

Weitere unterstützte Berechnungen

- Ratiometrische Berechnung
- Rohrprofil (Manning)
- Linearisierungstabelle mit 32 Punkten. Mittels Editoren kann am Gerät oder per Webserver eine Linearisierungstabelle erstellt werden. Diese kann im Webserver als CSV-Datei importiert und exportiert (Backup) werden.

#### Rückstauerkennung (Differenzmessung)

Zwei Füllstandssensoren erfassen den Pegel am Zu- und Ablauf einer Rinne oder eines Wehres. Falls das Pegelverhältnis "Unterwasser : Oberwasser" einen kritischen Wert übersteigt, wird ein Alarm ausgegeben.

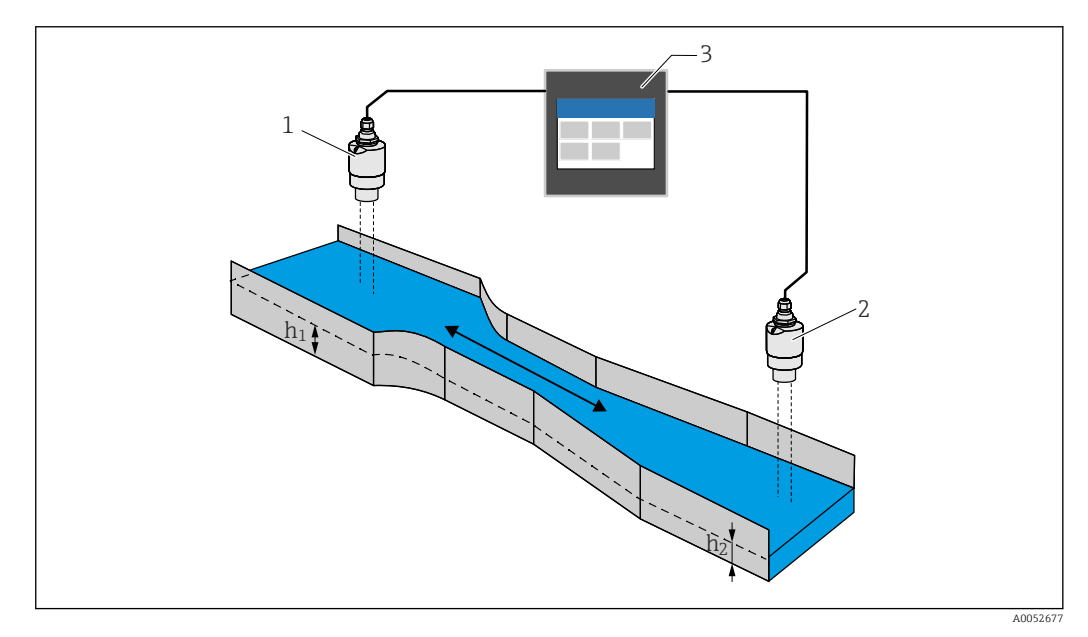

#### 8 35 Rückstauerkennung

- 1 Oberwassersensor (z. B. Radar- oder Ultraschallsensor)
- h<sub>1</sub> Oberwasserpegel
- 2 Unterwassersensor (z. B. Radar- oder Ultraschallsensor)
- h<sub>2</sub> Unterwasserpegel
- 3 FlexView FMA90

#### Regenüberlaufbecken

Ein Füllstandssensor erfasst den Pegel L. Mit den integrierten Applikationen für die Wehre kann die Überlaufmenge Q berechnet und in einem Summenzähler gespeichert werden. Wird ein kritischer Wert überschritten, kann ein Alarm ausgegeben oder ein Relais geschaltet werden.

Am Gerät kann eine Schleichmengenunterdrückung aktiviert werden, die beim Unterschreiten eines kundenspezifischen Durchflusswerts den Ausgabewert auf 0 setzt. Dadurch kann verhindert werden, dass nachgeschaltete Summenzähler den Durchfluss weiter integrieren.

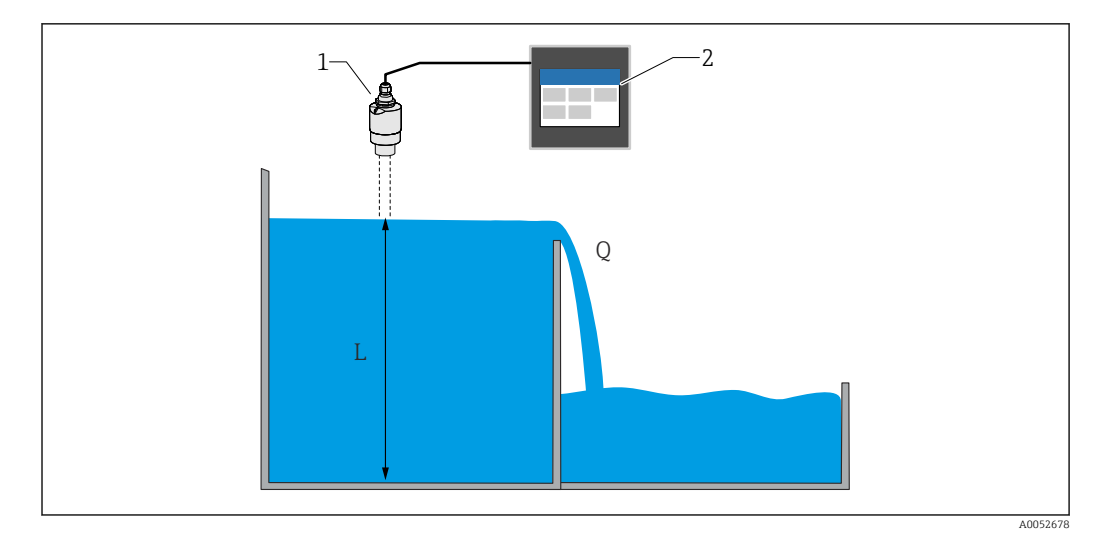

#### 🗷 36 Regenüberlaufbecken

- 1 Füllstandssensor (z. B. Radar- oder Ultraschallsensor)
- 2 FlexView FMA90
- L Füllstandspegel
- Q Überlaufmenge

#### Summenzähler + Impulse (z. B. für Probennehmer)

Ein Füllstandssensor erfasst den Pegel am Zulauf einer Rinne oder eines Wehres. Anhand vorprogrammierter oder frei wählbarer Linearisierungskurven wird der entsprechende Durchfluss berechnet. Mittels Impulsausgang (Relais, Open Collector) können weitere Systeme, wie z. B. Abwasserprobenehmer z. B. über das durchflussproportionale Mengensignal entsprechend angesteuert werden.

Am Gerät kann eine Schleichmengenunterdrückung aktiviert werden, die beim Unterschreiten eines kundenspezifischen Durchflusswerts den Ausgabewert auf 0 setzt. Dadurch kann verhindert werden, dass nachgeschaltete Summenzähler den Durchfluss weiter integrieren.

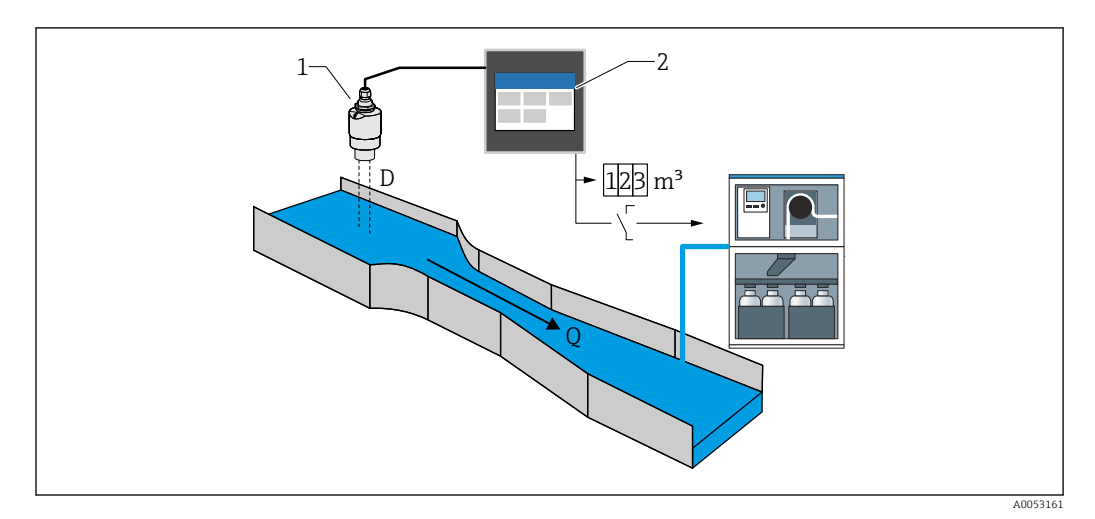

🖻 37 Funktion "Summenzähler + Impulse" z. B. für Probennehmer an Rinnen oder Wehren

- 1 Füllstandssensor (z. B. Radar- oder Ultraschallsensor)
- 2 FlexView FMA90
- D Abstand zwischen Sensormembran (Referenzpunkt) und Flüssigkeitsoberfläche
- Q Durchfluss

## 9.7 Visualisierungsgruppen anlegen

Auswahl an unterschiedlichen Layoutmöglichkeiten für die Messwertdarstellung in einer Gruppe. Bis zu 6 Visualisierungsgruppen können angelegt und mit jeweils maximal 4 Prozesswerten mit oder ohne Grafik dargestellt werden. Vorformatierte Bildschirmdarstellungen wie Kurvendiagramm, vertikale Bargrafanzeige oder Digitalanzeige sind möglich.

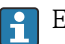

Es muss ein Benutzer als "Instandhalter" angemeldet sein.

Detaillierte Übersicht aller Bedienparameter: siehe zugehörige Beschreibung Geräteparameter (GP)

#### Visualisierungsgruppe via Inbetriebnahme-Assistent anlegen:

- 1. Navigation: Benutzerführung → Inbetriebnahme → Visualisierung
- 2. Die gewünschten Werte anhand des Assistenten auswählen

#### Visualisierungsgruppe manuell anlegen und editieren:

- 1. Navigation: **Visualisierung** → **Gruppe** 1 ... 6
- 2. + Gruppe auswählen
- 3. Mit dem Stiftsymbol die Gruppe individuell anpassen (Beschreibung, Layout, Wert 1-4, Prozessgröße, Farbe, Grafik)

## 9.8 Simulation

### **A** VORSICHT

#### Die Ausgabe entspricht dem simulierten Wert oder Ereignis

► Während der Simulation kann das Gerät undefinierte Zustände annehmen! Dies kann ein undefiniertes Schalten von Ausgängen (Relais/Open Collector) und die Ausgabe eines Fehlerstroms (Stromausgänge) zur Folge haben.

### 9.8.1 Simulation Sensoreingänge

#### Navigation

- Für Sensor 1:
  - Diagnose  $\rightarrow$  Simulation  $\rightarrow$  Sensor 1 Simulation
- Für Sensor 2:

Diagnose  $\rightarrow$  Simulation  $\rightarrow$  Sensor 2 Simulation

#### Parameter

Simulation

Prozessgröße für Simulation wählen, die dadurch aktiviert wird. Die Auswahl 'Aus' deaktiviert die Simulation.

- Strom
  - Stromwert als Prozessgröße für die Simulation eingeben.
- HART-Wert
  - HART-Wert (PV) als Prozessgröße für die Simulation eingeben.
- Füllstand 1 bzw. 2 Füllstandwert als Prozessgröße für die Simulation eingeben.
- Füllstand 1 bzw. 2 linearisiert
  - Linearisierter Füllstandwert als Prozessgröße für die Simulation eingeben.
- Durchfluss 1 bzw. 2
   Durchflusswert als Prozessgröße für die Simulation eingeben.

### 9.8.2 Simulation Stromausgang

#### Navigation

Diagnose  $\rightarrow$  Simulation  $\rightarrow$  Simulation Stromausgang 1 bzw. 2

### Parameter

Simulation Stromausgang 1 bzw. 2

'An' Die Stromsimulation ist aktiv. Der Ausgangsstrom folgt nicht dem Messwert sondern dem in Parameter "Wert Ausgangsstrom" festgelegten Wert.

'Aus' Die Stromsimulation ist inaktiv. Der Ausgangsstrom folgt dem Messwert.

Wert Stromausgang 1 bzw. 2

Legt den simulierten Wert des Ausgangsstroms fest.

Hinweis: Der Simulationswert wird beim Einschalten mit dem aktuellen Ausgangsstrom initialisiert.

### 9.8.3 Simulation Digitalausgang

### Navigation

Diagnose  $\rightarrow$  Simulation  $\rightarrow$  Digitaleingang  $\rightarrow$  Simulation Digitalausgang

### Parameter

Simulation Relais 1 ... 5

Simulation des Relaisausgangs ein- und ausschalten. Zusatzinformationen: Auswahl des zu simulierenden Schaltzustands: 'Eingeschaltet' (Relais bestromt) und 'Ausgeschaltet' (Relais unbestromt). Die Simulation wirkt sich auf den Schaltausgang aus.

• Simulation Open Collector 1 ... 3

Simulation des Open Collectors ein- und ausschalten.

Zusatzinformationen: Auswahl des zu simulierenden Schaltzustands: 'Eingeschaltet' (der Open Collector Ausgang ist leitend = geschlossen) und 'Ausgeschaltet' (der Open Collector Ausgang ist nicht leitend = offen).

Die Simulation wirkt sich auf den Schaltausgang aus.

## 9.8.4 Simulation Digitaleingang

### Navigation

Diagnose  $\rightarrow$  Simulation  $\rightarrow$  Digitaleingang  $\rightarrow$  Simulation Digitaleingang 1 ... 4

### Parameter

### Simulation Digitaleingang 1 ... 4

Simulation des Digitaleingangs ein- und ausschalten.

Zusatzinformationen: Auswahl des zu simulierenden Schaltzustands: 'Eingeschaltet' (Geschlossen = logischer Zustand 1) und 'Ausgeschaltet' (Offen = logischer Zustand 0).

## 9.8.5 Simulation Diagnoseereignis

# Navigation

 $\texttt{Diagnose} \rightarrow \texttt{Simulation} \rightarrow \texttt{Simulation} \ \texttt{Diagnoseereignis}$ 

### Parameter

Simulation

Simuliert eine oder mehrere Prozessvariablen und/oder Ereignisse. Warnung: Die Ausgabe entspricht dem simulierten Wert oder Ereignis.

### Simulation Diagnoseereignis

Zu simulierendes Diagnoseereignis wählen. Hinweis: Um die Simulation zu beenden: "Aus" wählen.

Kanal

Den entsprechenden Kanal zum jeweiligen Diagnoseereignis zuordnen.

## 9.9 Einstellungen schützen vor unerlaubtem Zugriff

## 9.9.1 Setup-Sperre per Hardware-Verriegelung

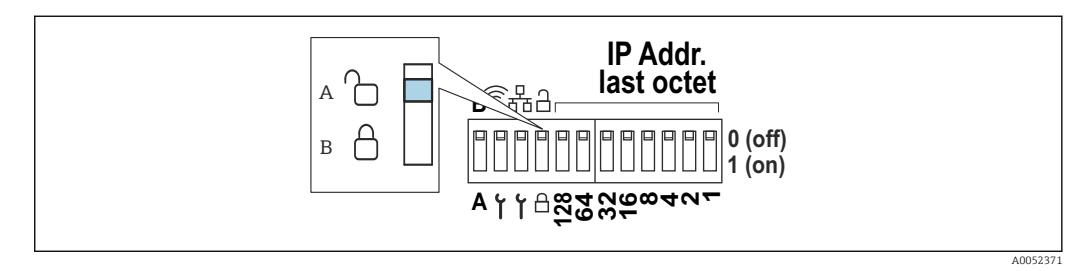

38 Hardware-Verriegelung per DIP-Schalter

- A entriegelt
- B verriegelt

Am DIP-Schalter des Gerätes befindet sich ein Verriegelungsschalter, mit dem das Gerät gegen Konfigurations- und Parameteränderungen gesperrt werden kann. Bei Verriegelung erscheint ein entsprechendes Schlosssymbol 🖻 auf dem Display und im Webserver.

# 10 Betrieb

Das Menü **Visualisierung** ist an den Aufgaben des Bedieners/Operators ausgerichtet. Es enthält alle Parameter, die im laufenden Messbetrieb benötigt werden. Messwerte und Auswertungen können angezeigt und Einstellungen der Anzeige vorgenommen werden. Die getätigten Einstellungen haben jedoch keinen Einfluss auf die Messstrecke oder die eingestellten Geräteparameter.

Das einfache Bedienkonzept des Geräts und die integrierte Hilfefunktion erlaubt für viele Anwendungen eine Bedienung ohne gedruckte Betriebsanleitung.

## 10.1 Status der Geräteverriegelung ablesen

## 10.1.1 Anzeige des Verriegelungszustands

### Navigation

System  $\rightarrow$  Geräteverwaltung  $\rightarrow$  Status Verriegelung

Zeigt den höchsten Schreibschutz, der gerade aktiv ist. Wird keiner der folgenden Zustände angezeigt, ist das Gerät entriegelt und alle Parameter (bis auf Service-Parameter) können geändert werden.

### Status Verriegelung:

Hardware-verriegelt

Das Gerät wurde über den DIP-Schalter verriegelt. Es kann nur durch diesen Schalter wieder entriegelt werden.

Up-/Download aktiv
 Das Gerät ist durch interne Prozesse (z.B. Up-/Download oder Reset) vorübergehend ver riegelt. Nach Beendigung dieser Prozesse wird das Gerät automatisch wieder entriegelt.

 Software verriegelt

Das Gerät ist über eine externe Steuerung per Software (z. B. Feldbus) verriegelt. Es kann nur durch diese Software wieder entriegelt werden.

## 10.2 Messwerte an der Touch-Anzeige ablesen

### 10.2.1 Visualisierungsgruppe anzeigen

P Die Benutzerrechte "Bediener" sind hierfür ausreichend.

Das Anlegen der Visualisierungsgruppen ist im Kapitel "Inbetriebnahme" beschrieben.  $\rightarrow \cong 53$ 

Navigation: Visualisierung  $\rightarrow$  Gruppe 1 ... 6

#### Anzeigefunktionen

Mit einer Wischbewegung (links/rechts) kann zwischen den angelegten Gruppen umgeschaltet werden.

Durch Antippen des Bildschirms im Liniendiagramm werden alle Werte der Gruppe zum ausgewählten Zeitpunkt angezeigt.

Mit einer Wischbewegung von oben nach unten können zusätzliche Tools eingeblendet werden:

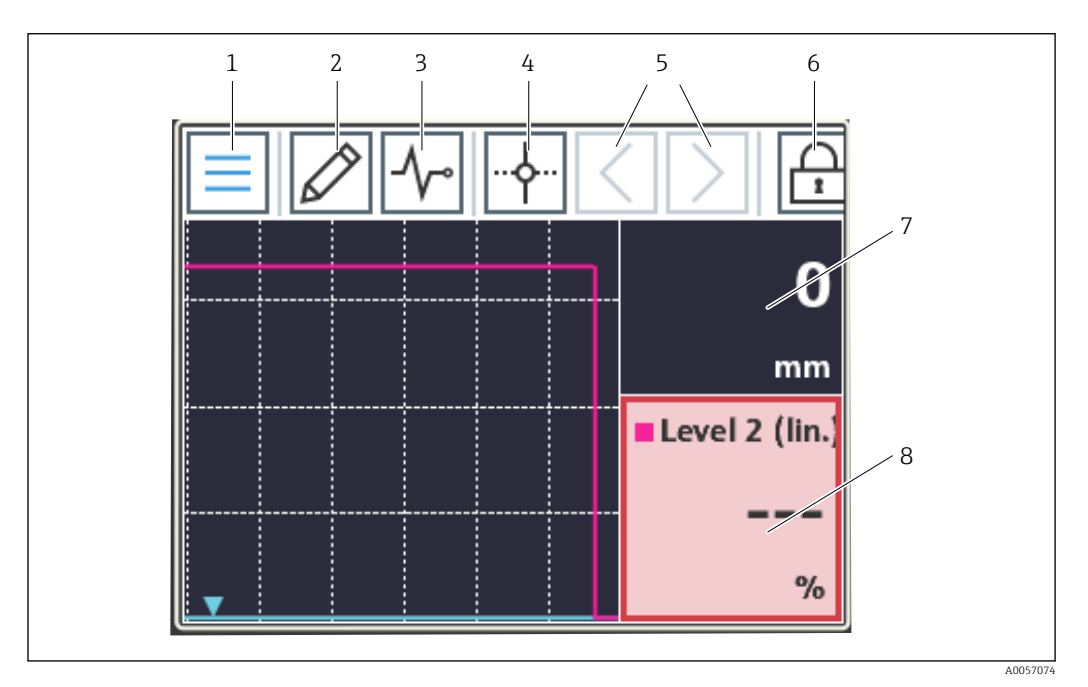

- 1 Wechsel zum Startbildschirm (Homescreen)
- 2 Gruppe(n) bearbeiten
- 3 Anzeige der Diagnoseliste
- 4 Fadenkreuz (Cursor; vertikale Linie) ein- oder ausblenden
- 5 Fadenkreuz im Zeitdiagramm vor- oder zurückspulen
- 6 Aktivierung der Bildschirmsperre
- 7 Ein- und Ausblenden einzelner Messwertkurven
- 8 Beispiel für Kanal im Messwertstatus ungültig ("bad")

Befindet sich eine Messstelle im Grenzwertzustand, wird am entsprechenden Kanal unten ein Symbol angezeigt (schnelles Erkennen von Grenzwertverletzungen). Während der Grenzwertverletzung und Gerätebedienung läuft die Messwerterfassung ununterbrochen weiter.

Ist ein Messwertstatus ungültig ("bad", z. B. Leitungsbruch, Berechnungsfehler, Gerätestörung, usw.), wird die jeweilige Kachel rot hervorgehoben dargestellt.

Ist ein Messwertstatus unsicher ("uncertain", z. B. HART-Sensor Status, applikationsspezifischer Fehler, usw.), wird die jeweilige Kachel gelb hervorgehoben dargestellt.

Für Details siehe Kapitel "Diagnose und Störungsbehebung". → 🗎 58

## 10.3 Messwerte via Webserver ablesen

Die Verbindungsherstellung zum Webserver ist im Kapitel "Inbetriebnahme" beschrieben.  $\rightarrow~\textcircled{}$  43

Bei Inaktivität wird ein Auto-Logout ausgeführt. Der Webserver ist nicht für eine Daueranzeige der Messwerte gedacht.

Die Vorgehensweise zum Anlegen und Anzeigen von Visualisierungsgruppen via Webserver ist identisch mit der an der Touch-Anzeige.

# 11 Diagnose und Störungsbehebung

Die Navigation und Darstellung ist bei der Vor-Ort-Anzeige und beim Webserver identisch.

# 11.1 Allgemeine Störungsbehebungen

Fehlersuche in jedem Fall mit den nachfolgenden Checklisten beginnen, falls nach der Inbetriebnahme oder während des Messbetriebs Störungen auftreten. Die verschiedenen Abfragen führen gezielt zur Fehlerursache und den entsprechenden Behebungsmaßnahmen.

#### Allgemeine Fehler

| Fehler                                                               | Mögliche Ursache                                                                | Behebung                                                                                                    |
|----------------------------------------------------------------------|---------------------------------------------------------------------------------|----------------------------------------------------------------------------------------------------|
| Gerät ohne Funktion, keine Mess-<br>wertanzeige, keine LED leuchtet. | Versorgungsspannung stimmt nicht mit<br>der Angabe auf dem Typenschild überein. | Versorgungsspannung über-<br>prüfen und korrigieren.                                                                                                    |
|                                                                      | Anschlusskabel haben keinen Kontakt zu<br>den Klemmen.                          | Kontaktierung der Kabel<br>prüfen und gegebenenfalls<br>korrigieren.                                                                                                    |
|                                                                      | Netzteil defekt.                                                                | An den Service des Herstel-<br>lers wenden oder Gerät tau-<br>schen.                                                                                                    |
| Keine Messwertanzeige,Anzeige ist<br>schwarz.                        | Anzeige ausgeschaltet.                                                          | Anzeige (ohne Handschuhe)<br>berühren, das Display schal-<br>tet sich ein.<br>Einstellungen unter <b>System</b><br>→ Anzeige → Anzeige aus-<br>schalten anpassen.                                                                            |
|                                                                      | Anzeige defekt.                                                                 | Per Webserver auf das Gerät<br>zugreifen und Einstellungen<br>unter <b>System → Anzeige</b><br>prüfen. Wenn Zugriff mög-<br>lich ist und die Einstellungen<br>korrekt sind: An den Service<br>des Herstellers wenden oder<br>Gerät tauschen. |
| Anzeige leuchtet, Gerät reagiert<br>nicht auf Eingaben.              | Bediensperre aktiv.                                                             | Anzeige (ohne Handschuhe)<br>berühren und das angezeigte<br>Muster der Entsperrinfor-<br>mation mit dem Finger<br>nachfahren.<br>Einstellungen unter <b>System</b><br>→ Anzeige → Bediensperre<br>anpassen.                                  |
| Anzeige oder LED leuchtet, Gerät<br>reagiert nicht auf Eingaben.     | Softwareproblem                                                                 | Geräteneustart durch Tren-<br>nen und Wiederherstellen<br>der Versorgungsspannung<br>herbeiführen.                                                                                                    |

| Fehler                                                                                 | Mögliche Ursache                | Behebung                                                                                                    |
|----------------------------------------------------------------------------------------|---------------------------------|----------------------------------------------------------------------------------------------------|
| Kein Zugriff auf den Webserver des<br>Gerätes möglich.                                 | Webserver am Gerät deaktiviert. | Webserver am Gerät unter<br>System → Webserver akti-<br>vieren.                                                                                                    |
| Keine Verbindung zum Gerät via<br>WLAN möglich.                                        | Gerät ohne WLAN Option?         | Prüfen unter <b>System</b> →<br>Hardware-Konfiguration →<br>WLAN                                                                                                    |
|                                                                                        | Einstellungen fehlerhaft.       | Verbindungseinstellungen<br>(z. B. IP-Adresse, Port,) am<br>Gerät unter <b>System → Kon-</b><br>nektivität → WLAN und am<br>PC prüfen.                                                  |
| Keine Verbindung zum Gerät via<br>Ethernet möglich.                                    | Einstellungen fehlerhaft.       | Verbindungseinstellungen<br>(z. B. IP-Adresse, Port,) am<br>Gerät unter <b>System</b> $\rightarrow$ <b>Kon-</b><br><b>nektivität</b> $\rightarrow$ <b>Ethernet</b> und<br>am PC prüfen. |
|                                                                                        | Ethernetkabel defekt.           | Ethernetkabel tauschen.                                                                                                    |
| Diagnosemeldung wird angezeigt. Liste der Diagnosemeldungen siehe folgenden Abschnitt. |                                 | len Abschnitt.                                                                                                    |

## 11.2 Aktive Diagnose

### Navigation: Diagnose → Aktive Diagnose

### Anzeige folgender Informationen:

Aktuelle Diagnose

Zeigt die aktuell anstehende Diagnosemeldung. Wenn mehrere Diagnoseereignisse gleichzeitig anstehen, wird die Meldung für das Diagnoseereignis mit der höchsten Priorität angezeigt.

- Zeitstempel Zeigt den Zeitstempel der aktuell anstehenden Diagnosemeldung.
- Letzte Diagnose
  - Zeigt die Diagnosemeldung für das zuletzt beendete Diagnoseereignis.
- Zeitstempel Zeigt den Zeitstempel der Diagnosemeldung für das zuletzt beendete Diagnoseereignis.
- Betriebszeit
- Zeigt, wie lange das Gerät bis zum jetzigen Zeitpunkt in Betrieb ist.
- Betriebszeit ab Neustart

Zeigt die Betriebszeit, die seit dem letzten Geräteneustart vergangen ist.

- Anzeige Betriebsstunden
   Zeigt die Betriebstunden der Anzeige an.
- Sensor Diagnosecode

Diagnosecode des angeschlossenen HART-Sensors 1 bzw. 2

## 11.3 Diagnoseliste

### Navigation: Diagnose $\rightarrow$ Diagnoseliste

## Anzeige folgender Informationen:

### Diagnoseliste

Zeigt die derzeit anstehenden Diagnoseereignisse mit maximal 10 Ereignissen an, geordnet nach Priorität (höchste zuerst). Jeder Eintrag enthält: Statussignal als Symbol, Diagnosecode, Beschreibung, Zeitstempel, Behebungsmaßnahme

#### Statussignale

| Buchstabe/<br>Symbol <sup>1)</sup> | Ereigniskategorie                                   | Bedeutung                                                                                                    |
|------------------------------------|-----------------------------------------------------|----------------------------------------------------------------------------------------------------|
| F 😸                                | Failure<br>Ausfall                                  | Es liegt ein Betriebsfehler vor.                                                                                                  |
| C 🖤                                | Function check<br>Funktionskontrolle                | Das Gerät befindet sich im Service-Modus (zum Bei-<br>spiel während einer Simulation).                                            |
| SA                                 | Out of specification<br>Außerhalb der Spezifikation | Das Gerät wird außerhalb seiner technischen Spezifi-<br>kationen betrieben (z. B. während des Anlaufens<br>oder einer Reinigung). |
| M                                  | Maintenance required<br>Wartungsbedarf              | Es ist eine Wartung erforderlich.                                                                                                 |
| N -                                | Not categorized<br>Nicht kategorisiert              | Es wird nur die jeweilige Fehlernummer angezeigt                                                                                  |

1) Gemäß NAMUR NE107

## 11.3.1 Übersicht aller Diagnosemeldungen

| Diagnose-<br>nummer | Kurztext                                     | Behebungsmaßnahmen                                                                                                    | Statussignal<br>[ab Werk] | Diagnosever-<br>halten<br>[ab Werk] |
|---------------------|----------------------------------------------|----------------------------------------------------------------------------------------------------|---------------------------|-------------------------------------|
| Diagnose z          | um Sensor                                    |                                                                                                    |                           |                                     |
| 041                 | Bruch Sensor 1 2 erkannt                     | <ol> <li>Elektrische Verdrahtung prüfen</li> <li>Sensor ersetzen</li> <li>Konfiguration der Anschlussart<br/>prüfen</li> </ol> | F                         | Alarm                               |
| 046                 | Limit Sensor 1 2 über-<br>schritten          | <ol> <li>Sensor prüfen</li> <li>Prozessbedingungen prüfen</li> </ol>                                                           | F                         | Alarm                               |
| 701                 | Sensor 1 2 PV fixiert                        | <ol> <li>Sensor prüfen</li> <li>Prozessbedingungen prüfen</li> </ol>                                                           | М                         | Warning <sup>1)</sup>               |
| 702                 | Sensor 1 2 PV unsicher                       | <ol> <li>Sensor prüfen</li> <li>Prozessbedingungen prüfen</li> </ol>                                                           | М                         | Warning <sup>1)</sup>               |
| 703                 | Sensor 1 2 PV schlecht                       | <ol> <li>Sensor prüfen</li> <li>Prozessbedingungen prüfen</li> </ol>                                                           | F                         | Alarm <sup>1)</sup>                 |
| 710                 | Sensor 1 2 Gerätefehler                      | <ol> <li>Sensor prüfen</li> <li>Sensor ersetzen</li> </ol>                                                                     | F                         | Alarm <sup>1)</sup>                 |
| 711                 | Sensor 1 2 Funktion prü-<br>fen              | <ol> <li>Sensor prüfen</li> <li>Sensor ersetzen</li> </ol>                                                                     | С                         | Warning <sup>1)</sup>               |
| 712                 | Sensor 1 2 außerhalb der<br>Spezifikation    | <ol> <li>Sensor prüfen</li> <li>Sensor ersetzen</li> </ol>                                                                     | S                         | Warning <sup>1)</sup>               |
| 713                 | Sensor 1 2 Wartungsbe-<br>darf               | <ol> <li>Sensor prüfen</li> <li>Sensor ersetzen</li> </ol>                                                                     | М                         | Warning <sup>1)</sup>               |
| 715                 | Sensor 1 2 Störung                           | <ol> <li>Sensor prüfen</li> <li>Sensor ersetzen</li> </ol>                                                                     | F                         | Alarm <sup>1)</sup>                 |
| 716                 | Sensor 1 2 Prozessw.<br>ausserh. der Grenzen | <ol> <li>Sensor prüfen</li> <li>Prozessbedingungen prüfen</li> </ol>                                                           | S                         | Warning <sup>1)</sup>               |
| 721                 | Sensor 1 2 Echo verloren                     | Sensorabgleich überprüfen                                                                                                    | S                         | Warning <sup>1)</sup>               |
| 722                 | Ansatz am Sensor 1 2                         | Check process conditions                                                                                                    | F                         | Alarm <sup>1)</sup>                 |
| 723                 | Sensor 1 2 Schaumbil-<br>dung erkannt        | Prozessbedingungen prüfen                                                                                                    | М                         | Warning <sup>1)</sup>               |

| Diagnose-<br>nummer | Kurztext                                   | Behebungsmaßnahmen                                                                                                    | Statussignal<br>[ab Werk] | Diagnosever-<br>halten<br>[ab Werk] |
|---------------------|--------------------------------------------|----------------------------------------------------------------------------------------------------|---------------------------|-------------------------------------|
| 724                 | Sensor 1 2 in Sicherheits-<br>distanz      | <ol> <li>Füllstand prüfen</li> <li>Sicherheitsdistanz prüfen</li> <li>Selbsthaltung zurücksetzen</li> </ol>                                               | S                         | Warning <sup>1)</sup>               |
| 725                 | Sensor 1 2 Mapping fehl-<br>geschlagen     | <ol> <li>Mapping wiederholen</li> <li>Sensorstatus prüfen</li> </ol>                                                                                      | S                         | Warning                             |
| 726                 | Sensor 1 2 Kommunika-<br>tion verloren     | <ol> <li>Sensor prüfen</li> <li>HART Adresse prüfen</li> <li>HART Widerstand prüfen</li> </ol>                                                            | F                         | Alarm                               |
| 727                 | Sensor 1 2 Multi-Master<br>Kollision       | <ol> <li>Netzwerk auf zusätzlichen HART<br/>Master (z. B. Handheld) prüfen</li> <li>Einstellungen HART Master prü-<br/>fen (Secondary/Primary)</li> </ol> | F                         | Alarm                               |
| 730                 | Sensor 1 2 Konfiguration<br>abweichend     | Konfiguration vom Sensor lesen oder<br>Konfiguration auf den Sensor schrei-<br>ben.                                                                       | F                         | Alarm                               |
| 732                 | Sensor 1 2 falscher Sen-<br>sortyp erkannt | <ol> <li>Sensorauswahl prüfen</li> <li>Ausgewählten Sensor anschließen</li> </ol>                                                                         | F                         | Alarm                               |
| 740                 | Sensor 1 2 SV fixiert                      | <ol> <li>Sensor prüfen</li> <li>Prozessbedingungen prüfen</li> </ol>                                                                                      | М                         | Warning <sup>1)</sup>               |
| 741                 | Sensor 1 2 SV unsicher                     | <ol> <li>Sensor prüfen</li> <li>Prozessbedingungen prüfen</li> </ol>                                                                                      | М                         | Warning <sup>1)</sup>               |
| 742                 | Sensor 1 2 SV schlecht                     | 1. Sensor prüfen<br>2. Prozessbedingungen prüfen                                                                                                    | F                         | Alarm <sup>1)</sup>                 |
| 743                 | Sensor 1 2 TV fixiert                      | 1. Sensor prüfen<br>2. Prozessbedingungen prüfen                                                                                                    | М                         | Warning <sup>1)</sup>               |
| 744                 | Sensor 1 2 TV unsicher                     | 1. Sensor prüfen<br>2. Prozessbedingungen prüfen                                                                                                    | М                         | Warning <sup>1)</sup>               |
| 745                 | Sensor 1 2 TV schlecht                     | <ol> <li>Sensor prüfen</li> <li>Prozessbedingungen prüfen</li> </ol>                                                                                      | F                         | Alarm <sup>1)</sup>                 |
| 746                 | Sensor 1 2 QV fixiert                      | <ol> <li>Sensor prüfen</li> <li>Prozessbedingungen prüfen</li> </ol>                                                                                      | М                         | Warning <sup>1)</sup>               |
| 747                 | Sensor 1 2 QV unsicher                     | <ol> <li>Sensor prüfen</li> <li>Prozessbedingungen prüfen</li> </ol>                                                                                      | М                         | Warning <sup>1)</sup>               |
| 748                 | Sensor 1 2 QV schlecht                     | <ol> <li>Sensor prüfen</li> <li>Prozessbedingungen prüfen</li> </ol>                                                                                      | F                         | Alarm <sup>1)</sup>                 |
| Diagnose zu         | ır Elektronik                              |                                                                                                    |                           |                                     |
| 201                 | Elektronik fehlerhaft                      | <ol> <li>Gerät neu starten</li> <li>Elektronik ersetzen</li> </ol>                                                                                        | F                         | Alarm                               |
| 230                 | Datum/Uhrzeit falsch                       | <ol> <li>RTC-Pufferbatterie ersetzen</li> <li>Datum und Uhrzeit einstellen</li> </ol>                                                                     | F                         | Alarm <sup>1)</sup>                 |
| 252                 | Modul inkompatibel                         | <ol> <li>Elektronikmodul prüfen</li> <li>Firmware-Update durchführen</li> <li>I/O- oder Hauptelektronikmodul<br/>ersetzen</li> </ol>                      | F                         | Alarm                               |
| 275                 | I/O-Modul defekt                           | I/O-Modul ersetzen                                                                                                    | F                         | Alarm                               |
| 331                 | Firmware-Update fehlge-<br>schlagen        | <ol> <li>Gerätefirmware updaten</li> <li>Gerät neu starten</li> </ol>                                                                                     | F                         | Alarm                               |
| 332                 | Neustart Module                            | Bitte warten                                                                                                    | F                         | Alarm                               |
| Diagnose zu         | ır Konfiguration                           | · · · · · · · · · · · · · · · · · · ·                                                                                                    |                           |                                     |
| 402                 | Initialisierung aktiv                      | Initialisierung aktiv, bitte warten                                                                                                    | С                         | Warning                             |
| 411                 | Up-/Download aktiv                         | Up-/Download aktiv, bitte warten                                                                                                    | F                         | Alarm                               |

| Diagnose-<br>nummer | Kurztext                                     | Behebungsmaßnahmen                                                                                                    | Statussignal<br>[ab Werk] | Diagnosever-<br>halten<br>[ab Werk] |
|---------------------|----------------------------------------------|----------------------------------------------------------------------------------------------------|---------------------------|-------------------------------------|
| 412                 | Download verarbeiten                         | Download wird verarbeitet, bitte war-<br>ten.                                                                                             | С                         | Warning                             |
| 425                 | Kommunikationszertifikat<br>fehlerhaft       | Betroffenes Zertifikat ersetzen                                                                                                    | М                         | Warning                             |
| 426                 | Kommunikationszertifikat<br>abgelaufen       | Betroffenes Zertifikat ersetzen                                                                                                    | М                         | Warning <sup>1)</sup>               |
| 427                 | Kommunikationszertifikat<br>bald abgelaufen  | Betroffenes Zertifikat ersetzen                                                                                                    | М                         | Warning <sup>1)</sup>               |
| 440                 | Gerät ist nicht abgeglichen                  | Gerät abgleichen                                                                                                    | F                         | Alarm                               |
| 441                 | Stromausgang 1 2 gesät-<br>tigt              | <ol> <li>Einstellungen des Stromausgangs<br/>prüfen</li> <li>Prozess prüfen</li> </ol>                                                    | S                         | Warning <sup>1)</sup>               |
| 485                 | Simulation Prozessgröße<br>aktiv             | Simulation ausschalten                                                                                                    | С                         | Warning                             |
| 486                 | Simulation Stromeingang<br>1 2 aktiv         | Simulation ausschalten                                                                                                    | С                         | Warning                             |
| 491                 | Simulation Stromausgang<br>1 2 aktiv         | Simulation ausschalten                                                                                                    | С                         | Warning                             |
| 494                 | Simulation Schaltausgang<br>1 5 aktiv        | Simulation des Schaltausgangs aus-<br>schalten                                                                                            | С                         | Warning                             |
| 495                 | Simulation Diagnoseereig-<br>nis aktiv       | Simulation ausschalten                                                                                                    | S                         | Warning                             |
| 496                 | Simulation Statuseingang<br>1 4 aktiv        | Simulation des Statuseingangs aus-<br>schalten                                                                                            | С                         | Warning                             |
| 498                 | Simulation Open Collector<br>1 3 aktiv       | Simulation ausschalten                                                                                                    | С                         | Warning                             |
| 500                 | Relais 1 5 Ausgabepuffer<br>voll             | 1. Prozesswert prüfen<br>2. "Wert Impulsausgang" prüfen                                                                                   | М                         | Alarm <sup>1)</sup>                 |
| 501                 | Open Collector 1 3 Aus-<br>gabepuffer voll   | 1. Prozesswert prüfen<br>2. "Wert Impulsausgang" prüfen                                                                                   | М                         | Warning <sup>1)</sup>               |
| 502                 | LAN/WLAN - IP Adressen-<br>konflikt          | <ol> <li>Netzwerkkonfiguration prüfen</li> <li>LAN oder WLAN IP-Adressen<br/>ändern in unterschiedliche Sub-<br/>netze</li> </ol>         | М                         | Warning                             |
| 538                 | Berechnung 1 8 Konfigu-<br>ration fehlerhaft | <ol> <li>Konfiguration prüfen</li> <li>Konfiguration anpassen</li> </ol>                                                                  | F                         | Alarm                               |
| 550                 | Pumpensteuerung 1 2<br>Pumprichtung falsch   | Konfiguration der Pumpen-Schalt-<br>punkte prüfen                                                                                         | F                         | Alarm                               |
| 551                 | Pumpenstrg. 1 2 Pum-<br>prate nicht erreicht | <ol> <li>Geräteparametrierung prüfen</li> <li>Pumpen prüfen</li> <li>Level-Sensoren prüfen</li> </ol>                                     | С                         | Warning                             |
| 552                 | Pumpenstrg. 1 2 gleiche<br>Einschaltpunkte   | Konfiguration der Pumpen-Schalt-<br>punkte prüfen.                                                                                        | S                         | Warning                             |
| 553                 | Pumpe 1 8 Pumpenfehler                       | <ol> <li>Pumpe prüfen</li> <li>Pumpenrückmeldung prüfen</li> <li>Pumpenrückmeldealarm im Menü<br/>Pumpensteuerung zurücksetzen</li> </ol> | F                         | Alarm                               |
| 554                 | Pumpenstrg. 1 2<br>Sturmfkt. Ein < Aus       | Konfiguration der Schaltpunkte im<br>Menü "Sturmfunktion" prüfen.                                                                         | S                         | Warning                             |
| 555                 | Pumpensteuerung 1 2<br>Pumprichtung falsch   | Konfiguration der Schaltpunkte im<br>Menü "Automatischer Funktionstest"<br>prüfen.                                                        | S                         | Warning                             |

| Diagnose-<br>nummer | Kurztext                                     | Behebungsmaßnahmen                                                                                                    | Statussignal<br>[ab Werk] | Diagnosever-<br>halten<br>[ab Werk] |
|---------------------|----------------------------------------------|----------------------------------------------------------------------------------------------------|---------------------------|-------------------------------------|
| 556                 | Pumpe 1 8 max.<br>Betriebsstunden erreicht   | <ol> <li>Pumpe prüfen</li> <li>Pumpe tauschen</li> <li>Betriebsstunden zurücksetzen</li> </ol>                                                                                                    | М                         | Warning                             |
| 557                 | Pumpensteuerung 1 2<br>Pumprichtung falsch   | Konfiguration der Schaltpunkte in der<br>Tarifsteuerung prüfen.                                                                                                    | S                         | Warning                             |
| 560                 | Sensor 1 2 Konfig. schreiben fehlgeschl.     | <ol> <li>Schreiben der Parameter erneut<br/>versuchen</li> <li>Angeschlossenes Gerät entsperren</li> <li>Angeschlossenes Gerät neu star-<br/>ten</li> <li>Angeschlossenes Gerät austau-<br/>schen</li> </ol> | Μ                         | Warning                             |
| 561                 | Sensor 1 2 Lesen Konfig.<br>fehlgeschlagen   | <ol> <li>Lesen der Parameter erneut versu-<br/>chen</li> <li>Angeschlossenes Gerät entsperren</li> <li>Angeschlossenes Gerät neu star-<br/>ten</li> <li>Angeschlossenes Gerät austau-<br/>schen</li> </ol>   | Μ                         | Warning                             |
| 570                 | Rechensteuerung Schalt-<br>punkt Einstellung | Rechensteuerung Schaltpunkte-Ein-<br>stellung prüfen.                                                                                                    | F                         | Alarm                               |
| 577                 | Sensor 1 2 Konfiguration<br>fehlerhaft       | <ol> <li>Konfiguration prüfen</li> <li>Konfiguration anpassen</li> </ol>                                                                                                    | F                         | Alarm                               |
| 578                 | Pumpensteuerung 1 2<br>Konfig. fehlerhaft    | <ol> <li>Konfiguration prüfen</li> <li>Konfiguration anpassen</li> </ol>                                                                                                    | F                         | Alarm                               |
| 579                 | Level 1 2 Konfiguration<br>fehlerhaft        | <ol> <li>Konfiguration prüfen</li> <li>Konfiguration anpassen</li> </ol>                                                                                                    | F                         | Alarm                               |
| 580                 | Durchfluss 1 2 Konfigu-<br>ration fehlerhaft | <ol> <li>Check configuration</li> <li>Adapt configuration</li> </ol>                                                                                                    | F                         | Alarm                               |
| Diagnose zu         | ım Prozess                                   | -                                                                                                    | 1                         |                                     |
| 816                 | Hold aktiv                                   | <ol> <li>"Hold" aktiv, bitte warten.</li> <li>"Hold" ausschalten.</li> </ol>                                                                                                    | С                         | Warning                             |
| 879                 | Sensoreingang 1 2 über-<br>lastet            | <ol> <li>Verkabelung prüfen.</li> <li>Sensor prüfen.</li> </ol>                                                                                                    | F                         | Alarm                               |
| 890                 | Batterie schwach                             | Batteriewechsel vorbereiten                                                                                                    | С                         | Warning                             |
| 891                 | Batterie leer                                | Batterie ersetzen                                                                                                    | М                         | Warning                             |
| 950                 | Rückstau erkannt                             | <ol> <li>Eingangsfüllstand prüfen</li> <li>Parameter "Rückstau erkannt" prü-<br/>fen</li> </ol>                                                                                                    | S                         | Warning                             |
| 955                 | Unterwasserpegel > Ober-<br>wasserpegel      | <ol> <li>Rechen prüfen</li> <li>Füllstandswerte der Sensoren prü-<br/>fen</li> </ol>                                                                                                    | М                         | Warning                             |
| 956                 | Rechensteuerung Berech-<br>nungsfehler       | Füllstandswerte der Sensoren prüfen                                                                                                    | F                         | Alarm                               |
| 968                 | Sensor 1 2 Füllstands-<br>grenze erreicht    | 1. Sensor Füllstand prüfen<br>2. Einstellungen in den Parametern<br>"Untere/Obere Grenze" im Menü<br>"Füllstand" prüfen                                                                                      | S                         | Warning                             |
| 970                 | Durchfluss 1 2 Wert<br>außerhalb Spez.       | <ol> <li>Prozesswert prüfen</li> <li>Applikation prüfen</li> <li>Sensor prüfen</li> </ol>                                                                                                    | S                         | Warning                             |

| Diagnose-<br>nummer | Kurztext                                | Behebungsmaßnahmen                                                                            | Statussignal<br>[ab Werk] | Diagnosever-<br>halten<br>[ab Werk] |
|---------------------|-----------------------------------------|-----------------------------------------------------------------------------------------------|---------------------------|-------------------------------------|
| 971                 | Durchfluss 1 2 Wert<br>überschritten    | <ol> <li>Prozesswert reduzieren</li> <li>Applikation prüfen</li> <li>Sensor prüfen</li> </ol> | S                         | Warning                             |
| 972                 | Level 1 2 Wert außerhalb<br>der Grenzen | <ol> <li>Prozesswert reduzieren</li> <li>Applikation prüfen</li> <li>Sensor prüfen</li> </ol> | S                         | Warning                             |

1) Diagnoseverhalten ist änderbar.

## 11.4 Ereignislogbuch

#### Navigation: Diagnose $\rightarrow$ Ereignislogbuch

#### Anzeige folgender Informationen: Ereignislogbuch

Zeigt die Ereignismeldungen an. Ereignismeldungen werden in chronologischer Reihenfolge angezeigt. Die Ereignishistorie umfasst Diagnose- und Informationsereignisse sowie alle Konfigurationsänderungen. Das Symbol vor dem Zeitstempel gibt an, ob das Ereignis aufgetreten oder beendet ist.

Im Ereignislogbuch wird zu jeder Konfigurationsänderung eine "Direct-ID#" angezeigt (z. B. "160108-000-000"), welche den jeweiligen Parameter eindeutig identifiziert. Mittels der zum Gerät zugehörigen "Beschreibung der Geräteparameter (GP)" kann nach dieser ID in der PDF gesucht werden, um somit den Parameter eindeutig zuordnen zu können.

Aufbau der "Direct-ID#":

1. Teil z. B. 160108-000-000 = jeweiliger Parameter

2. Teil z. B. 160108-000-000 = Feldindex (z. B. Stützstelle)

3. Teil z. B. 160108-000-001 = Instanz (z. B. Kanal 1, Relais 1)

Wichtig ist hierbei, dass bei der Suche nur nach dem vorderen Teil der ID (z. B. "160108") in der "Beschreibung der Geräteparameter (GP)" gesucht wird.

## 11.5 Minimale/Maximale-Werte

Navigation: Diagnose  $\rightarrow$  Minimale/Maximale-Werte

### Anzeige folgender Informationen:

- Minimale / Maximale Elektroniktemperatur
- Zeigt die niedrigste sowie die höchste bisher gemessene Elektroniktemperatur an.
- Min- und max. Elektroniktemperatur zurücksetzen (nur durch "Service" möglich) Min.- und max. Werte für Gerätetemperatur zurücksetzen.
- Füllstand linearisiert

Zeigt den niedrigsten bzw. höchsten bisher gemessenen linearisierten Füllstandswert mit Zeitstempel an. Die Werte können mit dem zugehörigen Parameter zurückgesetzt werden.

Durchfluss

Zeigt den niedrigsten bzw. höchsten bisher gemessenen Durchfluss mit Zeitstempel an. Die Werte können mit dem zugehörigen Parameter zurückgesetzt werden.

Die Min-/Max-Werte werden zusätzlich in folgenden Fällen zurückgesetzt:

Die zugehörige Applikation wird deaktiviert (z. B. Betriebsart Füllstand1 = Aus).

Das Gerät wird zurückgesetzt.

## 11.6 Simulation

### Navigation: Diagnose $\rightarrow$ Simulation

Siehe Beschreibungen im Kapitel "Inbetriebnahme"  $\rightarrow \square$  53.

## 11.7 Diagnoseeinstellungen

### Navigation: Diagnose $\rightarrow$ Diagnoseeinstellungen

### HINWEIS

Warnung: Änderungen an den Diagnoseeinstellungen können sich auf Messwerte, Messwertstatus und Diagnoseverhalten auswirken.

▶ Änderungen an den Einstellungen erfolgen auf eigene Gefahr.

### Parameter

### ■ Eigenschaften → Alarmverzögerung

Alarmverzögerung: Einstellen der Verzögerungszeit, um die ein Diagnosesignal unterdrückt wird, bevor dieses ausgegeben wird.

Sensor

Einstellungen zum jeweiligen Fehlerverhalten und Statussignal.

Elektronik

Einstellungen zum jeweiligen Diagnoseverhalten und Statussignal.

- Konfiguration
- Einstellungen zum jeweiligen Diagnoseverhalten und Statussignal.
- Sensor 1, 2 (FMX21, FMR20B, FMR30B)

Konfiguration von ausgewählten Diagnoseeinstellungen des angeschlossenen HART-Sensors (z. B. Echo verloren, In Sicherheitsdistanz...)

#### Diagnoseverhalten

| Navigation: Diagnose $\rightarrow$ Diagnoseeins | Navigation: Diagnose $\rightarrow$ Diagnoseeinstellungen $\rightarrow$ Konfiguration $\rightarrow$ Diagnoseverhalten                                                                                                    |  |  |
|-------------------------------------------------|----------------------------------------------------------------------------------------------------|--|--|
| Aus                                             | Das Diagnoseverhalten wird komplett deaktiviert, selbst wenn das<br>Gerät keinen Messwert erfasst.                                                                                                    |  |  |
| Alarm                                           | Die Messung wird unterbrochen (Messwertstatus: "bad").<br>Die Signalausgänge nehmen den definierten Alarmzustand an.<br>Es wird eine Diagnosemeldung generiert und in der Diagnoseliste und<br>im Ereignislogbuch angezeigt.<br>Das dem Funktionsblock zugehörige Fehlerverhalten wird angewendet<br>(z. B. Applikation $\rightarrow$ Füllstand $\rightarrow$ Füllstand 1 linearisiert $\rightarrow$ Zusat-<br>zeinstellungen $\rightarrow$ Fehlerverhalten, Erweiterter Instandhalter-Modus<br>muss aktiviert sein) |  |  |
| Warnung                                         | Das Gerät misst weiter (Messwertstatus: "uncertain").<br>Es wird eine Diagnosemeldung generiert und in der Diagnoseliste und<br>im Ereignislogbuch angezeigt.                                                                                                    |  |  |
| Nur Logbucheintrag                              | Das Gerät misst weiter.<br>Das Ereignis wird nur im Ereignislogbuch gespeichert.                                                                                                    |  |  |

## 11.8 HART Master

Diagnoseinformationen zur Überprüfung der Qualität des HART-Signals und der HART-Kommunikation.

Nur relevant, wenn ein Universal HART-Sensor (z. B. FMX21, FMR20B, FMR30B) ausgewählt wurde.

### Navigation: Diagnose $\rightarrow$ HART Master

## 11.9 Gerät zurücksetzen

Gesamte Gerätekonfiguration oder einen Teil der Konfiguration auf einen definierten Zustand zurücksetzen.

Navigation: System  $\rightarrow$  Geräteverwaltung  $\rightarrow$  Gerät zurücksetzen

## 11.10 Geräteinformationen

Anzeige wichtiger Geräteinformationen wie Seriennummer, Firmware-Version, Bestellcode, usw. für den Servicefall.

Navigation: System  $\rightarrow$  Information

## 11.11 Softwareoptionen aktivieren

Anwendungspaketcode oder Code einer anderen nachbestellten Funktionalität eingeben, um diese freizuschalten.

Navigation: System  $\rightarrow$  Software-Konfig.  $\rightarrow$  Software-Konfig.  $\rightarrow$  SW-Option aktivieren

## 11.12 Firmware-Historie

Übersicht der Gerätesoftware-Historie:

| Gerätesoftware<br>Version / Datum | Software-Änderungen | Betriebsanleitung    |
|-----------------------------------|---------------------|----------------------|
| V01.00.00 / 07.2025               | Originalsoftware    | BA02254F/09/DE/01.22 |

## 11.13 Firmware Update

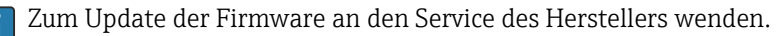

Das Firmware Update ist nur möglich, wenn am Gerät ein gültiges Datum eingestellt ist.

Firmware Update ist nur über Webserver <ip-address/swupdate> möglich.

Das Gerät unterstützt Secure Boot und Secure Firmwareupdate, d.h. das Gerät prüft die Firmware und lässt keine ungültigen Firmwareupdates zu.

Das Gerät arbeitet während eines Firmwareupdates normal weiter. Nur bei einem erfolgreichen Update wird ein Neustart durchgeführt.

Navigation: System  $\rightarrow$  Security  $\rightarrow$  Konfiguration  $\rightarrow$  Firmware-Update

## 12 Wartung

Für das Gerät sind grundsätzlich keine speziellen Wartungsarbeiten erforderlich.

## 12.1 Reinigung

### 12.1.1 Reinigung nicht mediumsberührender Oberflächen

- Empfehlung: Trockenes oder leicht mit Wasser angefeuchtetes, fusselfreies Tuch verwenden.
- Keine scharfen Gegenstände oder aggressive Reinigungsmittel verwenden, die Oberflächen (z. B. Displays, Gehäuse) und Dichtungen angreifen.
- Keinen Hochdruckdampf verwenden.
- Schutzart des Gerätes beachten.
- Das verwendete Reinigungsmittel muss mit den Werkstoffen der Gerätekonfiguration verträglich sein. Keine Reinigungsmittel mit konzentrierten Mineralsäuren, Laugen oder organischen Lösemitteln verwenden.

# 13 Reparatur

## 13.1 Allgemeine Hinweise

Das Gerät ist modular aufgebaut und Reparaturen können durch elektrotechnisches Fachpersonal des Kunden durchgeführt werden. Für weitere Informationen über Service und Ersatzteile, den Lieferanten kontaktieren.

## 13.1.1 Reparatur von Ex-zertifizierten Geräten

- Eine Reparatur von Ex-zertifizierten Geräten darf nur durch sachkundiges Fachpersonal oder durch den Hersteller erfolgen.
- Die entsprechenden einschlägigen Normen, nationalen Ex-Vorschriften sowie die Sicherheitshinweise und Zertifikate beachten.
- Nur Original-Ersatzteile des Herstellers verwenden.
- Bei Bestellung des Ersatzteiles Gerätebezeichnung auf dem Typenschild beachten. Es dürfen nur Teile durch gleiche Teile ersetzt werden.
- Reparaturen gemäß Anleitung durchführen. Nach einer Reparatur die für das Gerät vorgeschriebene Stückprüfung durchführen.
- Umbau eines zertifizierten Gerätes in eine andere zertifizierte Variante darf nur durch den Hersteller erfolgen.
- Jede Reparatur und jeden Umbau dokumentieren.

## 13.2 Austausch eines Sensors

Nach dem Sensortausch muss die Konfiguration wieder an den Sensor geschrieben oder vom Sensor ausgelesen werden. Anpassung der Einstellungen am Gerät unter **Applikation**  $\rightarrow$  **Sensorik**  $\rightarrow$  **Sensor x**.

## 13.3 Ersatzteile

Aktuell verfügbare Ersatzteile zum Produkt siehe online unter: www.endress.com/onlinetools

## 13.4 Rücksendung

Zur Rücksendung im Servicefall (Reparatur) muss das Benutzerkonto "Fertigung" am Gerät freigeschaltet sein.

Die Anforderungen für eine sichere Rücksendung können je nach Gerätetyp und landesspezifischer Gesetzgebung unterschiedlich sein.

- Informationen auf der Internetseite einholen: https://www.endress.com/support/return-material
   Region wählen.
- 2. Bei einer Rücksendung das Gerät so verpacken, dass es zuverlässig vor Stößen und äußeren Einflüssen geschützt wird. Die Originalverpackung bietet optimalen Schutz.

## 13.5 Entsorgung

Gemäß der Richtlinie 2012/19/EU über Elektro- und Elektronik-Altgeräte (WEEE) ist das Produkt mit dem abgebildeten Symbol gekennzeichnet, um die Entsorgung von WEEE als unsortierten Hausmüll zu minimieren. Gekennzeichnete Produkte nicht als unsortierten Hausmüll entsorgen, sondern zu den gültigen Bedingungen an den Hersteller zurückgeben.

# 14 Zubehör

Aktuell verfügbares Zubehör zum Produkt ist über www.endress.com auswählbar:

- 1. Produkt mit Hilfe der Filter und Suchmaske auswählen.
- 2. Produktseite öffnen.
- 3. Ersatzteile und Zubehör auswählen.

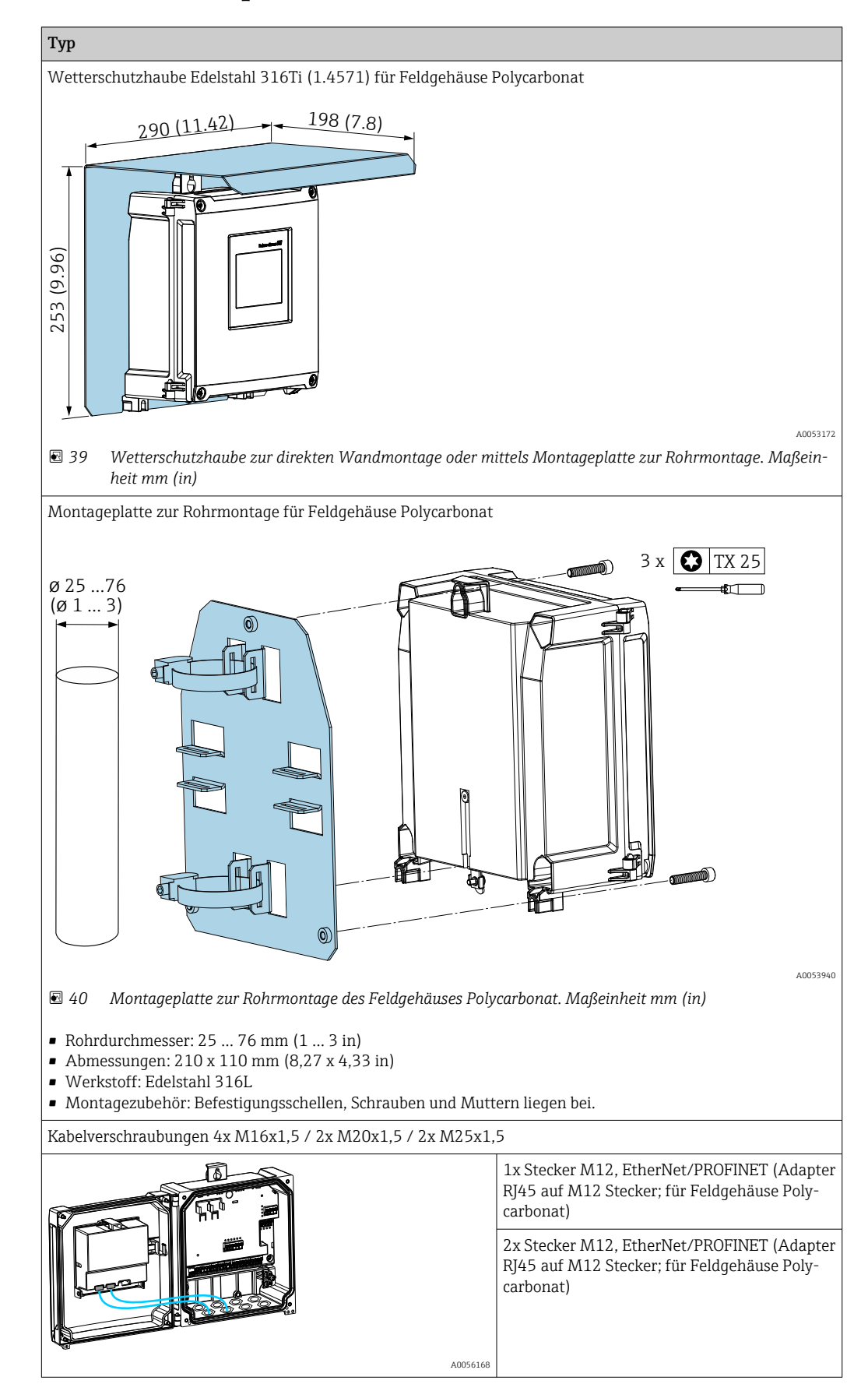

## 14.1 Gerätespezifisches Zubehör

## 14.2 Onlinetools

Produktinformationen über den gesamten Lebenszyklus des Geräts: www.endress.com/onlinetools

## 14.3 Systemkomponenten

#### Überspannungsschutzgeräte der HAW-Produktfamilie

Überspannungsschutzgeräte für Hutschienen- und Feldgerätemontage zum Schutz von Anlagen und Messgeräten mit Stromversorgungs- sowie Signal-/Kommunikationsleitungen.

Nähere Informationen: www.endress.com

# 15 Technische Daten

## 15.1 Arbeitsweise und Systemaufbau

Das Gerät ist konzipiert für die Wasser- und Abwasserindustrie zur Auswertung von Messwerten und Gerätestatus sowie zur Parametrierung folgender Endress+Hauser Sensoren:

- Radar Laufzeitmessverfahren: Micropilot FMR10B<sup>2)</sup>, FMR20B, FMR30B
- Hydrostatische Füllstandsmessung: Waterpilot FMX11<sup>1)</sup>, FMX21

An die 4 ... 20 mA/HART-Eingänge können auch universelle Füllstandssensoren angeschlossen werden.

#### Typische Messaufgaben

- Füllstandsmessung und Linearisierung
- Durchflussmessung an offenen Rinnen und Wehren
- Pumpensteuerung
- Rechensteuerung

## 15.1.1 Messprinzip

Das Gerät erhält von angeschlossenen Sensoren ein 4 ... 20 mA Signal und skaliert dieses auf einen Füllstandswert.

Angeschlossene HART-Sensoren liefern einen digitalen Wert mit Einheit, der entsprechend der Applikation skaliert wird.

### Füllstandsmessung mittels Ultraschall- oder Radarsensor

Der Füllstandssensor sendet eine elektromagnetische Welle bzw. Ultraschallimpulse in Richtung der Medienoberfläche. Dort werden diese reflektiert und anschließend vom Füllstandssensor wieder empfangen. Der Sensor misst die Zeit t zwischen Senden und Empfangen eines Impulses. Daraus wird die Distanz D zwischen dem Sensor und der Medienoberfläche berechnet. Aus D ergibt sich der Füllstand L. Schematische Darstellung unten, Details zum Messprinzip siehe Betriebsanleitung der angeschlossenen Sensorik.

<sup>2)</sup> Nur 4 ... 20 mA, keine Parametrierung per HART möglich

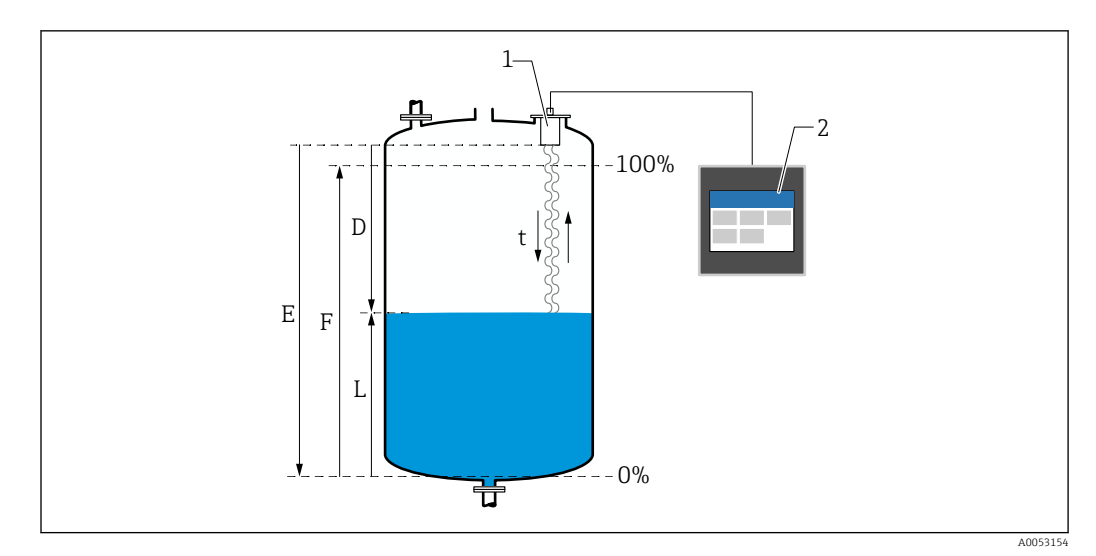

🛃 41 Konfigurationsparameter zur Füllstandsmessung mittels Ultraschall- oder Radarsensor

- 1 Füllstandssensor
- 2 FlexView FMA90
- Distanz Sensor (Referenzpunkt) und Medienoberfläche Abgleich leer (Empty) D
- Ε
- Abgleich voll (Full) Füllstand F
- L

### Füllstandsmessung mittels Hydrostatiksensor

Die Keramikmesszelle ist eine trockene Messzelle, d.h. der Druck wirkt direkt auf die robuste Prozessmembrane aus Keramik des Waterpilot. Änderungen des Luftdrucks werden über einen Druckausgleichschlauch durch das Tragkabel hindurch zur Rückseite der Prozessmembrane aus Keramik geführt und kompensiert. An den Elektroden des Keramikträgers wird eine, durch die Bewegung der Prozessmembrane verursachte, druckabhängige Kapazitätsänderung gemessen. Die Sensorelektronik wandelt diese anschließend in ein zum Druck proportionales Signal um, welches sich linear zum Füllstand verhält. Am Feldgehäuse vom FlexView FMA90 kann der Druckausgleichschlauch direkt eingeführt werden. Der Druckausgleich zur Umgebung erfolgt über eine inegrierte Membran.

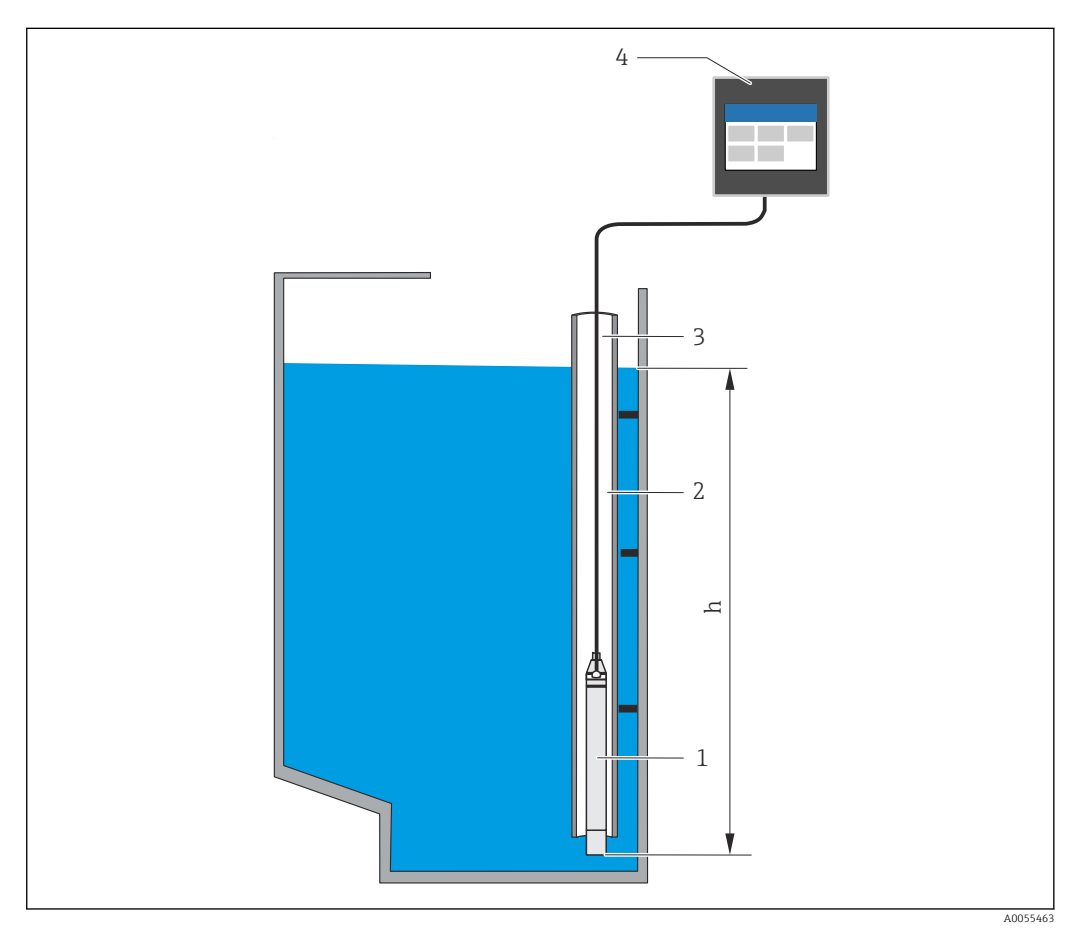

- 1 Drucksensor (Keramikmesszelle)
- 2 Führungsrohr
- 3 Tragkabel mit Druckausgleichschlauch
- 4 FlexView FMA90
- h Höhe Füllstand

## 15.1.2 Applikationspakete

Die Grundfunktionen des Geräts werden mit den optionalen Applikationspaketen im Bestellmerkmal 030 festgelegt (Anwendungspaket):

1: Universal (Füllstand, Pumpensteuerung, Durchflussmessung, Rechensteuerung)

#### Funktionen Applikationspaket "Universal"

#### Anwendungsbeispiele für Füllstandsmessungen

- Füllstandsmessung an Behälter und Tanks mittels hinterlegter Kurven oder freier Tabellen
- Alarmausgabe
- Verrechnung beider Kanäle, z. B. zur Mittelwertbildung
- Rechensteuerung
- Pumpensteuerung

#### Anwendungsbeispiele für Durchflussmessungen

- Durchflussmessung an Rinnen oder Wehren mittels hinterlegter Kurven oder freier Tabellen
- Verrechnung beider Kanäle
- Summenzähler + Impulse
- Rückstauerkennung
- Regenüberlaufbecken

#### Anwendungsbeispiele für Füllstandsmessungen

#### Füllstandsmessung und Alarmausgabe

Mit dem Sensor wird der Füllstand erfasst. Durch Grenzwerte können Minimum- und Maximumwerte definiert und Relais entsprechend geschaltet werden. Zur Weitergabe des Füllstands muss die Linearisierung auf "on" stehen.

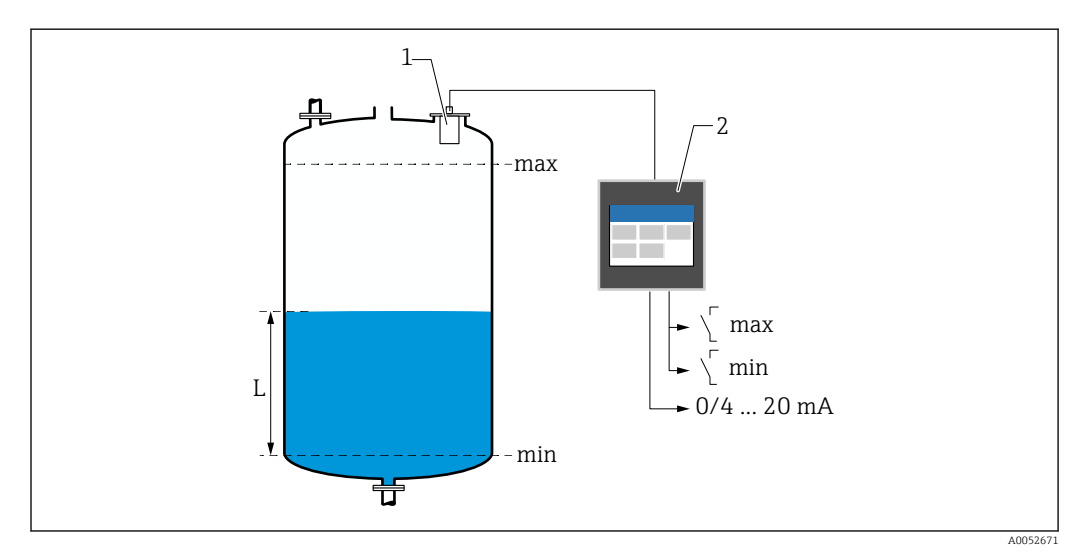

🖻 42 Füllstandsmessung und Alarmausgabe

1 Füllstandssensor (z. B. Radar- oder Ultraschallsensor)

- 2 FlexView FMA90
- L Füllstand

#### Füllstandslinearisierung

Vorprogrammierte Linearisierungskurven

- keine (der Sensorwert wird direkt übernommen)
- Zylindrischer Tank "Linear"
- Zylindrisch liegender Tank
- Kugeltank
- Tank mit Pyramidenboden
- Tank mit konischem Boden
- Tank mit flachem Schrägboden
Linearisierungstabelle

- Manuelle Eingabe
- Bis zu 32 Linearisierungspunkte "Füllstand Volumen". Mittels Editoren kann am Gerät oder per Webserver eine Linearisierungstabelle erstellt werden. Diese kann im Webserver als CSV-Datei importiert und exportiert (Backup) werden.

### Rechensteuerung (Differenzmessung)

Mit zwei Sensoren werden die Füllstände vor dem Rechen (=Oberwasserpegel) und nach dem Rechen (=Unterwasserpegel) erfasst. Bei verschmutztem Rechen steigt die Differenz der Füllstände und Relais können zur Rechensteuerung entsprechend geschaltet werden.

Die Rechensteuerung kann in zwei Modi betrieben werden: Differenz Oberwasserpegel-Unterwasserpegel oder Verhältnis Unterwasserpegel / Oberwasserpegel

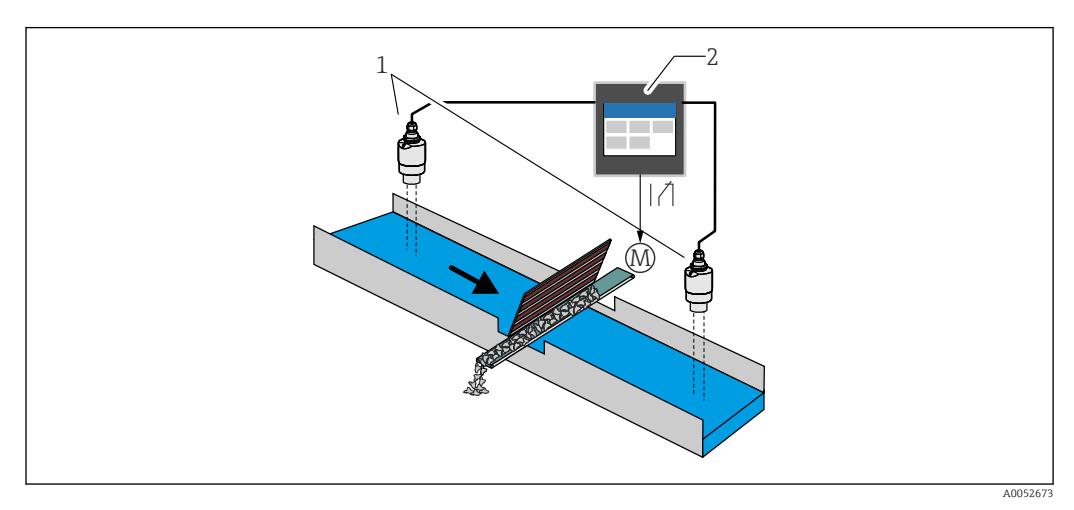

43 Rechensteuerung (Differenzmessung)

- 1 Füllstandssensoren (z. B. Radar- oder Ultraschallsensor). Sensor links: Oberwasserpegel; Sensor rechts: Unterwasserpegel
- 2 FlexView FMA90
- M Motor zur Rechensteuerung

#### Pumpensteuerung

Mit der Pumpensteuerung können bis zu 8 Pumpen einzeln oder in Gruppen auf Basis des Füllstands, dem Zustand digitaler Eingänge und/oder der Uhrzeit gesteuert werden. Weitere Funktionen zur Pumpensteuerung sind individuell konfigurierbar. Jede Pumpensteuerung kann in 2 Betriebsmodi aktiviert werden: Grenzwertsteuerung oder Pumpenratensteuerung.

Bei 2-Kanalgeräten können zwei individuelle Pumpensteuerungen aktiviert werden.

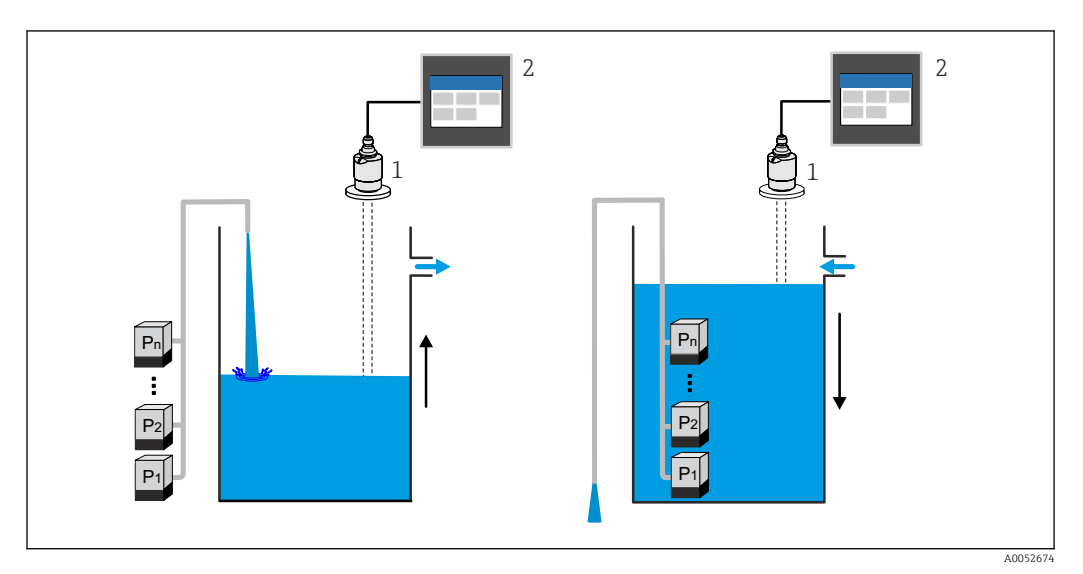

44 Pumpensteuerung für bis zu 8 Pumpen. Beispiel links: Befüllung, rechts: Entleerung

- Füllstandssensor (z. B. Radar- oder Ultraschallsensor)
- 2 FlexView FMA90

1

Für Pumpen individuell konfigurierbar:

- Pumpenschaltverzögerung
- z. B. zur Vermeidung von Netzüberlastung.
- Pumpennachlaufzeiten und Intervalle
  - z. B. zur Restentleerung von Schächten oder Kanälen.
- Ansatzverringerung an Pumpenschachtwänden durch Feinregulierung des Schaltpunktes
  - z. B. variabel wechselnder Füllstand.

Weitere Funktionen:

- Alternierung nach Reihenfolge/nach definierter Auslastung.
   z. B. zum Schutz einzelner Pumpen, bzw. gleiche Auslastung der Pumpen.
- Grenzwertsteuerung
   Fin all administration (Demolla la distance)
  - Einzelbetrieb/Parallelbetrieb/Pumpengruppe.
- Pumpratensteuerung
  - Pumpen werden automatisch nacheinander eingeschaltet bis Mindestpumprate oder Ausschaltpunkt erreicht ist.
- Tarifsteuerung
  - Steuerung der Pumpen entsprechend des Stromtarifes.
- Sturmfunktion
  - Die Sturmfunktion sorgt dafür, dass die Pumpen nicht unnötig laufen, wenn die Anlage kurzzeitig überflutet ist (z. B. bei sehr starkem Regenfall).
- Spülsteuerung

Die Spülfunktion ermöglicht es, für eine bestimmte Anzahl von Spülzyklen ein Relais für eine bestimmte Spüldauer einzuschalten, um z. B. Wasser in den Behälter einzuspritzen, um Sedimentablagerung am Behälterboden zu lösen und verhindern.

Funktionstest

Der Funktionstest sorgt dafür, dass Pumpen, die zu lange still standen, automatisch für eine bestimmte Zeit eingeschaltet werden, um Standschäden zu vermeiden.

- Betriebsdatenerfassung
   Anzeige von Betriebsdaten wie Betriebsstunden seit dem letzten Reset, Totale Betriebsstunden, Anzahl Starts seit dem letzten Reset, Starts pro Betriebsstunde seit dem letzten Reset, Anzahl Nachlaufstarts seit dem letzten Reset, Laufzeit der letzten Einschaltung (Pumpe ist aus) / seit Einschaltung (Pumpe läuft), Stillstandzeit (letzte Stillstandszeit wenn Pumpe ein / seit Ausschaltung, wenn Pumpe aus).
- Betriebsstundenalarm
- z. B. Alarmierung bei Überschreitung der Betriebsstunden einer Pumpe.
- Pumpenrückmeldung
  - z. B. zum Erfassen des Pumpenzustandes mittels Digitaleingang.

### Anwendungsbeispiele für Durchflussmessungen

Durchflussmessung an Rinnen oder Wehren

Ein Füllstandssensor erfasst den Pegel am Zulauf einer Rinne oder eines Wehres. Anhand vorprogrammierter oder frei wählbarer Linearisierungskurven wird der entsprechende Durchfluss berechnet. Wird ein kritischer Wert über- oder unterschritten, kann ein Alarm ausgegeben oder ein Relais geschaltet werden.

Bei 2-Kanalgeräten können 2 individuelle Durchflussmessungen aktiviert werden.

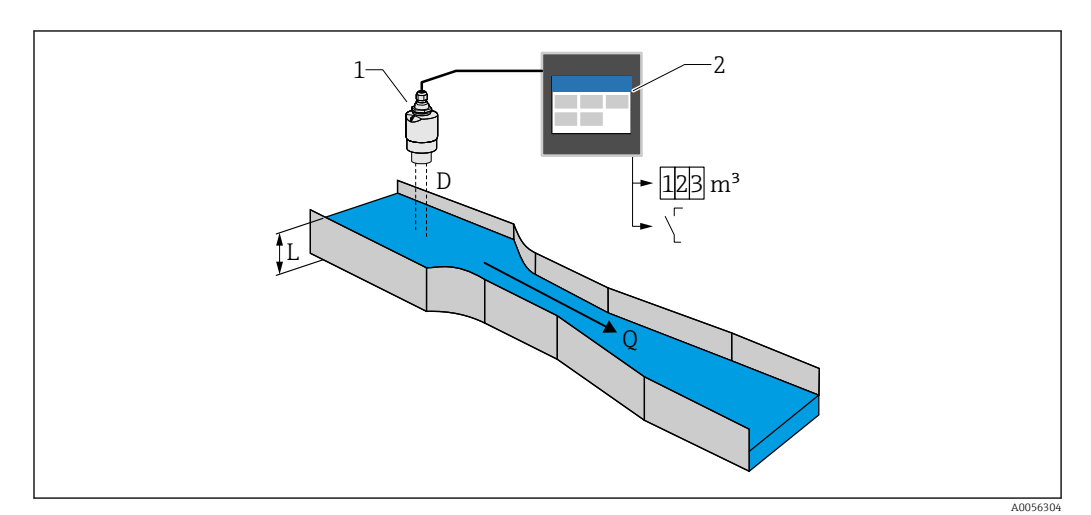

45 Durchflussmessung an Rinnen oder Wehren

- 1 Füllstandssensor (z. B. Radar- oder Ultraschallsensor)
- 2 FlexView FMA90
- D Abstand zwischen Sensormembran (Referenzpunkt) und Flüssigkeitsoberfläche
- L Pegel
- Q Durchfluss

Aus D ergibt sich der Pegel L. Aus L ergibt sich mit einer Linearisierung der Durchfluss Q.

#### Durchflusslinearisierung

Vorprogrammierte Linearisierungskurven

#### Vorprogrammierte offene Rinnen:

- Khafagi-Venturi-Rinne
- ISO-Venturi-Rinne
- Parshall-Rinne
- Palmer-Bowlus-Rinne
- Trapezförmige Gerinne nach ISO 4359:2022
- Rechteckgerinne nach ISO 4359:2022
- Leopold-Lagco-Gerinne
- Cutthroat-Gerinne
- U-förmige Gerinne nach ISO 4395:2022
- H-Gerinne

### Vorprogrammierte Wehre:

- Trapezwehr
- Rundkroniges horizontales Wehr nach ISO 4374:1990
- Breitkroniges Wehr nach ISO 3846:2008
- Dünnwandiges rechteckiges Wehr nach ISO 1438:2017
- Dünnwandiges Dreieckswehr nach ISO 1438:2017

P Die vorprogrammierten Linearisierungskurven sind im Gerät hinterlegt.

Standardformel für Durchflussmessungen

 $Q = C (h^{\alpha} + \gamma h^{\beta})$ 

- h: Oberwasserpegel
- $\alpha$ ,  $\beta$ ,  $\gamma$ , C: frei wählbare Parameter

### Weitere unterstützte Berechnungen

- Ratiometrische Berechnung
- Rohrprofil (Manning)
- Linearisierungstabelle mit 32 Punkten. Mittels Editoren kann am Gerät oder per Webserver eine Linearisierungstabelle erstellt werden. Diese kann im Webserver als CSV-Datei importiert und exportiert (Backup) werden.

#### Rückstauerkennung (Differenzmessung)

Zwei Füllstandssensoren erfassen den Pegel am Zu- und Ablauf einer Rinne oder eines Wehres. Falls das Pegelverhältnis "Unterwasser : Oberwasser" einen kritischen Wert übersteigt, wird ein Alarm ausgegeben.

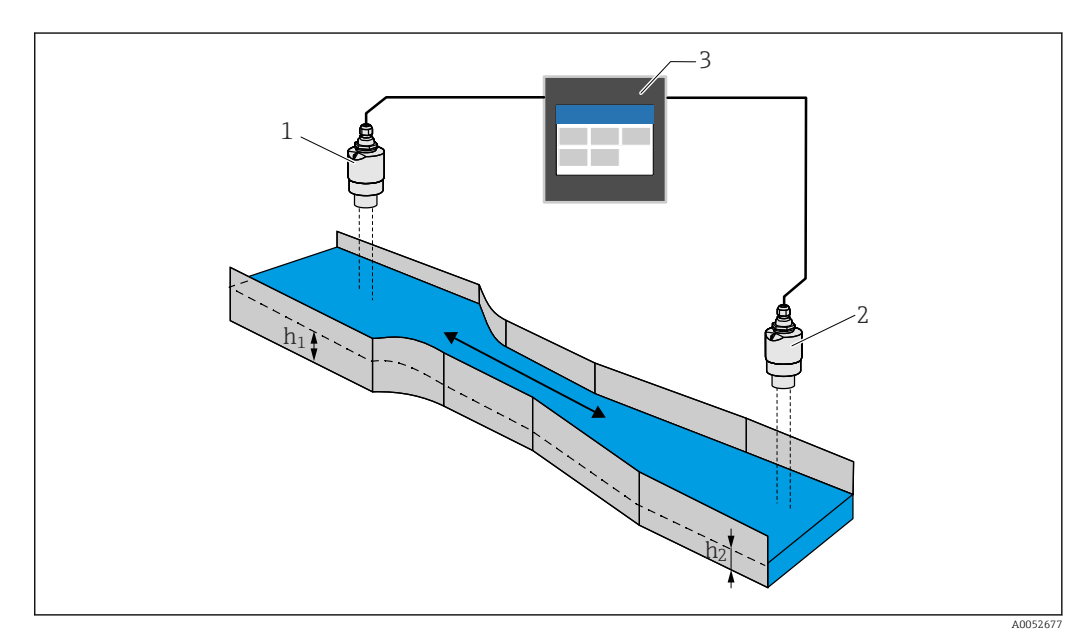

#### 8 46 Rückstauerkennung

- 1 Oberwassersensor (z. B. Radar- oder Ultraschallsensor)
- h<sub>1</sub> Oberwasserpegel
- 2 Unterwassersensor (z. B. Radar- oder Ultraschallsensor)
- $h_2$  Unterwasserpegel
- 3 FlexView FMA90

#### Regenüberlaufbecken

Ein Füllstandssensor erfasst den Pegel L. Mit den integrierten Applikationen für die Wehre kann die Überlaufmenge Q berechnet und in einem Summenzähler gespeichert werden. Wird ein kritischer Wert überschritten, kann ein Alarm ausgegeben oder ein Relais geschaltet werden.

Am Gerät kann eine Schleichmengenunterdrückung aktiviert werden, die beim Unterschreiten eines kundenspezifischen Durchflusswerts den Ausgabewert auf 0 setzt. Dadurch kann verhindert werden, dass nachgeschaltete Summenzähler den Durchfluss weiter integrieren.

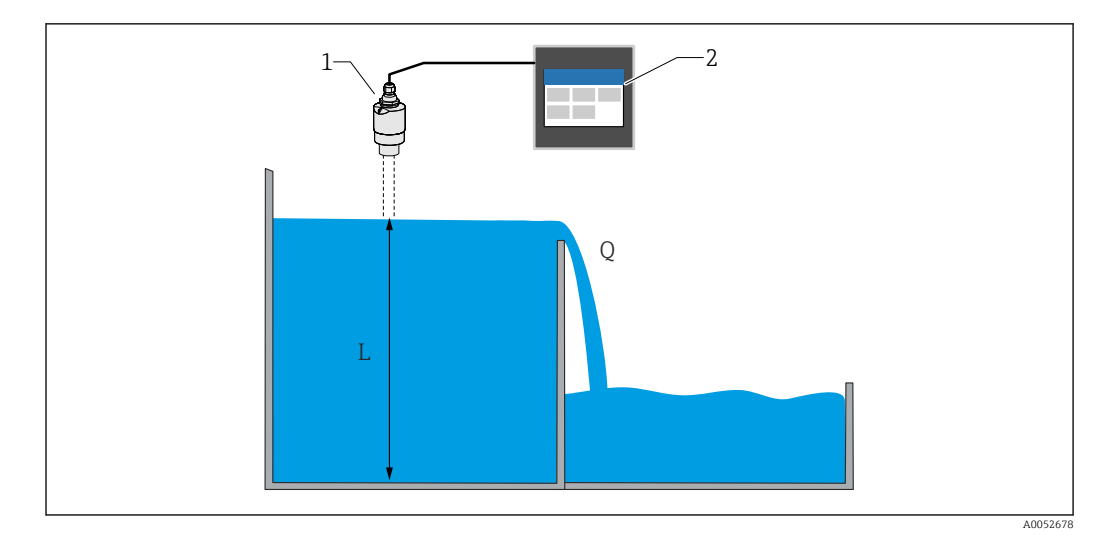

#### 🖻 47 Regenüberlaufbecken

- 1 Füllstandssensor (z. B. Radar- oder Ultraschallsensor)
- 2 FlexView FMA90
- L Füllstandspegel
- Q Überlaufmenge

#### Summenzähler + Impulse (z. B. für Probennehmer)

Ein Füllstandssensor erfasst den Pegel am Zulauf einer Rinne oder eines Wehres. Anhand vorprogrammierter oder frei wählbarer Linearisierungskurven wird der entsprechende Durchfluss berechnet. Mittels Impulsausgang (Relais, Open Collector) können weitere Systeme, wie z. B. Abwasserprobenehmer z. B. über das durchflussproportionale Mengensignal entsprechend angesteuert werden.

Am Gerät kann eine Schleichmengenunterdrückung aktiviert werden, die beim Unterschreiten eines kundenspezifischen Durchflusswerts den Ausgabewert auf 0 setzt. Dadurch kann verhindert werden, dass nachgeschaltete Summenzähler den Durchfluss weiter integrieren.

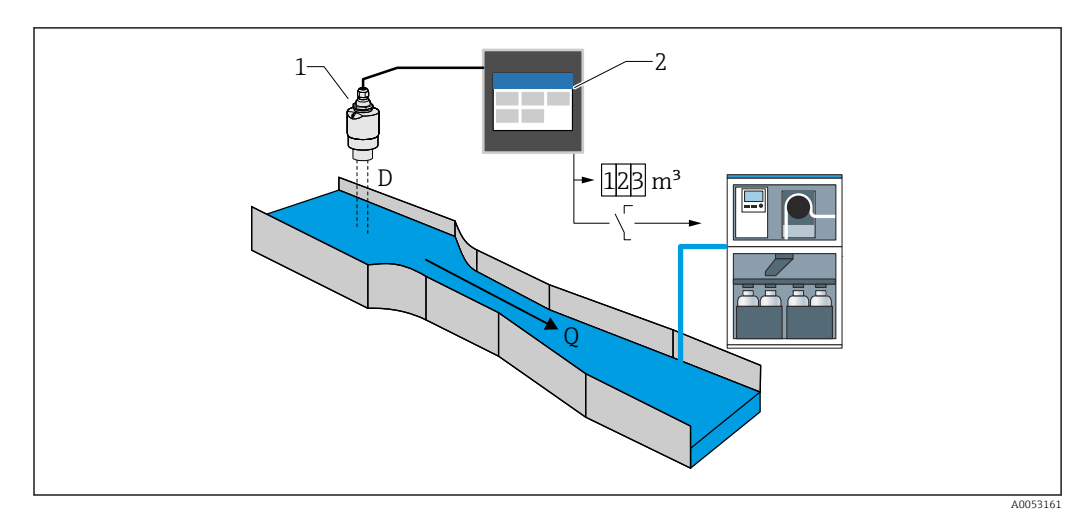

🖻 48 Funktion "Summenzähler + Impulse" z. B. für Probennehmer an Rinnen oder Wehren

- 1 Füllstandssensor (z. B. Radar- oder Ultraschallsensor)
- 2 FlexView FMA90
- D Abstand zwischen Sensormembran (Referenzpunkt) und Flüssigkeitsoberfläche
- Q Durchfluss

### 15.1.3 Verlässlichkeit

### Sicherheit

### IT-Sicherheit

Eine Gewährleistung seitens des Herstellers ist nur gegeben, wenn das Produkt gemäß der Betriebsanleitung installiert und eingesetzt wird. Das Produkt verfügt über Sicherheitsmechanismen, um es gegen versehentliche Veränderung der Einstellungen zu schützen.

IT-Sicherheitsmaßnahmen gemäß dem Sicherheitsstandard des Betreibers, die das Produkt und dessen Datentransfer zusätzlich schützen, sind vom Betreiber selbst zu implementieren.

### Gerätespezifische IT-Sicherheit

Das Gerät wurde gemäß den Anforderungen der IEC 62443-4-1 "Secure product development lifecycle management" entwickelt.

Link zur Cybersicherheit Webseite: https://www.endress.com/cybersecurity

Weitere Hinweise zur Cybersicherheit: siehe poduktspezifisches Security-Handbuch (SD).

# 15.2 Eingang

### 15.2.1 Messgröße und Messbereich der Sensoreingänge

#### Anzahl Sensoreingänge

Auszuwählen in Bestellmerkmal 060 (Sensoranschluss; Analogausgang)

1x 4-20mA/HART Eingang; 1x 4-20mA Ausgang

2x 4-20mA/HART Eingang; 2x 4-20mA Ausgang

#### Anschließbare Sensoren

1. Anschließbare Endress+Hauser Sensoren mit automatischer Sensorerkennung:

- Micropilot FMR20B, FMR30B
- Waterpilot FMX21

Die wichtigsten Sensorparameter werden über die HART-Schnittstelle an das Gerät übertragen und dort verwaltet. Dies ermöglicht z. B. einen schnellen und einfachen Sensortausch.

- 2. Anschließbare Endress+Hauser 4 ... 20 mA Sensoren:
- Micropilot FMR10B
- Waterpilot FMX11

3. An die 4 ... 20 mA/HART Eingänge können auch universelle Füllstandssensoren angeschlossen werden.

#### Sensorversorgung

Versorgungsspannung (LPS): 14 ... 27 V (lastabhängig)

Eingangswiderstand Strommessung:  $25 \Omega$  typ.

Interner HART-Kommunikationswiderstand: 330 Ω typ.

### Messgenauigkeit

Grundgenauigkeit: < 0,02 mA Temperaturdrift: < 2 µA/K Langzeitdrift: < 0,02 mA/Jahr

### 15.2.2 Digitale Eingänge

### Anzahl Digitaleingänge

4; auszuwählen in Bestellmerkmal 080 (Digitaler Eingang; Schaltausgang)

### Schaltmöglichkeiten

Externer Grenzschalter (für Sicherheitsfunktionen wie z. B. Überlauf- oder Trockenlauf- schutz)

- 0: ≤ 5 V
- 1: ≥ 11 V
- Maximal zulässige Spannung: 30 V

### Verwendungsmöglichkeiten

- Pumpenrückmeldung
- Pumpentarifsteuerung
- Min/Max-Füllstanddetektion z. B. mittels Liquiphant

# 15.3 Ausgang

### 15.3.1 Analogausgang (Stromausgang)

#### Anzahl

Auszuwählen in Bestellmerkmal 060 (Sensoranschluss; Analogausgang)

1x 4-20mA/HART Eingang; 1x 4-20mA Ausgang

2x 4-20mA/HART Eingang; 2x 4-20mA Ausgang

#### Technische Daten Analogausgang

- Ausführung: Aktiver Stromausgang
- Bürde: Max. 600 Ω
- Grundgenauigkeit: < 0,02 mA</li>
- Temperaturdrift: < 2  $\mu$ A/K
- Langzeitdrift: < 0,02 mA/Jahr</li>

#### Ausgangssignal

Konfigurierbar:

- 4 ... 20 mA mit HART
- 0 ... 20 mA ohne HART

Das HART-Signal ist dem ersten Analogausgang überlagert. Der zweite Analogausgang trägt kein HART-Signal.

Verhalten bei Störung

- Bei Einstellung 4 ... 20 mA, wählbar:
  - MIN: 3,5 mA
  - MAX: einstellbar 21,5 ... 22,5 mA
- Bei Einstellung 0 ... 20 mA: Einstellbar 21,5 ... 22,5 mA

### 15.3.2 Relaisausgang

#### Anzahl

Auszuwählen in Bestellmerkmal 070 (Relaisausgang)

Auswahl 1 Relais: Ausführung als SPDT<sup>3)</sup>

Auswahl 5 Relais: 2xSPDT <sup>3)</sup>, 3xSPST <sup>4)</sup>;

#### **Technische Daten Relais**

- Ausführung: Potentialfreier Kontakt, invertierbar
- Schaltleistung (Gleichspannung): 4 A bei 30 V
- Schaltleistung (Wechselspannung): 4 A, 250 V, 1000 VA (AC1)
- Mechanische Schaltspiele (ohne Last): > 10<sup>6</sup>
- Mechanische Schaltspiele (unter Last): > 10<sup>4</sup>

#### Zuweisbare Funktionen

Die einem Schaltausgang oder einem Relais zuweisbaren Funktionen sind identisch.

<sup>3) &</sup>quot;Single Pole, Double Throw" = Relais mit Wechselkontakt

<sup>4) &</sup>quot;Single Pole, Single Throw" = Relais mit Schließer-Kontakt

• Alarm:

- Schaltet, sobald eine Diagnose vom Typ "Alarm" anliegt
- Schaltausgang: Digitaleingänge Grenzwerte
- Applikation Pumpensteuerung: Pumpen
   Spülsteuerung
   Feedback Alarm
   Betriebsstunden Alarm
- Applikation Rechensteuerung: Schalten des Rechens
- Applikation Durchflussmessung: Rückstaualarm
- Impulsausgang: Durchfluss 1 oder 2 Errechnete Durchflüsse
- Zeitimpulsausgang: Schalten eines Impulses nach einstellbarer Dauer

## 15.3.3 Schaltausgang

### Anzahl

Auszuwählen in Bestellmerkmal 080 (Digitale Eingänge; Schaltausgänge)

1 oder 3 Open Collector Ausgänge (NPN)

### Technische Daten Schaltausgang

- max. Schaltstrom: 120 mA
- max. Spannung: 30 V
- max. Geschwindigkeit: 1000 Impulse/Sekunde (bei einem Lastwiderstand  $\leq$  10 k $\Omega$ ); Impulslänge einstellbar
- Spannungsabfall im eingeschalteten (stromführenden) Zustand: < 3 V

### Zuweisbare Funktionen

P Die einem Schaltausgang oder einem Relais zuweisbaren Funktionen sind identisch.

- Alarm:
  - Schaltet, sobald eine Diagnose vom Typ "Alarm" anliegt
- Schaltausgang: Digitaleingänge Grenzwerte
- Applikation Pumpensteuerung: Pumpen
- Spülsteuerung
- Feedback Alarm

Betriebsstunden Alarm

- Applikation Rechensteuerung: Schalten des Rechens
- Applikation Durchflussmessung: Rückstaualarm
- Impulsausgang: Durchfluss 1 oder 2 Errechnete Durchflüsse
- Zeitimpulsausgang: Schalten eines Impulses nach einstellbarer Dauer

#### 15.3.4 Galvanische Trennung

Folgende Anschlüsse sind voneinander galvanisch getrennt:

- Hilfsenergie
- Sensoreingänge
- AnalogausgängeRelais-Ausgänge
- Digitaleingänge (zu anderen Anschlüssen, aber nicht untereinander)
- Open Collector Ausgänge

# 15.4 Energieversorgung

### 15.4.1 Anschlussdaten (Wechselspannung)

### Geräteausführung

Bestellmerkmal 020 (Energieversorgung); Option 1 (100-230 VAC)

- Versorgungsspannung: 85 ... 253 V<sub>AC</sub> (50/60 Hz)
- Leistungsaufnahme: max. 20 VA

# 15.4.2 Anschlussdaten (Gleichspannung)

### Geräteausführung

Bestellmerkmal 020 (Energieversorgung); Option 2 (10,5-32 VDC)

- Versorgungsspannung: 10,5 ... 32 V<sub>DC</sub>
- Leistungsaufnahme: max. 15 VA

### **A**VORSICHT

- Das Gerät darf nur von einem Netzteil mit energiebegrenztem Stromkreis nach UL/EN/IEC 61010-1, Kapitel 9.4 und Anforderungen Tabelle 18, gespeist werden.
- Mit Ausnahme der Relais und AC-Versorgungsspannung dürfen nur energiebegrenzte Stromkreise gemäß IEC/EN 61010-1 angeschlossen werden.

### 15.4.3 Klemmenbelegung

### Anschlussfelder Hutschienengerät

### Geräteausführung

Bestellmerkmal 040 (Gehäuse); Option A (Hutschienenmontage)

Zum Einbau in das optional verfügbare Feldgehäuse aus Aluminium ist das Hutschienengerät vorgesehen.

Das Hutschienengerät ist mit oder ohne Anzeige (Option) verfügbar. Der elektrische Anschluss unterscheidet sich hierbei nicht.

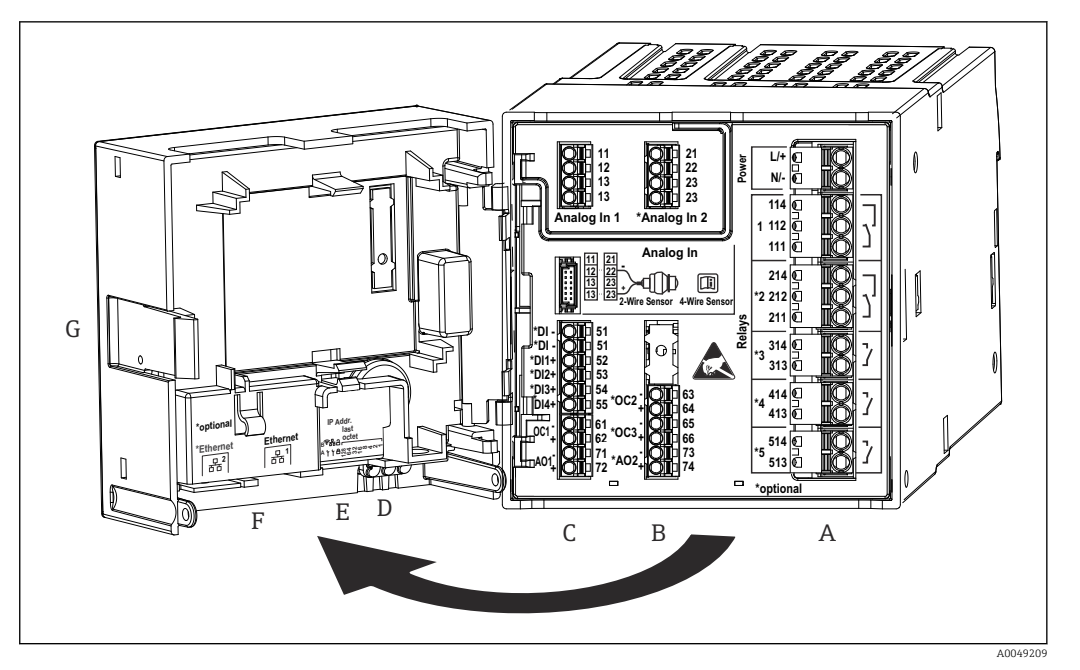

49 Anschlussklemmen Hutschienengerät; Klemmenausführung: steckbare Push-in-Klemmen

- A Netzteil mit Relais 1 (Wechselkontakt). Optional: Relais 2 bis 5
- B Optionskarte I/O mit Analogeingang 2 (inkl. Loop Power Supply), Analogausgang 2, Open Collector 2, 3
   C Standard-I/O-Karte mit Analogeingang 1 (inkl. Loop Power Supply), Analogausgang 1, Open Collector 1,
  - Optional: Digitaleingänge 1 bis 4
- D 3 LEDs (nur bei Version ohne Anzeige): DS (Device Status), NS (Network Status), WLAN
- E DIP-Schalter
- F Ethernet Anschluss 1 (Standard), Ethernet Anschluss 2 (Option)
- G Entriegelung

Die auf dem Anschlussfeld gezeigten Schaltstellungen der Relais beziehen sich auf den abgefallenen (stromlosen) Zustand.

### Anschlussfelder Schalttafelgerät

### Geräteausführung

Bestellmerkmal 040 (Gehäuse); Option B (Schalttafeleinbau)

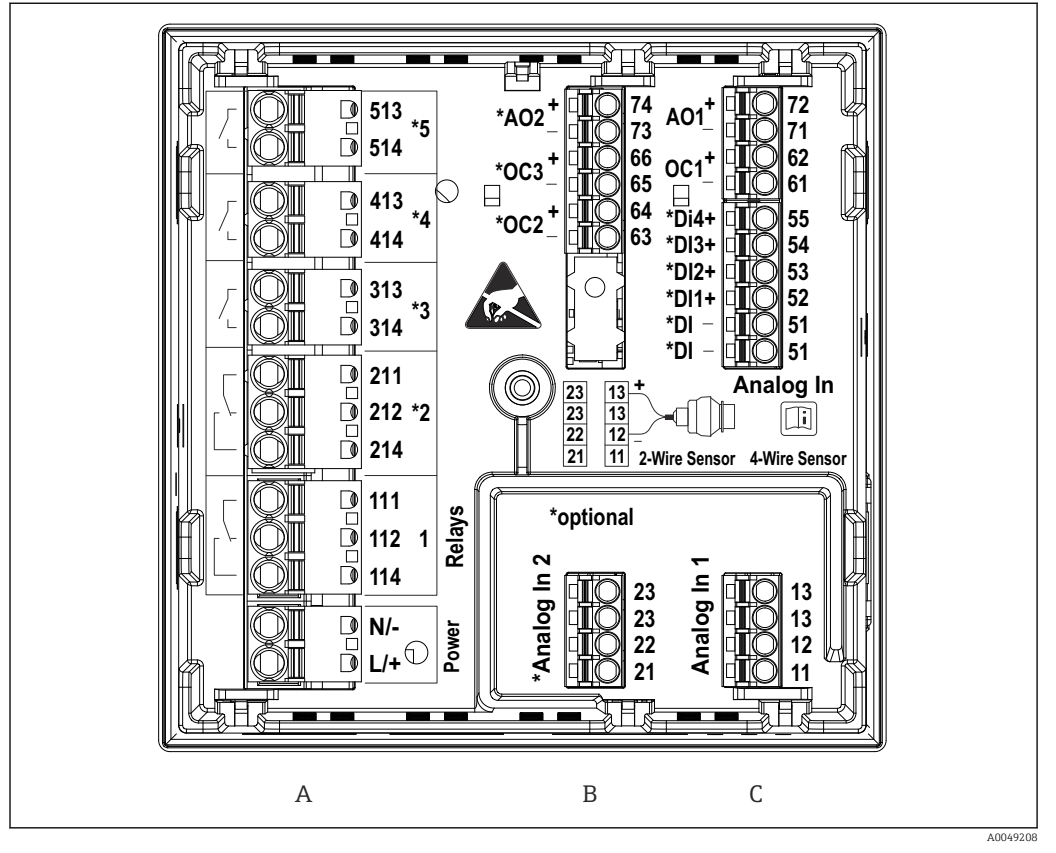

🗷 50 Anschlussklemmen Schalttafelgerät (Geräterückseite); Klemmenausführung: steckbare Push-in-Klemmen

A Netzteil mit Relais 1 (Wechselkontakt). Optional: Relais 2 bis 5

- B Optionskarte I/O mit Analogeingang 2 (inkl. Loop Power Supply), Analogausgang 2, Open Collector 2, 3
- C Standard-I/O-Karte mit Analogeingang 1 (inkl. Loop Power Supply), Analogausgang 1, Open Collector 1, Optional: Digitaleingänge 1 bis 4

Die auf dem Anschlussfeld gezeigten Schaltstellungen der Relais beziehen sich auf den abgefallenen (stromlosen) Zustand.

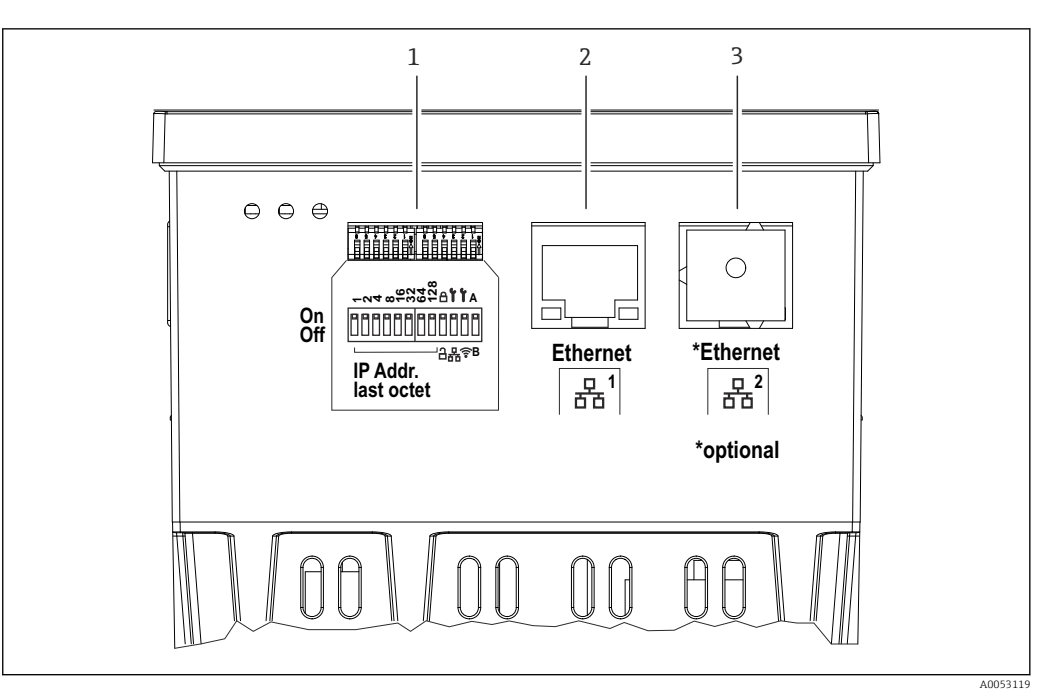

- 🖻 51 Anschlüsse Schalttafelgerät (Geräteunterseite)
- 1 DIP-Schalter
- 2 Ethernet Anschluss 1 (Standard)
- 3 Ethernet Anschluss 2 (Option)

### Anschlussfelder Feldgehäuse Polycarbonat

#### Geräteausführung

Bestellmerkmal 040 (Gehäuse); Option C (Feldmontage, Polycarbonat)

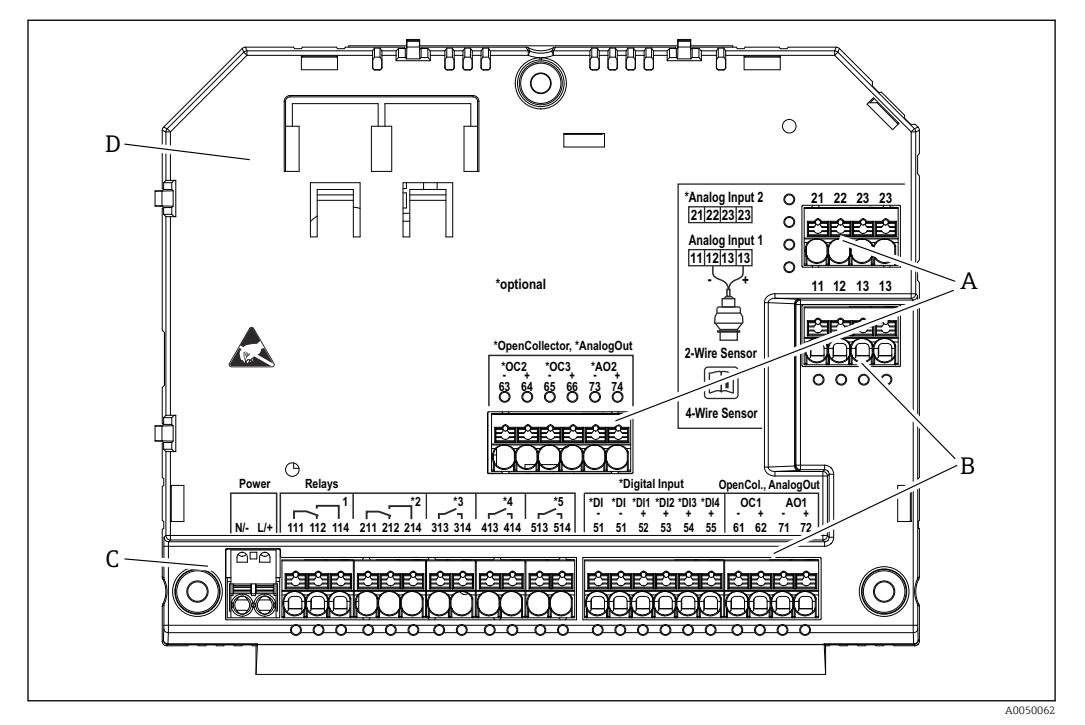

E 52 Anschlussklemmen im Klemmenraum Feldgehäuse Polycarbonat; Klemmenausführung: Push-in-Klemmen

- A Anschlussfeld für Analogeingang 2 (inkl. Loop Power Supply), Analogausgang 2, Open Collector 2, 3
- *B* Anschlussfeld für Analogeingang 1 (inkl. Loop Power Supply), Analogausgang 1, Open Collector 1, Optional: Digitaleingänge 1 bis 4
- C Anschlussfeld für Hilfsenergie und Relais 1 (Wechselkontakt). Optional: Relais 2 bis 5
- D Halterung für handelsübliche Rangierklemmen

Die auf dem Anschlussfeld gezeigten Schaltstellungen der Relais beziehen sich auf den abgefallenen (stromlosen) Zustand.

Anschlussfelder Anzeigerückseite beim Feldgehäuse Polycarbonat

#### Geräteausführung

Bestellmerkmal 040 (Gehäuse); Option C (Feldmontage, Polycarbonat)

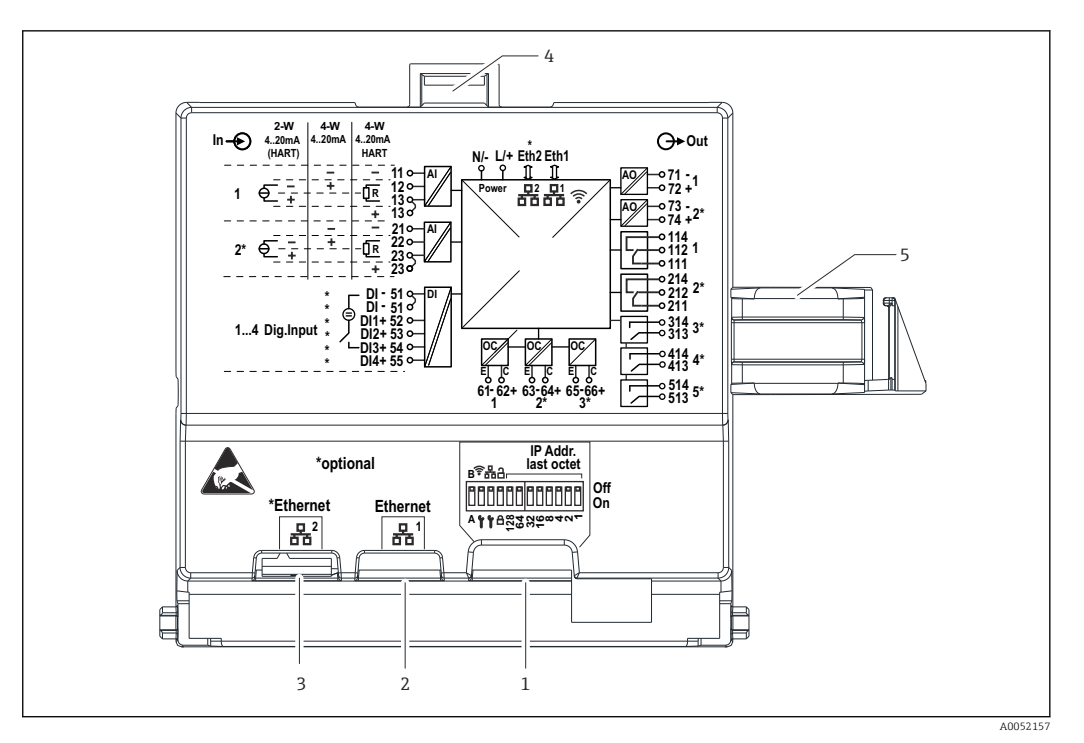

🖻 53 Anschlüsse Anzeigerückseite beim Feldgehäuse Polycarbonat

- 1 DIP-Schalter
- 2 Ethernet Anschluss 1 (Standard)
- 3 Ethernet Anschluss 2 (Option)
- 4 Verriegelung
- 5 Verbindungskabel zum Mainboard

Optional sind für das Feldgehäuse Adapter für RJ45 auf M12-Stecker erhältlich (siehe Kapitel "Zubehör" der Betriebsanleitung). Die Adapter verbinden die Ethernet-Schnittstellen RJ45 mit in den Kabeleinführungen montierten M12-Steckern. Der Anschluss an die Ethernet-Schnittstelle kann dadurch ohne Öffnen des Geräts über einen M12-Stecker erfolgen.

### 15.4.4 Klemmen

Das Gerät ist mit Push-in-Klemmen ausgestattet. Starre Leiter oder flexible Leiter mit Aderendhülse können ohne Betätigung des Hebelöffners direkt in die Klemmstelle eingeführt werden und kontaktieren dort selbstständig.

### 15.4.5 Kabeleinführungen

#### Kabeleinführungen Feldgehäuse Polycarbonat

Vorgeprägte Öffnungen auf der Unterseite für folgende Kabeleinführungen:

- M16x1,5 (4 Öffnungen)
- M20x1,5 (2 Öffnungen)
- M25x1,5 (2 Öffnungen)

Zum Ausschneiden der benötigten Öffnungen ein geeignetes Werkzeug verwenden.

#### Kabeleinführungen Feldgehäuse Aluminium

- Auf der Unterseite des Feldgehäuses befinden sich 8 Öffnungen M20x1,5 mit Blindabdeckungen für Kabeleinführungen.
- Für den elektrischen Anschluss: Blindabdeckungen entfernen und durch Kabelverschraubungen ersetzen. Kabel durch die Kabelverschraubungen in das Gehäuse führen. Der Anschluss erfolgt wie beim Hutschienengerät.

### 15.4.6 Kabelspezifikation

### **A** VORSICHT

Ungeeignete Anschlusskabel können zu Überhitzung mit Brandgefahr, Isolationsschäden, elektrische Unfälle, Leistungsabfall und einer verkürzten Lebensdauer führen.

 Ausschließlich Anschlusskabel entsprechend den folgenden Spezifikationen verwenden.

Mindestanforderung: Kabeltemperaturbereich  $\geq$  Umgebungstemperatur +20 K.

Für alle Anschlüsse am Feldgerät und für Netz- und Relaisanschlüsse beim Schalttafelund Hutschienengerät:

- Leiterquerschnitt: 0,2 ... 2,5 mm<sup>2</sup> (26 ... 14 AWG)
- Querschnitt mit Aderendhülse: 0,25 ... 2,5 mm<sup>2</sup> (24 ... 14 AWG)
- Abisolierlänge: 10 mm (0,39 in)

Für Anschlüsse der Digitaleingänge, Open Collector und Analogein-/ausgänge beim Schalttafel- und Hutschienengerät:

- Leiterquerschnitt: 0,2 ... 1,5 mm<sup>2</sup> (26 ... 16 AWG)
- Querschnitt mit Aderendhülse (ohne Kragen/mit Kragen): 0,25 ... 1 mm<sup>2</sup> (24 ... 16 AWG)/ 0,25 ... 0,75 mm<sup>2</sup> (24 ... 16 AWG)
- Abisolierlänge: 10 mm (0,39 in)

# 15.5 Leistungsmerkmale

An dieser Stelle sind nur die Leistungsmerkmale des Gerätes genannt.

Sensorspezifische Leistungsmerkmale: Siehe Technischen Daten des jeweiligen Sensors.

### 15.5.1 Referenzbedingungen

- Temperatur: +25 °C (+77 °F) ±5 °C (±9 °F)
- Druck: 960 mbar (14 psi) ±100 mbar (±1,45 psi)
- Luftfeuchte: 20 ... 60 % r.F.

### 15.5.2 Maximale Messabweichung

Siehe Kapitel "Sensoreingänge" und "Analogausgang"

### 15.5.3 Reaktionszeit

Die Reaktionszeit wird definiert von einem physikalischen Eingang bis zur Reaktion an einem physikalischen Ausgang.

- Reaktionszeit ohne HART: < 500 ms</li>
- Reaktionszeit mit HART: < 2 s</p>
- Reaktionszeit für Leitungsbruch: < 5 s</p>

### 15.5.4 Echtzeituhr (RTC)

- Sommerzeitumschaltung automatisch oder manuell einstellbar.
- Pufferung über Batterie. Lebensdauer > 5 Jahre wenn das Gerät nicht versorgt ist, > 10 Jahre wenn das Gerät mit Energie versorgt ist.
- Abweichung: < 15 min/Jahr
- Uhrzeitsynchronisation über NTP oder über Digitaleingang möglich.

# 15.6 Montage

Die zulässigen Umgebungsbedingungen sind bei Einbau und Betrieb einzuhalten. Das Gerät ist vor Wärmeeinwirkung zu schützen (siehe Kapitel "Umgebung").

### 15.6.1 Montageort

Einbau in Schalttafel, auf Hutschiene oder im Feldgehäuse möglich. Der Einbauort muss frei von Vibration sein. Es ist eine geeignete elektrische, feuerfeste und mechanische Einhausung vorzusehen.

Schalttafel- und Hutschienen-Version:

- Im Schaltschrank außerhalb explosionsgefährdeter Bereiche
- In ausreichender Entfernung von Hochspannungs- oder Motorleitungen sowie Schaltschützen oder Frequenzumrichtern
- Mindestabstand nach links: Schalttafelgerät: 10 mm (0,4 in); Hutschienengerät: 20 mm (0,8 in)

Feldgehäuse:

- Sonnengeschützte Stelle, gegebenenfalls Wetterschutzhaube verwenden (siehe Zubehör)
- Bei Montage im Freien: Überspannungsschutz verwenden (siehe Zubehör)
- Mindestabstand nach links: 55 mm (2,17 in); sonst lässt sich der Gehäusedeckel nicht öffnen.

### 15.6.2 Einbaulage

Senkrecht

### 15.6.3 Einbauhinweise

#### Spezielle Montagehinweise

Zur Montage des Feldgehäuses ist eine optionale Montageplatte verfügbar, siehe Zubehör.

#### Auswahl und Anordnung Sensor

P Bezüglich Einbau und Montage des Sensors die jeweilige Betriebsanleitung beachten.

### 15.6.4 Verbindungskabellänge

Siehe Technische Daten des jeweiligen Sensors.

### 15.6.5 Verbindungskabel

Siehe Technische Daten des jeweiligen Sensors.

### 15.6.6 Abstrahlwinkel

Siehe Technische Daten des jeweiligen Sensors.

# 15.7 Umgebung

### 15.7.1 Umgebungstemperaturbereich

-40 ... +60 °C (-40 ... +140 °F) (Type tested) -35 ... +60 °C (-31 ... +140 °F) (approved by CSA)

- Bei  $T_U < -20$  °C (-4 °F) ist die Funktionalität der LCD-Anzeige eingeschränkt.
- Bei Betrieb im Freien mit starker Sonneneinstrahlung: Wetterschutzhaube verwenden.

### 15.7.2 Lagerungstemperatur

-40 ... +80 °C (-40 ... +176 °F)

### 15.7.3 Relative Luftfeuchte

maximal 95 %

Bei Schalttafel- und Hutschienengerät nicht kondensierend.

### 15.7.4 Betriebshöhe

Non-Ex-Version: Maximal 3 000 m (9 842 ft) über Normalhöhennull Ex-Version: Maximal 2 000 m (6 562 ft) über Normalhöhennull

### 15.7.5 Schutzart

#### Schutzart Feldgehäuse Polycarbonat

IP65/NEMA Type 4x

#### Schutzart Feldgehäuse Aluminium

IP65/NEMA Type 4x

#### Schutzart Hutschienengehäuse

IP20

#### Schutzart Schalttafelgehäuse

- IP65/NEMA Type 4 (Frontseite bei Einbau in Schaltschranktür)
- IP20 (Rückseite bei Einbau in Schaltschranktür)

### 15.7.6 Elektrische Sicherheit

- Elektrische Sicherheit nach IEC 61010-1:2010/AMD1:2016/COR1:2019
- Schutzklasse: 230 V<sub>AC</sub> Version: Schutzklasse II
  - 24  $V_{\text{DC}}$  Version: Schutzklasse III
- Überspannungskategorie II
- Verschmutzungsgrad 2
- Vorgelagertes Überstromschutzorgan ≤ 10 A

### 15.7.7 Mechanische Belastung

#### Vibrationsfestigkeit

Feldgehäuse: sinusförmige Vibrationen nach IEC 60068-2-6

- \* 2 ... 8,4 Hz mit 3,5 mm (0,14 in) Amplitude (peak)
- \* 8,4 ... 500 Hz mit 1g Beschleunigung (peak)

Für alle Gehäusevarianten: rauschförmige Vibrationen nach IEC 60068-2-64

- \* 10 ... 200 Hz mit 0,003 g<sup>2</sup>/Hz
- \* 200 ... 2000 Hz mit 0,001  $g^2/Hz$

#### Schockfestigkeit

Feldgehäuse: Halb-Sinus Vibrationen nach IEC 60068-2-27 (30g, 6 ms)

Anmerkung: Während der Prüfung können Abweichungen vom Normalbetrieb auftreten (z. B. Schalten von Relais).

### Stoßfestigkeit

Stoßfestigkeit und Falltest nach IEC 61010-1:2010/AMD1:2016-/COR1:2019

### 15.7.8 Reinigung

Das Gerät kann mit einem sauberen, trockenen Tuch gereinigt werden.

### 15.7.9 Elektromagnetische Verträglichkeit (EMV)

Elektromagnetische Verträglichkeit gemäß allen relevanten Anforderungen der EN 61326- Serie und NAMUR- Empfehlung EMV (NE 21). Details sind aus der Konformitätserklärung ersichtlich.

Unter Störeinfluss darf die Messabweichung 1% vom Messbereichsendwert betragen (0,5% bei Sensoreingängen im 4 ... 20 mA Betrieb).

Störfestigkeit nach IEC/EN 61326-Serie, Anforderung Industrieller Bereich.

Das Gerät erfüllt hinsichtlich der Störaussendung die Anforderungen der Klasse A und ist nur für den Einsatz in "industrieller Umgebung" vorgesehen.

Störaussendung nach IEC/EN 61326-Serie (CISPR 11) Gruppe 1 Klasse A

Diese Einrichtung ist nicht zur Verwendung in Wohnbereichen vorgesehen. Es kann kein angemessener Schutz des Funkempfangs in solchen Umgebungen sichergestellt werden.

# 15.8 Konstruktiver Aufbau

### 15.8.1 Abmessungen

Feldgehäuse Polycarbonat

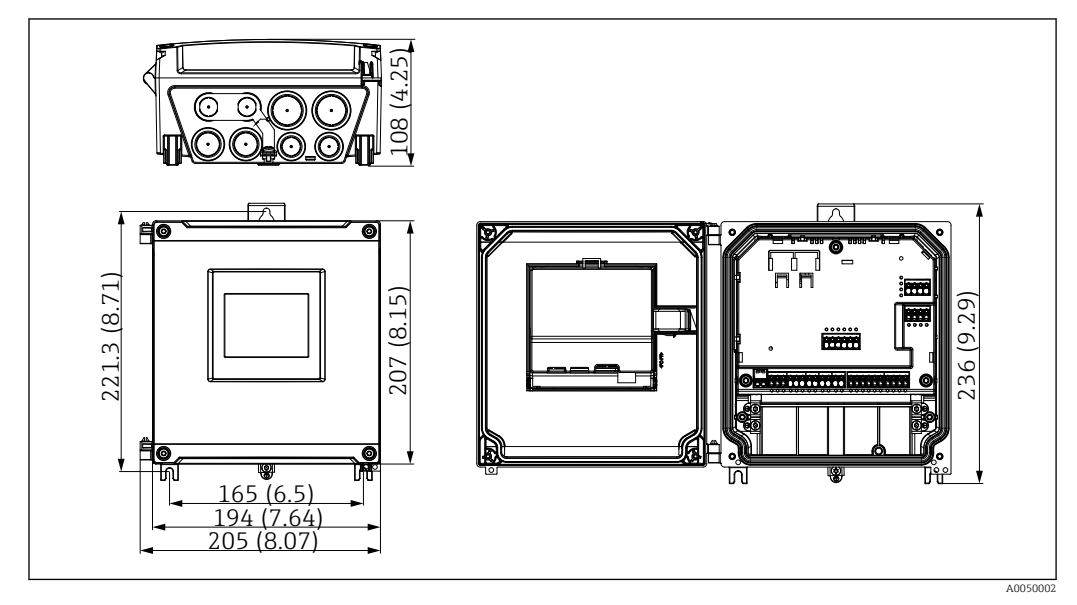

🖻 54 Feldgehäuse Polycarbonat. Maßeinheit mm (in)

### Feldgehäuse Aluminium

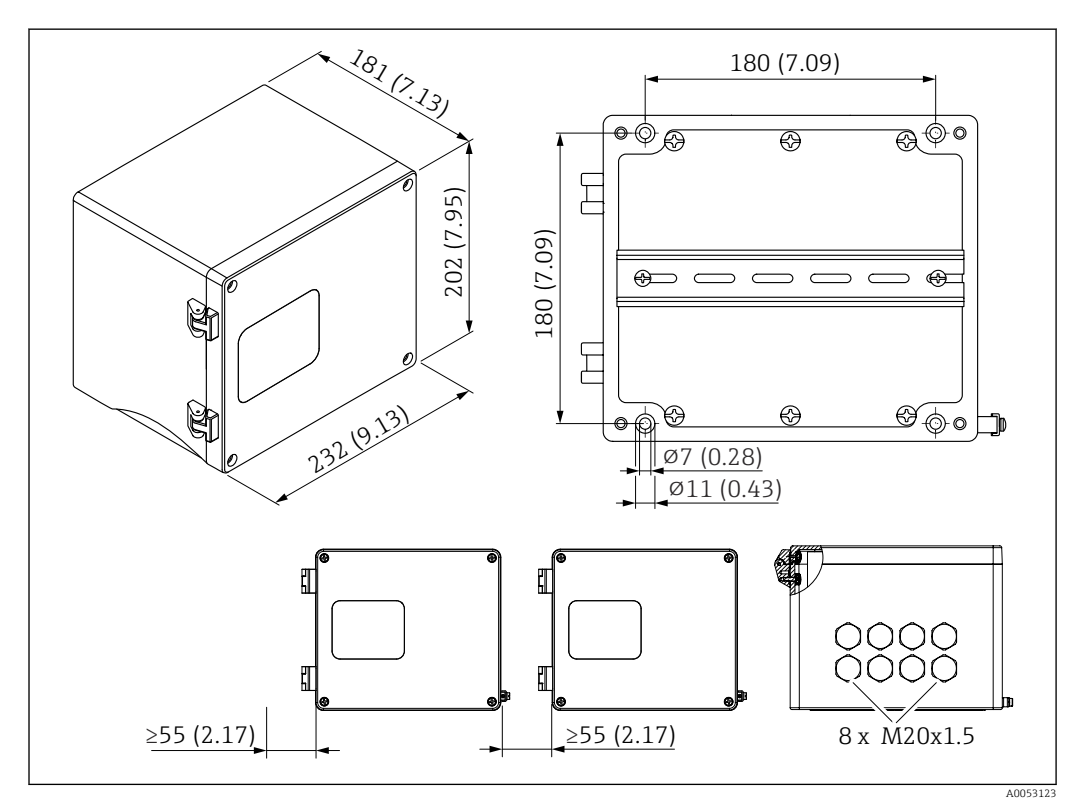

E 55 Feldgehäuse Aluminium (zum Einbau des Hutschienengerätes). Auf der Unterseite befinden sich die Kabeleinführungen. Maßeinheit mm (in)

### Hutschienengerät

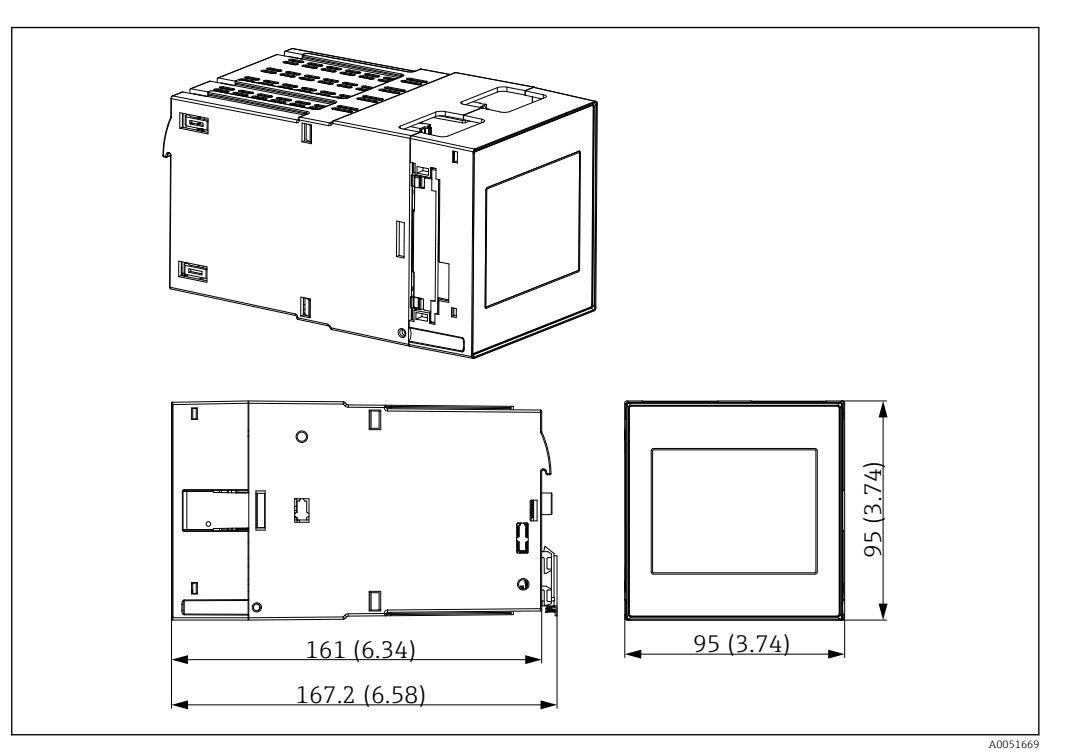

🖻 56 Hutschienengehäuse. Maßeinheit mm (in)

### Schalttafelgerät

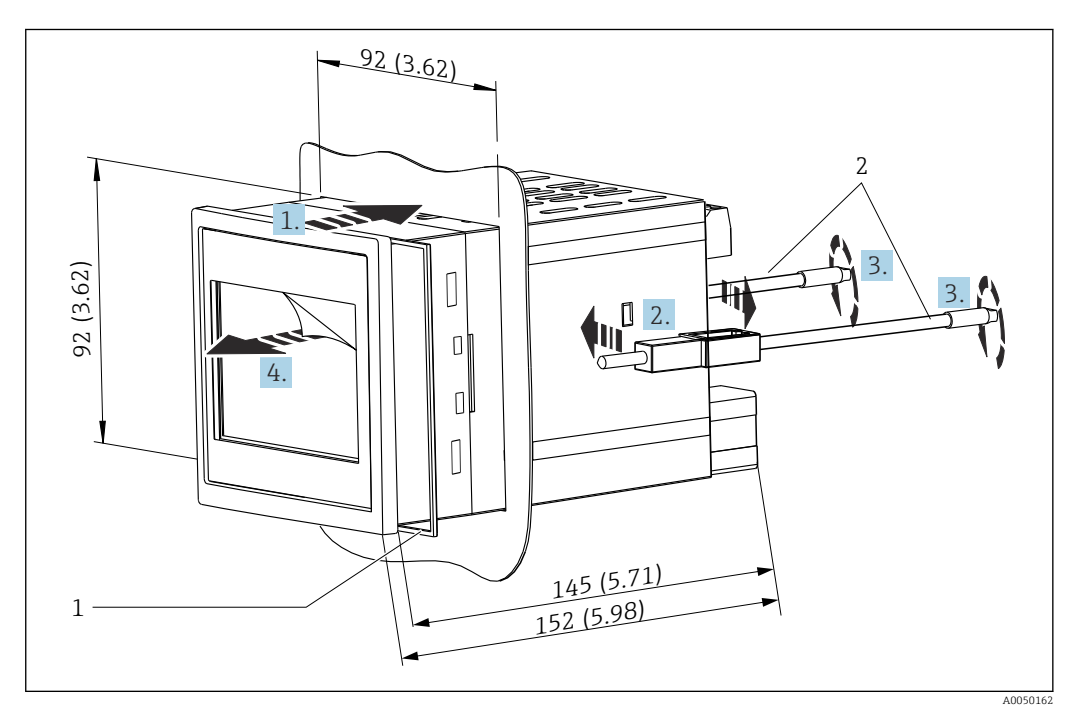

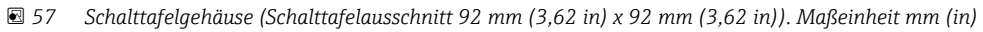

- 1 Dichtring (im Lieferumfang enthalten)
- 2 Befestigungsspangen (2x im Lieferumfang enthalten)

### 15.8.2 Gewicht

### Feldgehäuse Polycarbonat

ca. 1,6 ... 1,8 kg (3,53 ... 3,97 lb) je nach Gerätevariante

### Feldgehäuse Aluminium

ca. 1,6 ... 1,8 kg (3,53 ... 3,97 lb) je nach Gerätevariante

### Hutschienengerät

ca. 0,7 kg (1,54 lb) je nach Gerätevariante

#### Schalttafelgerät

ca. 0,5 kg (1,10 lb)

### 15.8.3 Werkstoffe

#### Feldgehäuse Polycarbonat

- Montageplatte zur Rohrmontage: Edelstahl 316L
- Feldgehäuse: PC-FR
- Dichtung: VMQ
- Typenschild: Polyester
- Schrauben: A4 (1.4578)

#### Feldgehäuse Aluminium

- Feldgehäuse: Aluminium
- Dichtung: PUR Weichschaum
- Typenschild: Polyester
- Schrauben: A4 (1.4578)

### Schalttafel- und Hutschienengerät

- Gehäuse: PC
- Dichtung Schalttafelgehäuse: EPDM
- Typenschild: Aufgelasert

# 15.9 Anzeige und Bedienoberfläche

Die Anzeige- und Bedienmöglichkeiten des Geräts werden im Bestellmerkmal 050 festgelegt (Anzeige, Bedienung)

- 1: Ohne; RJ45 Ethernet
- 2: Ohne; RJ45 Ethernet + WLAN
- 3: 3.5" TFT Touch-Anzeige; RJ45 Ethernet
- 4: 3.5" TFT Touch-Anzeige; RJ45 Ethernet + WLAN

### 15.9.1 Vor-Ort-Bedienung und Anzeige

Das Gerät ist optional mit einer 3,5" TFT Touch-Anzeige zur Vor-Ort-Bedienung ausgestattet.

### Größe (Bildschirmdiagonale)

90 mm (3,5 ")

### Auflösung

QVGA, 76.800 Bildpunkte (320 x 240 Pixel)

#### Hintergrundbeleuchtung

50.000 h Halbwertszeit (= halbe Helligkeit)

#### Anzahl der Farben

24bit Farbtiefe; 16,7 Mio. darstellbare Farben

#### Maximale Zeichengröße; Anzahl der Stellen

Ziffernhöhe max. 50 Pixel bzw. 13 mm bei max. 7 Stellen

### Blickwinkel

Max. Blickwinkelbereich: von der Display-Mittelpunktachse 85° in alle Richtungen

#### Bildschirmdarstellungen

- Hintergrundfarbe wahlweise schwarz oder weiß
- Aktive Kanäle können bis zu 6 Gruppen zugeordnet werden. Zur eindeutigen Identifikation kann jeder Gruppe ein sprechender Name vergeben werden.
- Skalen linear
- Horizontale Kurvendarstellung, Bargraphanzeige oder Digitalanzeige

### 15.9.2 Elemente der Gerätefront mit Touch-Anzeige

Bei der Geräteversion ohne Anzeige befinden sich an der Gerätefront anstelle der Anzeige unten links 3 LEDs: DS (Device Status), NS (Network Status), WLAN-Status

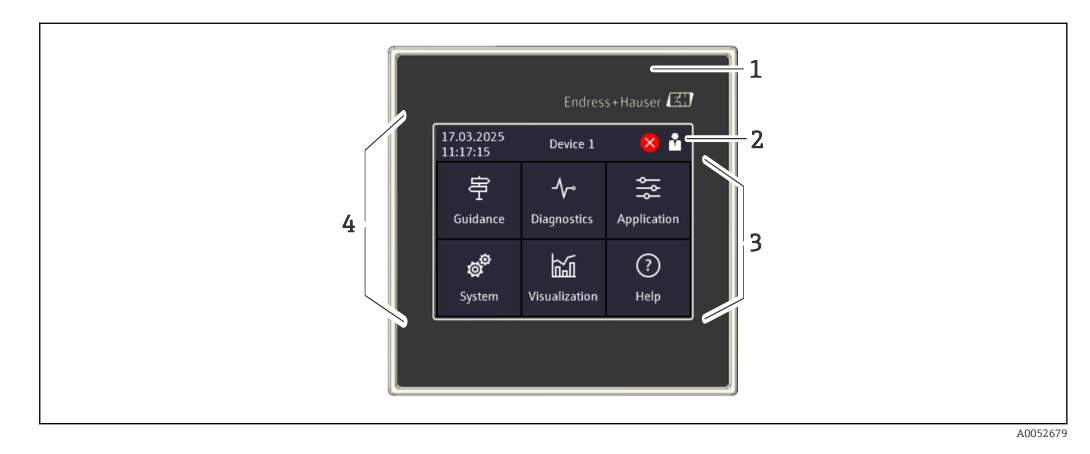

1 Gerätefront

- 2 Kopfzeile: Datum/Uhrzeit, Messstellenkennzeichnung, Diagnoseinformation, Schnellzugriffsmenü (Benutzer anmelden/abmelden, Sprache)
- 3 Funktionskacheln zur Anzeige und Touch-Bedienung
- 4 Touch-Anzeige

### 15.9.3 Leuchtdioden (LEDs)

P Die LEDs sind nur bei der Hutschienenversion ohne Touch-Anzeige sichtbar.

### DS (Device Status): LED für Betriebszustand

Leuchtet grün

Normaler Messbetrieb; kein Fehler detektiert.

- Blinkt rot
- Eine Warnung liegt vor. Details werden in der Diagnoseliste gespeichert.
- Leuchtet rot
  - Ein Alarm liegt vor. Details werden in der Diagnoseliste gespeichert.
- Aus

Versorgungsspannung fehlt.

#### NS (Network Status): LED für PROFINET oder EtherNet/IP

- Leuchtet rot
  - Kommunikation aktiv
- Leuchtet grün
  - Verbindung hergestellt, aktuell keine Kommunikation
- Aus

Keine Verbindung

### WLAN: LED für Kommunikation

- Blinkt blau
  - Suche nach WLAN Access Point
- Leuchtet blau
  - Verbindung hergestellt
- Aus

Keine Verbindung

### 15.9.4 Bedienkonzept

Das Gerät kann direkt vor Ort (Option 3,5" TFT Touch-Anzeige) oder per Fernparametrierung über Schnittstellen und Bedientools (Webserver) bedient werden.

### Integrierte Bedienungsanleitung

Das einfache Bedienkonzept des Geräts erlaubt für viele Anwendungen eine Inbetriebnahme ohne gedruckte Betriebsanleitung. Das Gerät verfügt über eine integrierte Hilfefunktion und zeigt Bedienungshinweise direkt am Bildschirm an.

### Dynamisches Bedienmenü

Nur Funktionsgruppen, die für die vorliegende Gerätevariante und Installationsumgebung relevant sind, werden angezeigt. Der integrierte Inbetriebnahmeassistent ("Wizard") führt den Anwender intuitiv durch die gesamte Inbetriebnahme.

### Verriegelung der Bedienung

- Über Verriegelungsschalter im Anschlussraum
- Über Touch-Anzeige am Bedienmodul
- Automatische Bediensperre nach Zeit (konfigurierbar)

### 15.9.5 Sprachen

Folgende Sprachen können im Bestellmerkmal 500 (Bediensprache Anzeige) gewählt werden:

Englisch, Deutsch, Französisch, Spanisch, Italienisch, Niederländisch, Portugiesisch, Polnisch, Russisch, Türkisch, Chinesisch Kurzzeichen, Japanisch, Koreanisch, Indonesisch, Tschechisch, Schwedisch

### 15.9.6 Fernbedienung

Das Gerät kann unabhängig von der optionalen Touch-Anzeige mittels folgenden Bedientools bedient werden:

#### Bedienmöglichkeiten

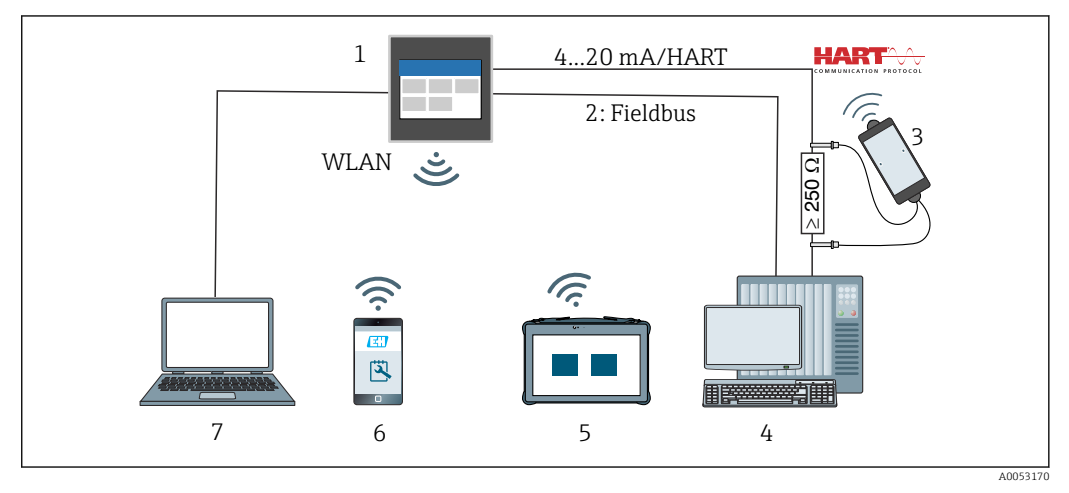

Systemintegration

- 1 FlexView FMA90
- 2 Fieldbus: PROFINET, Modbus TCP, EtherNet/IP zu SPS/PLC (optional)
- 3 HART-Modem mit Anschlusskabel z. B. Commubox FXA195 oder VIATOR Bluetooth (eingeschränkte Bedienung)
- 4 SPS/PLC via HART Protokoll (FDI-Package, eingeschränkte Bedienung)
- 5 Field Xpert SMT70 via WLAN und Webserver
- 6 Bedienung und Konfiguration via WLAN und Webserver
- 7 Bedienung und Konfiguration via Ethernet und Webserver

#### Gerätezugriff via WLAN

Optional ist das Gerät mit WLAN ausgestattet. Der Gerätezugriff ist dadurch zusätzlich zu Ethernet TCP/IP auch per WLAN möglich.

#### Bedienmöglichkeiten via Webserver

Im Gerät ist ein Webserver integriert. Der Webserver bietet folgenden Funktionsumfang:

- Einfache Parametrierung ohne zusätzlich installierte Software
- Momentanwertanzeige und Diagnoseinformationen
- Anzeige von aktuellen Messwertkurven
- Anzeige von Events und Logbucheinträgen
- Firmwareupdate des Geräts
- Ausgabe der Gerätekonfiguration als PDF

### 15.9.7 Systemintegration

| Kommunikation | Treibertechnologie | Konfiguration möglich | Systeme (Beispiele)                              |
|---------------|--------------------|-----------------------|--------------------------------------------------|
| HART          | EDD                | nein                  | EDD-Hosts (z. B. Emerson AMS, Yoko-<br>gawa PRM) |
| HART          | EDD (Siemens)      | nein                  | Siemens PDM                                      |

### 15.9.8 Unterstützte Bedientools

Die Konfiguration und Messwertabfrage des Geräts kann auch über Schnittstellen erfolgen. Dafür stehen folgende Bedientools zur Verfügung:

| Bedientool                                                 | Funktionen                                                                                                    | Kommunikation  |
|------------------------------------------------------------|----------------------------------------------------------------------------------------------------|----------------|
| Webserver (im<br>Gerät integriert;<br>Zugriff via Browser) | <ul> <li>Einfache Parametrierung ohne zusätzlich installierte Software</li> <li>Anzeige von Daten und Messwertkurven über den Webbrowser</li> <li>Fernzugriff auf Geräte- und Diagnoseinformationen</li> </ul> | Ethernet, WLAN |

# 15.10 Zertifikate und Zulassungen

Aktuelle Zertifikate und Zulassungen zum Produkt stehen unter <u>www.endress.com</u> auf der jeweiligen Produktseite zur Verfügung:

- 1. Produkt mit Hilfe der Filter und Suchmaske auswählen.
- 2. Produktseite öffnen.
- 3. Downloads auswählen.

# 15.11 Bestellinformationen

Ausführliche Bestellinformationen sind bei der nächstgelegenen Vertriebsorganisation www.addresses.endress.com oder im Produktkonfigurator unter www.endress.com auswählbar:

- 1. Produkt mit Hilfe der Filter und Suchmaske auswählen.
- 2. Produktseite öffnen.
- 3. Konfiguration auswählen.

## Produktkonfigurator - das Tool für individuelle Produktkonfiguration

- Tagesaktuelle Konfigurationsdaten
  - Je nach Gerät: Direkte Eingabe von messstellenspezifischen Angaben wie Messbereich oder Bediensprache
  - Automatische Überpr
    üfung von Ausschlusskriterien
  - Automatische Erzeugung des Bestellcodes mit seiner Aufschlüsselung im PDF- oder Excel-Ausgabeformat
  - Direkte Bestellmöglichkeit im Endress+Hauser Onlineshop

### 15.11.1 Lieferumfang

Der Lieferumfang des Geräts besteht aus:

- Gerät (mit Klemmen, entsprechend der Bestellung)
- Schalttafeleinbaugerät: 2 Schraub-Befestigungsspangen, Dichtungsgummi zur Schalttafelwand
- Lieferschein
- Kurzanleitung in Papierform
- Ex-Sicherheitshinweise in Papierform (optional)

# 15.12 Zubehör

Aktuell verfügbares Zubehör zum Produkt ist über <u>www.endress.com</u> auswählbar:

- 1. Produkt mit Hilfe der Filter und Suchmaske auswählen.
- 2. Produktseite öffnen.

### 3. Ersatzteile und Zubehör auswählen.

### 15.12.1 Gerätespezifisches Zubehör

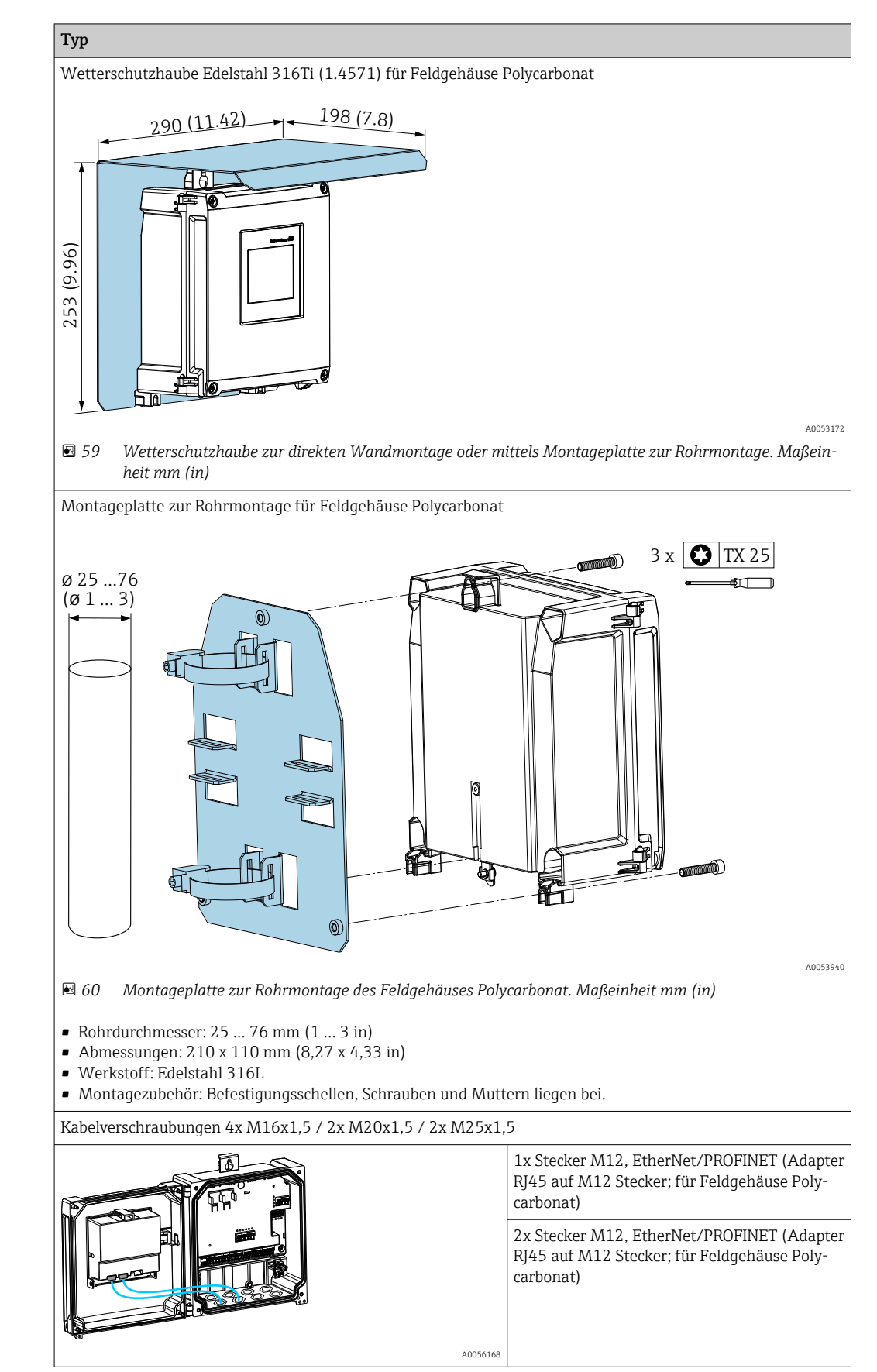

### 15.12.2 Onlinetools

Produktinformationen über den gesamten Lebenszyklus des Geräts: www.endress.com/onlinetools

### 15.12.3 Systemkomponenten

### Überspannungsschutzgeräte der HAW-Produktfamilie

Überspannungsschutzgeräte für Hutschienen- und Feldgerätemontage zum Schutz von Anlagen und Messgeräten mit Stromversorgungs- sowie Signal-/Kommunikationsleitungen.

Nähere Informationen: www.endress.com

# 15.13 Ergänzende Dokumentation

Im Download-Bereich der Endress+Hauser Internetseite (www.endress.com/downloads) sind folgende Dokumenttypen verfügbar:

| Dokumenttyp                                      | Zweck und Inhalt des Dokuments                                                                                                    |  |
|--------------------------------------------------|----------------------------------------------------------------------------------------------------|--|
| Technische Information (TI)                      | <b>Planungshilfe für Ihr Gerät</b><br>Das Dokument liefert alle technischen Daten zum Gerät und gibt einen<br>Überblick, was rund um das Gerät bestellt werden kann.                                                                                                    |  |
| Kurzanleitung (KA)                               | Schnell zum 1. Messwert<br>Die Anleitung liefert alle wesentlichen Informationen von der Warenan-<br>nahme bis zur Erstinbetriebnahme.                                                                                                    |  |
| Betriebsanleitung (BA)                           | <b>Ihr Nachschlagewerk</b><br>Die Anleitung liefert alle Informationen, die in den verschiedenen Phasen<br>des Lebenszyklus vom Gerät benötigt werden: Von der Produktidentifizie-<br>rung, Warenannahme und Lagerung über Montage, Anschluss, Bedie-<br>nungsgrundlagen und Inbetriebnahme bis hin zur Störungsbeseitigung,<br>Wartung und Entsorgung. |  |
| Beschreibung Geräteparameter<br>(GP)             | <b>Referenzwerk für Ihre Parameter</b><br>Das Dokument liefert detaillierte Erläuterungen zu jedem einzelnen Para-<br>meter. Die Beschreibung richtet sich an Personen, die über den gesamten<br>Lebenszyklus mit dem Gerät arbeiten und dabei spezifische Konfiguratio-<br>nen durchführen.                                                            |  |
| Sicherheitshinweise (XA)                         | Abhängig von der Zulassung liegen dem Gerät bei Auslieferung Sicher-<br>heitshinweise für elektrische Betriebsmittel in explosionsgefährdeten<br>Bereichen bei. Diese sind integraler Bestandteil der Betriebsanleitung.<br>Auf dem Typenschild ist angegeben, welche Sicherheitshinweise<br>(XA) für das jeweilige Gerät relevant sind.                |  |
| Geräteabhängige Zusatzdokumen-<br>tation (SD/FY) | Anweisungen der entsprechenden Zusatzdokumentation konsequent<br>beachten. Die Zusatzdokumentation ist fester Bestandteil der Dokumen-<br>tation zum Gerät.                                                                                                    |  |

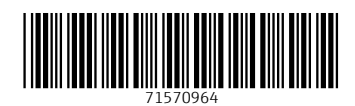

www.addresses.endress.com

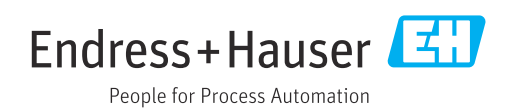